| List of contents Draft, |                                                       | 2-01 |
|-------------------------|-------------------------------------------------------|------|
| Chapter 1               | Introduction and General Description                  | 2    |
| Chapter 2               | Operations                                            | 23   |
| Chapter 3               | Maintenance and Troubleshooting                       | 57   |
| Chapter 4               | Installation                                          | 94   |
| Chapter 5               | Flow meter and Log transmitter                        | 105  |
| Chapter 6               | Spare parts and Consumables                           | 110  |
| Chapter 7               | Figures and Drawings                                  | 114  |
| Appendix 8              | Certificates of type test and Approvals               | 120  |
| Appendix 9              | Cleaning solution data                                | 121  |
| Appendix 10             | Calculations on intrinsically safe arrangements       | 122  |
| Appendix 11             | Work shop test                                        | 124  |
| Appendix 12             | Specifications on supplementary equipment supplied by | /    |
| BRANNSTRO               | M.                                                    | 125  |

#### Conditions.

All information provided by BRANNSTROMS about this equipment is given in good faith and is based on the best knowledge available at the particular time. No responsibility is, however, assumed for possible inaccuracies or omissions.

The content of this manual may be copied as required for operational use on the vessel in which the equipment is installed. This Manual must not be copied, in full or in part, for disclosure to third part.

The software incorporated in the equipment is furnished on a strictly "as is" basis. The software is proprietary to Brännström Elektronik AB. The disclosure of the software coding is not allowed. The software may not be copied in whole or part.

#### **BRANNSTROMS ELEKTRONIK AB**

Uddevallag 14 416 70 Gothenburg, SWEDEN Telephone +46 31 195600 Telefax +46 31 197790

# Chapter 1 Introduction and General Description

This chapter contains general information and description of the BRANNSTROMS CLEANTRACK 1000 equipment. The information is edited in the following subsections and paragraphs.

| Chapter 1 Introduction and General Description                      | 2  |
|---------------------------------------------------------------------|----|
| 1.1 Introduction                                                    | 3  |
| 1.2 General Description                                             | 4  |
| 1.2.1 Sample feed pump options                                      | 6  |
| 1.2.2 Measuring principle                                           | 6  |
| 1.2.3 Standard Installation Arrangement                             | 7  |
| 1.3 Technical Descriptions and Specifications                       | 8  |
| 1.3.1 CLEANTRACK 1000 Input Signals                                 | 8  |
| 1.3.2 CLEANTRACK 1000 Output Signals                                | 9  |
| 1.3.3 Computer Unit Technical Description                           | 11 |
| 1.3.4 Converting Unit Technical Description                         | 13 |
| 1.3.5 Analysing Unit Technical Description                          | 16 |
| 1.3.6 Standard pump Unit technical Description                      | 18 |
| 1.4 CLEANTRACK 1000 oil content meter delivery extent               | 20 |
| 1.5 Fundamentals, vocabulary and abbreviations used in this manual. | 21 |

## **1.2 Introduction**

The CLEANTRACK 1000 Oil Content Meter is approved in accordance with the test and performance requirements for Oil Discharge Monitoring and Control Systems, as contained in IMO Resolution MEPC.108(49), adapted on 18<sup>th</sup> of July 2003. The requirements of the MARPOL Convention are that all oil tankers with a gross tonnage of 150 gross tonnage and above must have an oil discharge monitoring and control system installed, incorporating a control unit with a starting interlock and overboard discharge control.

The requirements in Res MEPC.108(49) apply for tankers which keel are laid, or which are in a similar stage of construction, on or after 1 January 2005.

Equipment installed in other oil tankers the keels of which are laid, or are in a similar stage of construction, before 1 January 2005, should comply either with the requirements contained in the Guidelines and Specifications adapted under resolutions A.393(X), A.496(XII), MEPC.13(19) and A.586(14), as applicable, or with the requirements contained in the MEPC.108(49) Guidelines and Specifications.

Normally a ship specific manual is developed, covering the complete, ship specific system as installed onboard, in order to identify and have a better access to the system.

It is required that the Ship specific manual for the oil content meter must only contain information relevant for the particular installation. This technical manual, being of general validity for a range of CLEANTRACK 1000 configurations, may then have to be adjusted by removal and/or adding of excess information.

It is recommended that the design of the complete installation and systems manual is carried out by specialist consultant engineers, or shipyards, well experienced in this particular task. BRANNSTROMS will be pleased to arrange for developing of such a ship specific manual, and for the necessary system documentation at a favourable cost level.

#### **1.3 General Description**

CLEANTRACK 1000 oil content meter is certified to meet the requirements of IMO Resolution MEPC.108(49)

CLEANTRACK 1000 has a measuring range of 0 - 1000 PPM.

CLEANTRACK 1000 is robust, easy to install, easy to use and easy to maintain.

CLEANTRACK 1000 has a unique self-cleaning feature, making manual cleaning virtually unnecessary.

CLEANTRACK 1000 is a high quality product. The most exposed parts are made of stainless steel. The components of the electrical and electronic sections are designed for obtaining long lifetime.

CLEANTRACK 1000 oil content meter consists of the following main parts:

**A Computer unit** intended to be installed in the cargo control room or in an equivalent non-hazardous space. The computer unit controls and receives data from the other CLEANTRACK 1000 components. This information is treated for computing and control purposes and is documented on a printer according to the requirements of the IMO Resolutions. The computer has a NMEA connection for the GSM system providing the unit with information regarding the ships position. The other parts of the CLEANTRACK 1000 system are controlled from the computer unit.

There is also available an optional computer, having the same features and functions as the above computer, including the NMEA connection for the GPS system, but the paper printer has been replaced with a LCD-screen displaying the same information as received on paper. In addition this computer presents a general system layout, and essential parts of the operators manual available from the menu.

**A Converting unit** intended to be installed in the engine room. The Converting unit converts electrical control signals from the computer unit to pneumatic or electrical supply signals for operation of the components that are part of the CLEANTRACK 1000 equipment. The Converting unit contains electrical power supply and zener barriers for the analysing unit and for two, two wire 4 - 20 mA, flow meters. The Converting unit also contains a cleaning solution pump and a cleaning solution tank.

**An Analysing unit** intended to be installed in the pump room or other hazardous space. The analysing unit contains the oil content measuring unit and a pressure transmitter that monitors the sample flow through the measuring cell. The distance between the sampling probes and the analysing unit should be as short as possible. The installation engineer must take into account the permissible maximum transport time for the sample water. The maximum distance is normally in the range of 25 metres.

**A Sample feed pump** of impeller type, to be installed close to the analysing unit and normally in the pump room.

#### 1.3.1 Sample feed pump options

The sample feed pump motor can be one of 4 kinds:

Alternative 1 is the standard alternative for applications with crude oils, "black" and "white" products and a number of oil like substances. The other three alternatives, 2, 3 and 4, are for applications with crude oils and "black" and "white" products. The last three alternatives should only be used where the standard alternative isn't applicable.

- **1)** A standard electrical drive motor positioned in non-hazardous area, pump in hazardous area, driven via a bulkhead penetration with shaft seal.
- 2) An electrical explosion proof motor with an EEx d I/IIB T5 approval. This motor is recommended for use in areas where this is permitted by the relevant authorities.
- 3) A pneumatic motor operated on the ship's compressed air system.
- 4) A hydraulic motor intended to operate on ship's hydraulic power system.

#### 1.3.2 Measuring principle

The measuring principle employed in the CLEANTRACK 1000 equipment is based on a combination of light scattering in three different angles. The sample water stream is homogenised in the sample feed pump and is passed though a quartz tube where it is exposed to a light beam in the light transmitted and scattered in the selected angles is dependent on the type and amount of contaminates in the water stream. Signals from non-oil contaminants can be compensated for in the computer processing of the information due to their different light scattering characteristics.

The measuring cell is flushed with clean water and a cleaning solution for a short moment once a minute during operation in order to keep the cell clean.

A pressure transmitter monitors the proper operation of the measuring cell regarding abnormal supply of sample water.

#### **1.3.3 Standard Installation Arrangement**

A typical installation arrangement of CLEANTRACK 1000 equipment is illustrated in drawing. CT891213.1. The figure illustrates a standard installation with an electrically driven bulkhead penetration sample feed pump.

The computer unit is located in the control room and is connected to the valve control console for overboard valve operation/starting interlock and for valve position information.

The Converting unit is mounted in the engine room as well as armature and controls for water and air supply to the components in the pump room.

The analysing unit is mounted in the pump room side of the bulkhead above the sample pump. Small diameter bulkhead penetrations for water and control air as well as for electrical wiring of the intrinsically safe circuitry of the measuring system are arranged at a suitable location, making the connections as short as possible.

Sample probes and sample return probes are arranged in the overboard piping as required, as well as the flow meter. The sample probe valves may optionally be remote controlled from CLEANTRACK 1000, and connected to the Converting unit.

Further description of options of various installation arrangements is given in Chapter 7.

#### **1.3 Technical Descriptions and Specifications**

This Section contains technical specifications and brief functional descriptions of the main components of the CLEANTRACK 1000 equipment. The components of the CLEANTRACK 1000 equipment receive information from various sources and produce various outputs as summarised in paragraphs 1.3.1 and 1.3.2 below.

#### 1.3.1 CLEANTRACK 1000 Input Signals

CLEANTRACK 1000 receives the following signals from components being part of the equipment and from other components.

- 1 4 20 mA analogue signal from a flow meter.
- 2 4 20 mA analogue signal from analysing unit pressure transmitter.
- 3 4 signals 0 2 mA from IR sensors in the measuring unit.
- 4 Low level signal from the cleaning solution tank.
- 5 Alarm signal from sample pump over-current relay.
- 6 Spare input in the Converting unit. Optional used as high pump temperature input in the Converting unit.
- 7 Signal from air pressure switch.
- 8 Signal from push button for running the cleaning solution pump manually.
- 9 Pulse signal from ships log.
- 10 Signal from manual override switch to control the overboard discharge valve. Purpose: To enable, in case of failure, overboard discharges independent of the CLEANTRACK 1000 equipment.
- 11 4 inputs intended to be connected to voltage free switches and to monitor valve positions. Valve versus input configuration is factory programmed.
- 12 On demand the CLEANTRACK 1000 is equipped with a temperature sensor that monitors the temperature of the sample pump shaft seal. Be aware of cable length limitations.
- 13 Signal from NMEA

#### 1.3.2 CLEANTRACK 1000 Output Signals

The CLEANTRACK 1000 equipment provides the following output signals to components included in the system and to external components.

- 1. An intermittent current output to the IR LED in the analysing unit.
- 2. Analysing valve manoeuvre air. Purpose: To enable cleaning of analysing unit.
- 3. 2 converting unit sample point valve control relay outputs. Its purpose is to facilitate remote control of a sample point valve. Usage is optional. This output can be configured for other purposes.
- 4. Converting unit spare relay output. Optional used to control the OBV. The OBV is normally controlled from the computer unit. Also optional used to control a sample pump heater. The sample pump heater has been used to avoid freezing damages.
- 5. Fresh water valve control relay output. External solenoid valve is included. Purpose: To facilitate automatic cleaning of the analysing unit.
- 6. Cleaning solution pump control. Purpose: To facilitate automatic cleaning of the analysing unit.
- 7. Sample feed pump forward/backward control. Purpose: To automatically control the sample feed pump during oil content monitoring and system cleaning.
- 8. Alarm relay output. Purpose: To activate the external alarm.
- 9. Warning relay output. Purpose: To activate the external warning signal.
- 10. 4 computer unit relay outputs intended to be used to control the OBV and other valves. Valve versus output configuration is factory programmed.
- 11. A printer is recording the operation of the equipment.
- 12. 40 characters LCD. Purpose: Communication between the computer and the operator.
- 13. LED's on the computer.
  - ON Computer power supply.
  - ALARM One or more alarms are activated. If flickering, one or more warnings are activated.
  - AV Open analysing valve.

| CLN        | Performing cleaning.                                                                                        |
|------------|----------------------------------------------------------------------------------------------------|
| PF alt MAN | Lights intermittently when you enter the manual oil concentration mode. This mode is selected at line 1.1b. |
| OBV LED    | Oil content monitoring.                                                                                     |
| ODM        | Oil content monitoring.                                                                                     |
| STV LAMP   | Slop tank valve open.                                                                                       |
| OBV LAMP   | Overboard valve open.                                                                                       |

#### 1.3.3 Computer Unit Technical Description

#### Computer unit with LCD printer.

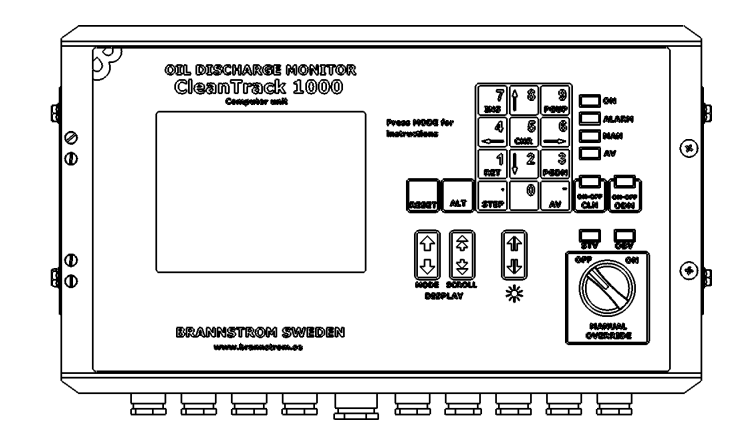

#### Computer unit with paper printer.

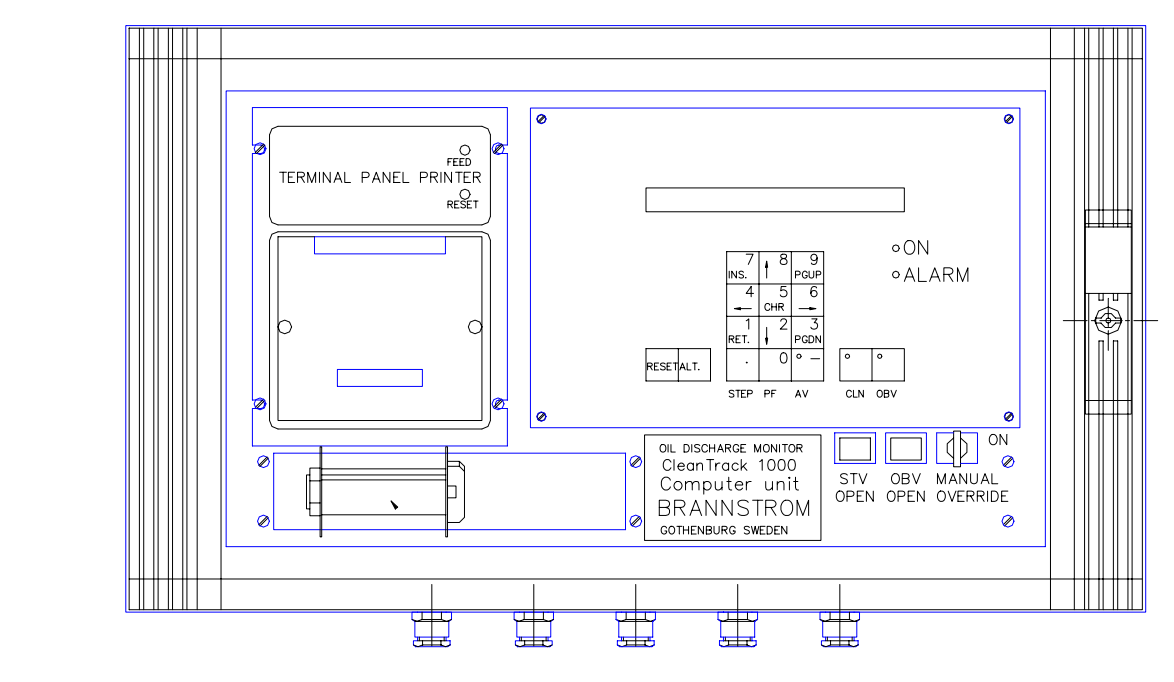

Purpose and functioning:

The computer unit contains all facilities, necessary to carry out the computing and recording of the overboard discharge, as specified in the Convention and the related Resolutions. The computer calculates the oil content in the sample water, using information from the sensors in the analysing unit. The computer unit calculates the rate of discharge of oil and the total quantity discharged during a voyage from the oil content and flow meter input information. All calculations are identified to time and date, using a built- in time information generator. Failures and malfunctions are monitored. Alarms are given when discharge limits are exceeded and at failures. All information is printed in a durable format on a printer. Additionally the computer unit has the overall control functions of the remaining parts of the entire system.

| Computer unit w<br>Dimensions:    | <b>ith LCD printer.</b><br>200 x 370 x 100 (Height x Width x Depth)<br>Cable glands not included.                                                                          |  |
|-----------------------------------|----------------------------------------------------------------------------------------------------|--|
| Weight:                           | 6 Kg                                                                                                    |  |
| Material:                         | AISI304                                                                                                    |  |
| Power supply:                     | 220VAC/110VAC +-10 % 50/60 Hz 50VA The power supply should be equipped with a main switch or a detachable power supply connector and a fuse size of max. 6 A.              |  |
| Computer unit with paper printer. |                                                                                                    |  |
| Dimensions:                       | 345 x 600 x 420 (Height x Width x Depth)<br>Cable glands not included.                                                                                                    |  |
| Weight:                           | 35 Kg                                                                                                    |  |
| Colour code:                      | RAL 7032                                                                                                    |  |
| Power supply:                     | 220VAC/(110VAC on request) +-10 % 50/60 Hz 50VA The power supply should be equipped with a main switch or a detachable power supply connector and a fuse size of max. 6 A. |  |

# Computer unit with LCD/paper printer.

| Installation place: | Bulkhead mounted in cargo control room or equivalent space.                                                                      |                                                            |
|---------------------|----------------------------------------------------------------------------------------------------|------------------------------------------------------------|
| Communication:      | Converting unit signal communication. 2 wire 0.5 mm2 pair twisted shielded cable. Maximum cable length is 120 m.                 |                                                            |
| Input signals:      | Ships speedlog as a voltage free switc<br>Min. switch on/off time:<br>Max. switch on/off rebound time:<br>Pulse frequency range: | h.<br>33 ms.<br>8 ms for suppression.<br>45-999 pulses/nm. |
|                     | Other input signals see chapter 1.3.1.                                                                                           |                                                            |
| Output signals:     | See paragraph 1.3.2 "CLEANTRACK" at page 9.                                                                                      | 1000 Output Signals"                                       |

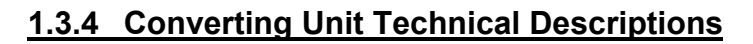

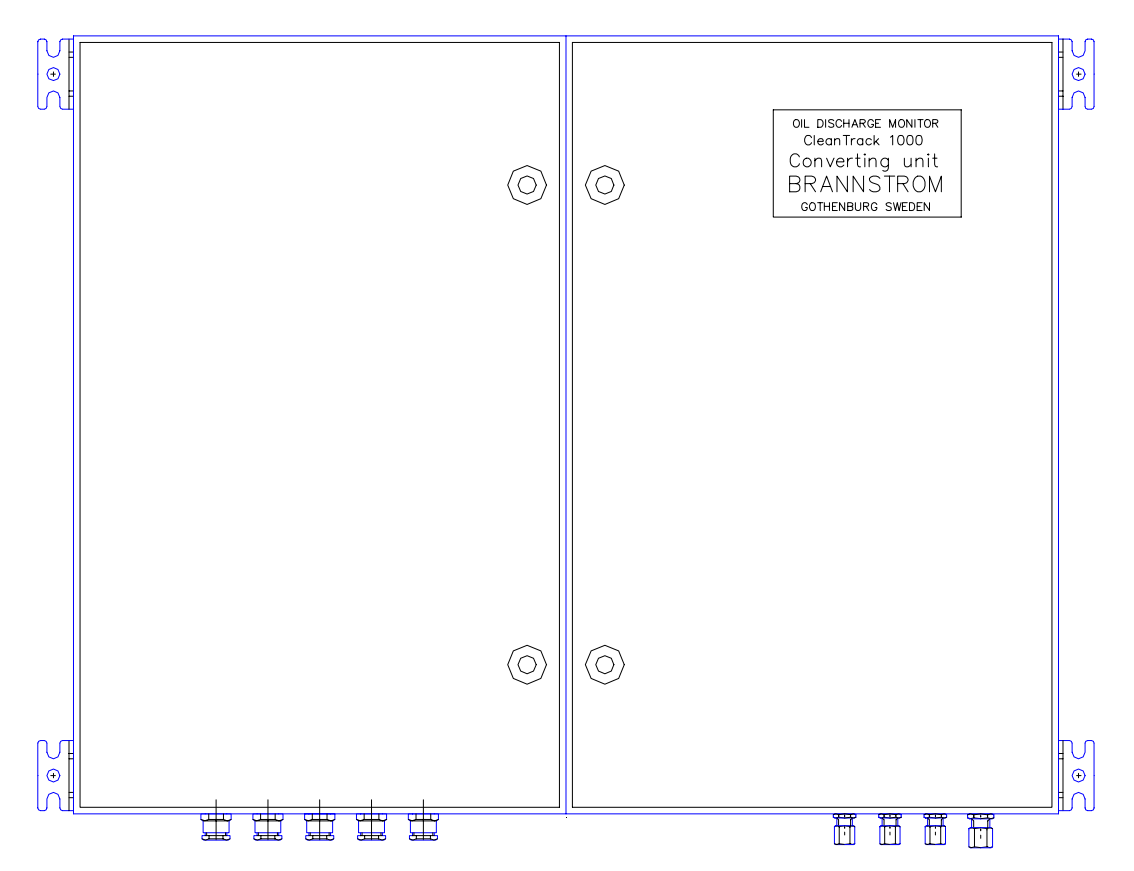

Installation place:

Bulkhead mounted in engine room or equivalent non-hazardous area.

Dimensions: 600 x 760 x 220 (Height x Width x Depth) Cable glands not included.

Weight: 44 Kg

Colour code: RAL 7032

#### Physical arrangement:

The Converting unit is built into an enamel lacquer coated steel cabinet, divided in two sections. The left-hand compartment contains electrical components for external equipment, e.g. relays, transformers, Zener barriers and connection terminals. The right hand compartment contains the tank and pump for the measuring cell cleaning solution, the solenoid valves for the pneumatically manoeuvred analysing valve and the pressure switch.

Electrical supply:

1. The standard model is designed for electrically powered pump motor and has the following supply specification:

3 phase 440/380VAC +- 10% 60/50Hz 1200VA. The power supply should be equipped with a main switch or a detachable power supply connector and a fuse size of 3 x 10 A.

2. Units equipped to control pneumatically or hydraulically powered pump motors. Available for electric power supplies of:

1 phase 220VAC +- 10% 50/60Hz 200VA or 1 phase 440/380VAC +- 10% 60/50Hz 200VA. The power supply should be equipped with a main switch or a detachable power supply connector and a fuse size of 6 A.

- Main switch: Optionally the Converting unit can be equipped with main switch and designed for fuse sizes of 50A.
- Heater: Optionally the Converting unit can be equipped with a heater output. The purpose with the heater is to avoid freezing in the sample pump.
- Safety approvals: The Zener barrier module: II (1) [Eex ia] IIC SP03ATEX3617X Tamb: -20C to +60C Um: 250VAC/VDC
- Air supply: Compressed air. 1m3/h, 4 6 bar clean and dry control air.
- Communication: Computer unit communication. 2 wire 0.5mm2 pair twisted shielded cable.

Two blue marked 2 wire 0.5mm2 shielded cables for signals from the analysing unit. Maximum length is 80 m.

One 6 wire 0.5mm2 blue marked shielded cable for signals from the analysing unit. Maximum length is 80 m.

Pneumatic signal for controlling the analysing unit valve. Pipe dimension 6/4mm.

Inputs: Two flow meter, two wire 4 – 20 mA current signal inputs.

Pressure switch for monitoring of supplied air pressure, and in certain configurations, for monitoring of the overboard valve position.

On demand the CLEANTRACK 1000 is equipped with a temperature sensor that monitors the temperature of

the sample pump shaft seal. Be aware of cable length limitations

| Outputs: | <ul> <li>A sample feed pump output:</li> <li>1. The Standard unit is designed to supply an electrical pump motor and has a 3-phase sample feed pump motor supply output.</li> <li>2. The optional unit designed to operate with pneumatically or hydraulically powered sample feed pump motor has the following outputs:</li> </ul> |
|----------|----------------------------------------------------------------------------------------------------|
|          | Sample feed motor forward running output,<br>intended to supply a pneumatic or hydraulic<br>solenoid valve, 24VAC 0.5A.<br>Sample feed pump motor backward running<br>output, intended to supply a pneumatic or hydraulic<br>solenoid valve, 24VAC 0.5A.                                                                            |
|          | 2 relay outputs optionally intended to supply 24VAC 0.5A solenoid sample point valves. See configuration information. Optionally the solenoid valves can be included in the delivery.                                                                                                    |
|          | Cleaning water valve control output. 24VAC 0.5A.                                                                                                    |

Cleaning solution output.

#### 1.3.5 Analysing Unit Technical Description

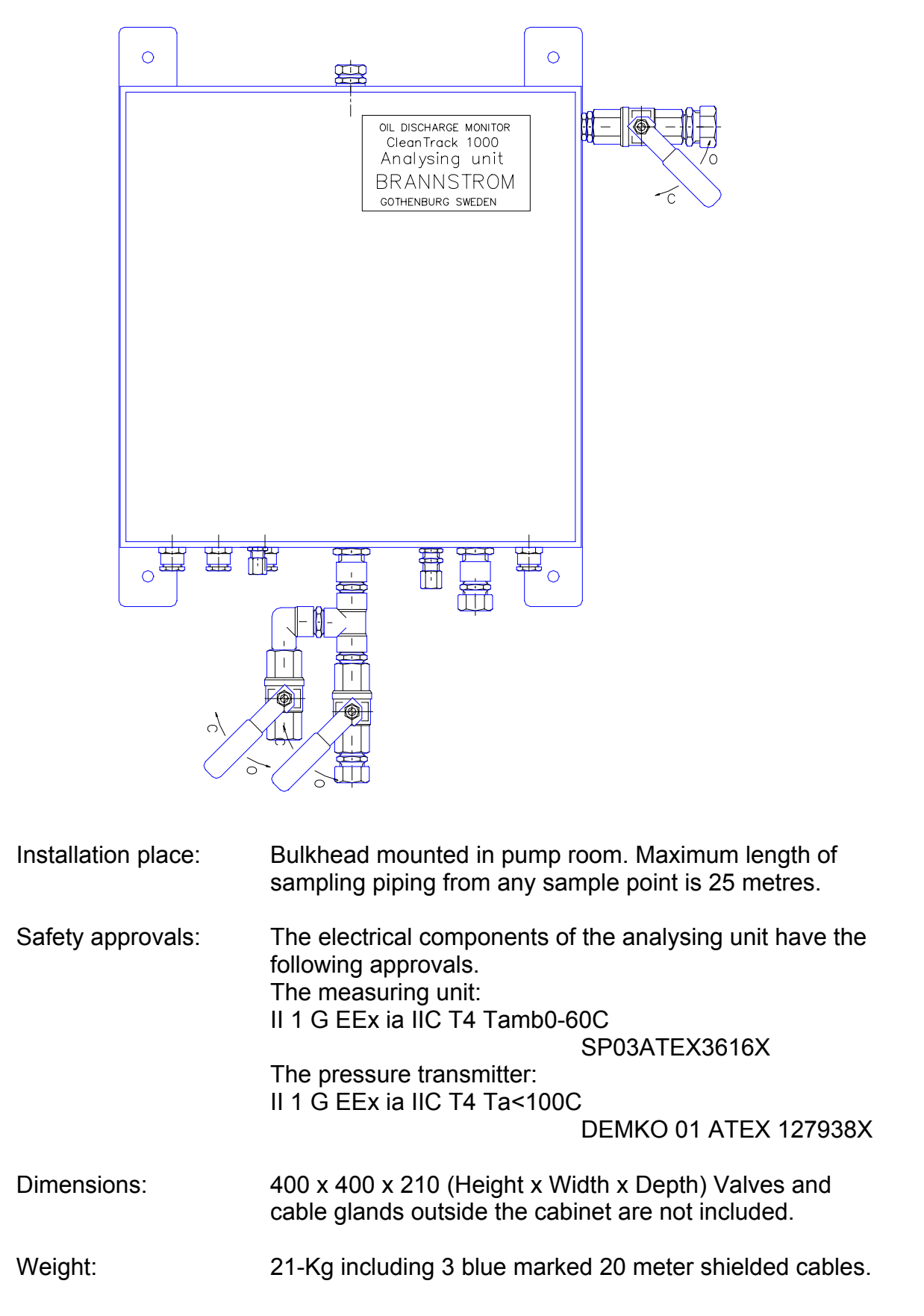

| Physical arrangement: | The stainless steel cabinet contains the measuring unit,<br>mounted in the upper part of the interior space, and also<br>the valve actuators required for changing between<br>measuring and cleaning modes, a pressure transmitter<br>monitor the pressure in the measuring cell. |
|-----------------------|----------------------------------------------------------------------------------------------------|
| Communication:        | Two 2 wire 0.5mm2 shielded blue marked cables for signals from the Converting unit. Maximum length is 80 m.                                                                                                    |
|                       | One 6 wire 0.5mm2 blue marked shielded cable for signals from the Converting unit. Maximum length is 80 m.                                                                                                    |
|                       | Control air from the Converting unit for operation of the analysing unit valve Pipe dimension 6/4mm.                                                                                                    |
| Inputs:               | Sample water input:<br>Sample flow 900 l/h. Temperature range 0 - 50C.                                                                                                    |
|                       | Cleaning solution input:<br>Average Cleaning solution consumption is 0.1 I/h during<br>measuring, and approx. 1 I/h during cleaning procedure.                                                                                                    |
|                       | Fresh water input:<br>Average water consumption is 60 l/h during measuring<br>and approx. 600 l/h during cleaning procedure. The<br>temperature of the cleaning water should not exceed 45<br>C.                                                                                  |
| Outputs:              | Sample output;<br>Grab sample output.                                                                                                    |

#### 1.3.6 Standard pump Unit technical Description

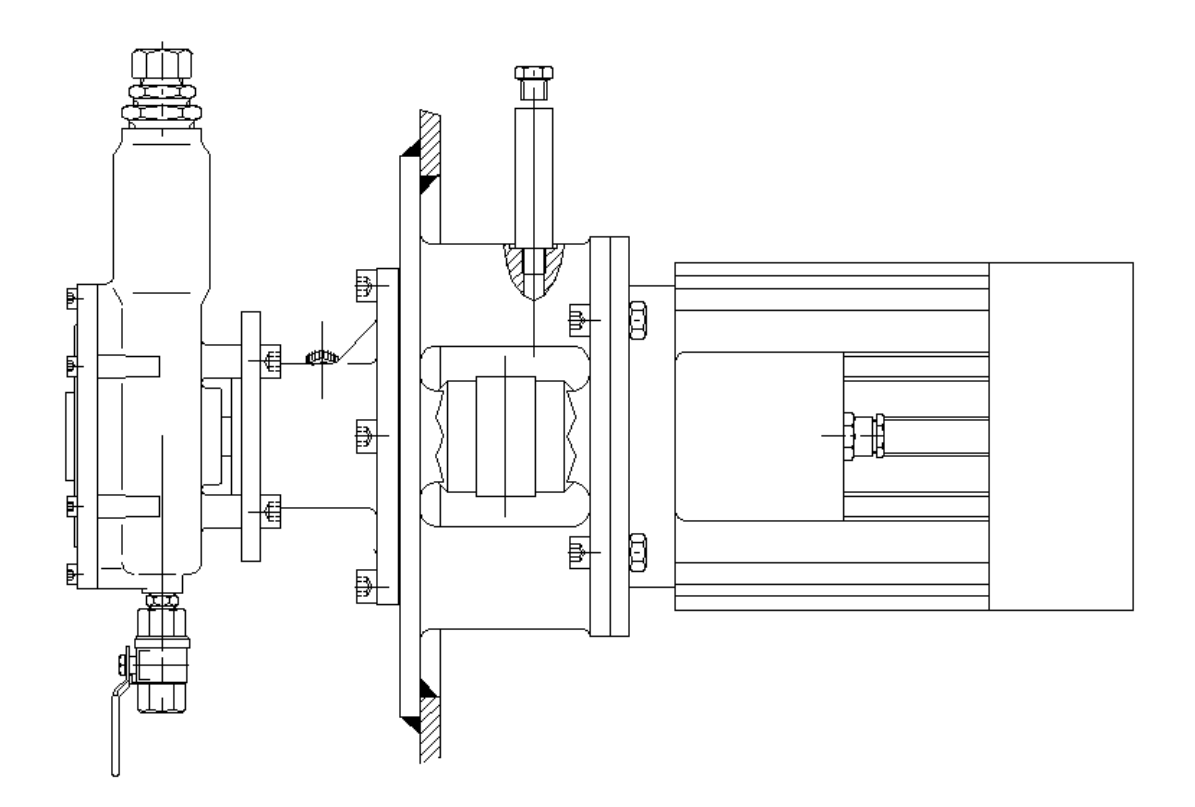

The standard alternative:

- Installation place: Bulkhead penetration mounted, motor in engine room and pump in pump room. Maximum distance from analysing unit is to be 1 metre.
- Dimensions: 260 x 230 x 550 (Height x Width x Depth)
- Weight: 42 Kg (pump and electric motor)
- Physical arrangement: The pump unit consists of a impeller pump of bronze. The motor and pump are mounted on each side of a circular bulkhead plate. Double lip seals seal the drive axis, and the intermediate space is oil filled. A transparent oil reservoir is available on the engine room side.
- Approval: Crude oils, "black" and "white" products and oil like substances.
- Model designation CLEANTRACK 1000 XBX XXX XXX
- Power supply: 440/380VAC 60/50Hz 2.5kW 2.2kW

Output flow: 900 l/h.

Output pressure: 3,5 Bar.

#### 1.4 CLEANTRACK 1000 oil content meter delivery extent

The following parts are included in a standard set of CLEANTRACK 1000 equipment:

- Qty Part description.
- 1 Computer unit adapted according to model designation specified at order.
- 1 Converting unit adapted according to model designation specified at order.
- 1 Analysing unit.
- 1 Pump unit, according to model designation specified at order.
- 1 Sample inlet filter.
- 1 Inlet sample probe with sample probe valve.
- 1 Outlet sample stub with valves.
- 1 Fresh water system, comprising of a solenoid valve, a shut off valve, a check valve and a vacuum check valve.
- 1 Air regulator with supply shut off valve.
- 1 Bulkhead shut off valve for fresh water.
- 1 Bulkhead shut off valve for cleaning solution.
- 4 The CLEANTRACK 1000 Operations and Technical Manual.
- 1 Kit of spare fuses
- 2 Cleaning solution / 5 l.
- 2 Cleaning brush.
- 5 Roll of printer paper. Included in CT1000 with paper printer only.
- 2 Printer ribbons. Included in CT1000 with paper printer only.

# 1.5 Fundamentals, vocabulary and abbreviations used in this manual.

The computer unit can be of two kinds, with paper printer or LCD printer. In this manual the word printer is used for both types. Parts of this manual that refer to one of the printers only are marked:

For the paper printer with a vertical line to the right.

For the LCD printer with three vertical lines to the right.

Information displayed on the LCD is shown as below in this manual:

2.6

```
- Oildischarge accumulated = 90.78 l
alarm = 1000. L
```

The two numbers shown to the left, one before and one after the dot, are not displayed. They identify the position in the menu of the information as page and line of page.

Between the numbers and the displayed LCD information a "-" character is shown if it is possible for the user to change any part of the information Characters on yellow background may be changed by the user.

The computer unit is equipped with both an "OBV key" and an "OBV OPEN feedback indicator". The OBV key indicator is called "OBV **LED**" and the "OBV OPEN feedback indicator" the "OBV OPEN **lamp**". We use the vocabulary **lamp** in order to distinguish between the two indicators.

The "OBV OPEN lamp" is in fact a multiple LED device.

In this manual and in the computer we have used the word "over-current relay" instead of the more common "overload relay".

Some CLEANTRACK 1000 systems are equipped with optional arrangements. The drawings showing such arrangements have a letter behind the original drawing number. In this manual such optional drawings are referred to as for instance CT920227.3x where CT920227.3 is the standard drawing. The x used in this manual denotes a letter that is specified in the documentation delivered with the particular CLEANTRACK 1000.

If such a "x" drawing is included it replaces the standard drawing. This manual might in certain contexts refer to standard drawings even if the particular system is described by a "x" drawing.

- STV Slop Tank Valve.
- OBV Overboard Valve.
- ODM Oil Discharge Monitor.
- LED Light Emitting Diode
- LCD Liquid Crystal Display
- IMO International Maritime Organisation

| IOPP   | International Oil Pollution Prevention  |
|--------|-----------------------------------------|
| MEPC   | Marine Environment Pollution Committee  |
| LAN    | Local Area Network                      |
| TCP/IP | Transfer Control Protocol / IP          |
| IP     | Internet Protocol                       |
| GPS    | Global Position System                  |
| NMEA   | National Marine Electronics Association |

DHCPDynamic Host Configuration Protocol

# **Chapter 2 Operations**

This chapter describes the operation, programming and servicing of the CLEANTRACK 1000. Sections 2.2 to 2.5 deals with daily operations. Sections 2.6 to 2.9 deals with certain servicing routines. Section 2.4 describes programming in detail.

Page

| Chapter 2 Operations                                                    | 23       |
|-------------------------------------------------------------------------|----------|
| 2.1 CLEANTRACK 1000 Computer Unit Properties                            | 24       |
| 2.2 Operation Procedures                                                | 25       |
| 2.2.1 Usage of display and keyboard                                     | 25       |
| 2.2.1.1 A Start up check list                                           | 26       |
| 2.2.1.2 CLEANTRACK 1000 keyboard                                        | 28       |
| 2.2.1.3 Example of programming                                          | 30       |
| 2.2.2 CLEANTRACK 1000 Valve Operation                                   | 31       |
| 2.2.3 Closing down Check List                                           | 31       |
| 2.2.4 Manual Override                                                   | 33       |
| 2.3 CLEANTRACK 1000 Computer Unit Program Description                   | 34       |
| 2.3.1 CLEANTRACK 1000 Computer Head Line Description                    | 36       |
| 2.3.2 CLEANTRACK 1000 Computer Programming Page Description             | 37       |
| 2.4 Programming of Operational Parameters                               | 42       |
| 2.4.1 Selection of sample point                                         | 42       |
| 2.4.2 Select the 15-ppm mode                                            | 42       |
| 2.4.3 Selection of 30 l/nm mode                                         | 42       |
| 2.4.4 Selection of oil type                                             | 43       |
| 2.4.5 Resetting of the total quantity of oil discharged overboard       | 44       |
| 2.4.6 Adjust the alarm limit of permitted total quantity discharged     | 45       |
| 2.4.7 Select AUT flow measuring mode or input MAN flow rate             | 45       |
| 2.4.8 Select AUT speed measuring mode or input MAN speed values         | 45       |
| 2.4.9 Select AUT GPS mode or input MAN GPS position                     | 45       |
| 2.4.10 Select AUT oil concentration mode or input MAN oil concentration | 46       |
| 2.4.11 Adjust the overboard discharge rate of oil warning limit         | 46       |
| 2.4.12 Adjust the overboard discharge oil content warning limit         | 46       |
| 2.4.13 Setting of real time clock                                       | 47       |
| 2.4.14 Adjust panel LED Intensity                                       | 47       |
| 2.5 Alarm, Warning and Reset Procedures                                 | 48       |
| 2.6 LEANTRACK 1000 Printer Printout                                     | 49<br>54 |
| 2.0.1 Printer paper loading                                             | 54<br>54 |
| 2.0.2 RIDDON Changing                                                   | 54<br>55 |
| 2.0.3 Hansler princouls to an external computer                         | 55       |
| 2.7 Uneuking and Remining of Uleaning Solution                          | 00       |
| 2.0 Ividitual Cleaning of the Analysing Unit                            | 00<br>56 |
| 2.9 Sample Pump Shall sear on remining                                  | oc       |

# 2.1 CLEANTRACK 1000 Computer Unit Properties

This section contains a brief description of the properties of the computer unit, including information on how to operate and use it.

The CLEANTRACK 1000 computer unit

- Controls the measuring cycle and the cleaning cycle.
- Calculates oil content in the sample water.
- Calculates the instantaneous rate of discharge of oil, expressed in litres per nautical mile.
- Calculates the total amount of discharged oil during a voyage.
- Records on a printer the oil content, the instantaneous rate of discharge of oil and total amount of oil discharged and other parameters, all related to time and date.
- Is equipped with a key for starting and stopping of cleaning.
- Is equipped with a key for opening and closing the analysing valve.
- Indicates OBV and STV feedback signals.

Use the computer keyboard and the LCD to program:

- 1. Automatic or Manual flow. At manual flow the valid flow value must be programmed. **NOTE** Manual mode is only for emergency or testing.
- 2. Automatic or Manual speed. At manual speed, the valid speed value must be programmed. **NOTE** Manual mode is only for emergency or testing.
- 3. Automatic or Manual position. At manual position, the valid position value must be programmed. **NOTE** Manual mode is only for emergency or testing.
- 4. Type of oil being monitored.
- 5. Alarm mode. 15ppm or 30 l/nm alarm.
- 6. Allowed total amount of oil that may be pumped overboard.
- 7. Total amount of oil to cause warning signal.
- 8. Rate of oil discharging that causes warning signal. The rate is to be selected in the range 0-30 l/nm.
- 9. Oil content (ppm) selected to cause warning signal.
- 10. Time of day and date.
- 11. Change of printer paper.

Other parameters that are required in adapting CLEANTRACK 1000 to a specific ship are pre-programmed at delivery, i.e.:

- 1. Flow meter parameters, i.e. type of flow meter, pipe diameter and output signal.
- 2. Log signal calibration. Refer to chapter 1.3.3 Computer Unit Technical Description page 11.

A detailed description of input and output signals from the equipment is contained in paragraphs 1.3.1 CLEANTRACK 1000 Input Signals at page 8 and 1.3.2 CLEANTRACK 1000 Output Signals at page 9.

#### 2.2 Operation Procedures

This section contains the information needed for normal operation of the CLEANTRACK 1000 equipment.

#### 2.2.1 Usage of display and keyboard

The following display modes are available. Use the MODE button in order to change display modes.

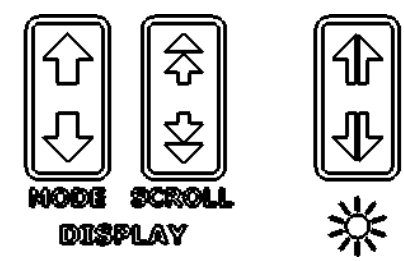

1) CLEANTRACK 1000 survey mode. This is the default mode.

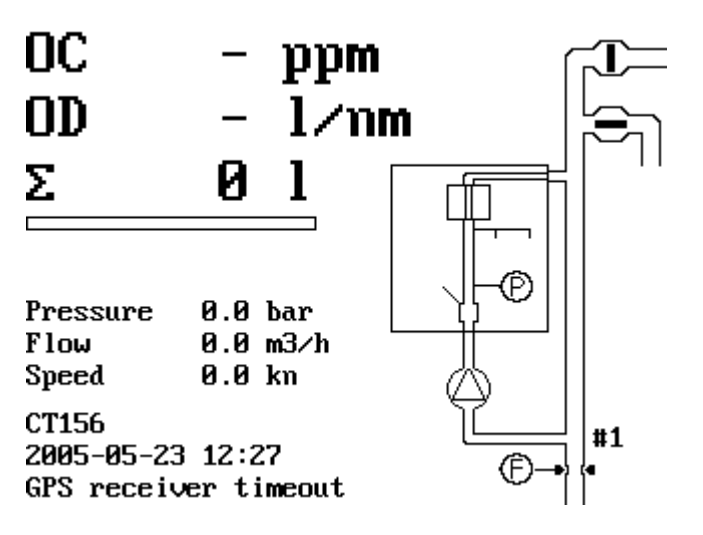

2) CLEANTRACK 1000 operation and printing mode. This mode displays 2 x 40 characters at the top of the LCD. The two lines forms a number of information frames that describes the operation of the system. In this mode parameters for ODM can be changed. The frames with 2 lines of information in this manual refer to this information frame. The rest of the LCD shows the latest printouts. Periodic and oil discharge print outs during ODM in o time, line number and alarm condition are displayed in grey. Alarm and

Oc(AUTO) Flow(AUTO) GPS(AUTO) Spd(AUTO) .000 ppm .0000 m3/h OD=.00 l/nm .000 kn

| 2005-05-30    | 14:21          | no:2  | :575               |        | ALARM |  |
|---------------|----------------|-------|--------------------|--------|-------|--|
| Alarm         | GPS re         | eceiv | er e               | error  |       |  |
| ALARM         | COMMUN         | 1ICA] | TION               | ERROR  |       |  |
| ***** MANL    | JAL RES        | SET 🔹 | ****               | ÷      |       |  |
| 2005-05-30    | 14:21          | no:2  | :571               |        | alarm |  |
| ALARM         | GPS re         | eceiv | er e               | rror   |       |  |
| Hardware en   | rror, 1        | refer | • to               | manua  | 1     |  |
| 2005-05-30    | 14:20          | no:2  | 2568               |        | alarm |  |
| ALARM         | COMMUN         | 1ICA7 | TION               | ERROR  |       |  |
| BETWEEN CON   | <b>1</b> PUTER | AND   | CON                | JUNIT  |       |  |
| 2005-05-30    | 14:20          | no:2  | 2565               |        |       |  |
| GPS-pos GPS   | S rece:        | iver  | wait               | ing    |       |  |
| peration as v | well as        | print | outs               | with c | late  |  |
|               |                |       | د ارد ارد<br>مراجع |        | ,     |  |

Warning printouts as well as log print outs of operator adjustments are displayed in dark.

- 3) Printer read back mode. This mode is used for reading old printouts. Select one of three different search modes with the STEP key.
   4 Line 705 2005-06-1 ALARM \*\*\*\*\*\* MA 2005-06-1 ALARM Hardware 2005-06-1
  - Line 7056 (1-7056) TOP 2005-06-10 13:57 no:7056 ALARM GPS receiver error COMMUNICATION ERROR \*\*\*\*\* MANUAL RESET \*\*\*\*\* 2005-06-10 13:57 no:7052 ALARM GPS receiver error Hardware error, refer to manual 2005-06-10 13:56 no:7049 ALARM COMMUNICATION ERROR ALARM \*\*\*\*\* MANUAL RESET \*\*\*\*\* 2005-06-10 13:56 no:7046 ALARM COMMUNICATION ERROR ALARM BETWEEN COMPUTER AND CONV UNIT 2005-06-10 13:56 no:7043
  - Scroll lines to be displayed with the SCROLL button. Fast scroll lines to be

displayed by with the SCROLL button while ALT is pressed.

- State a printer line index with the numeric keys. Terminate with RET. Scroll if necessary.
- State Year, Month, Day, Hour and Minute with the numeric keys of a printer line. Terminate with ret. Scroll if necessary.
- 4) Instruction mode. In this mode short form instructions are available. The content can vary. The content can also be ship specific.

#### 2.2.1.1 A Start up check list

This paragraph gives a brief description of the normal CLEANTRACK 1000 system starting up procedure. For detailed information about programming of operational parameters, see section 2.2 "Operation Procedures", at page 25. Detailed information about the computer program and its use is given in section 2.4 "Programming of Operational Parameters" at page 42.

- Check the level in the Cleaning solution tank and open valve pos. 34 (see drawing CT891213.1 for location). The cleaning solution consumption is approx. 0.1 I / hour. The bottom 5-cm liquid should not be counted as usable. Drain the Control air supply water trap (pos. 36). Open the Control air supply valves and check the pressure to be 4,5 - 6 bar Open the fresh water supply valves (pos. 31 and 35).
- 2. Open the Analysing unit inlet and outlet valves. Check that the drain valves are closed (situated at bottom of analysing unit and sample pump).

- 3. Open the manual sample probe valves at the sample points to be used (18a, 18b, 19a and 19b for location see drawing CT891213.1).
- 4. Check Flow Meter valves VF1 and VF2 to be open and VF3 to be closed (for location see drawing CT891213.1).
- 5. Check and program operational parameters as described further on. An example of programming is given in chapter 2.2.1.3 "Example of programming" at page 30.

#### 2.2.1.2 CLEANTRACK 1000 keyboard

The computer keyboard has the following keys for operation and control of the equipment:

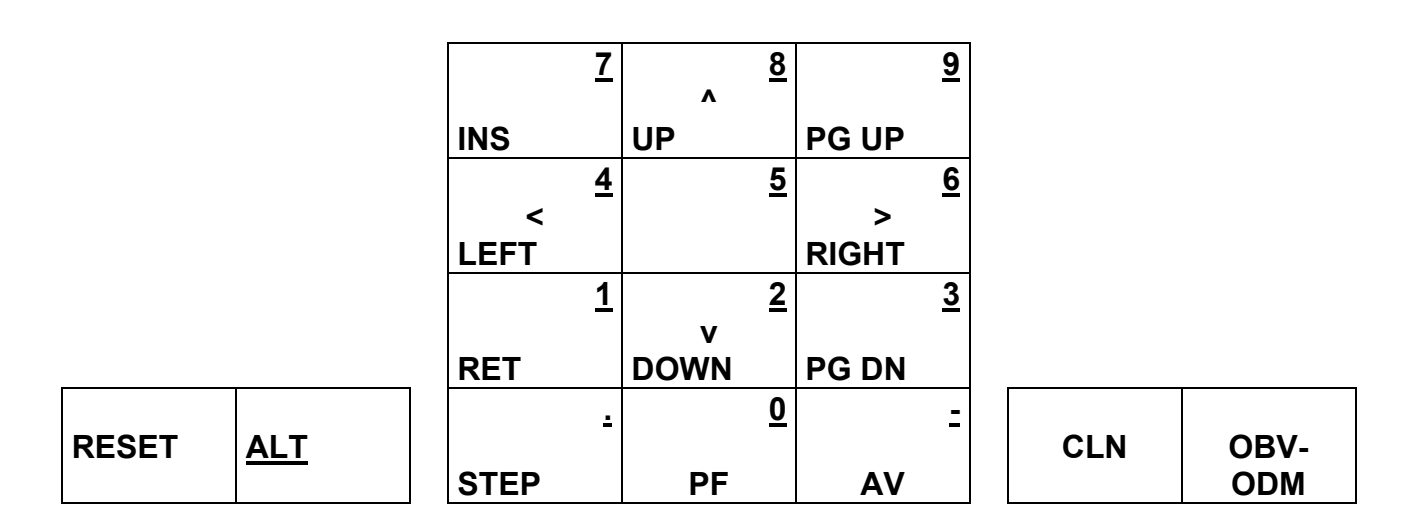

Underlined characters are marked with blue colour. The "blue" functions are obtained by keeping ALT pressed.

Below is a short description of the 27 key functions (15 marked with black and 12 with blue text) of the keyboard.

| INS     | Start of writing/changing characters to the computer. Purpose: To<br>start a change of programmable information. After INS is pressed,<br>information showed on the LCD that can be changed is flickering.<br>A cursor shows the position where the next character will turn up. |
|---------|----------------------------------------------------------------------------------------------------|
| UP      | The line above is displayed.                                                                                                    |
| PG UP   | The page above is displayed. The headline of the page will be displayed.                                                                                                    |
| LEFT <  | Moving of the cursor towards left during writing.                                                                                                    |
| RIGHT > | Moving of the cursor towards right during writing.                                                                                                    |
| RET     | Termination of writing. The modified line is entered into the computer. New line keys will cancel characters that were previously written without being terminated with the return key.                                                                                          |
| DOWN v  | The line below is displayed.                                                                                                    |
| PG DN   | The page below is displayed. The headline of the page will be displayed.                                                                                                    |

- RESET Reset of the alarm and warning. The alarm and warning outputs are activated whilst the reset key is activated.
- STEP Change between certain modes of operation (i.e. changing mode of speed input from AUTO to MAN).
- PF. Paper is winded, as long as the key is activated. A printer line-feed precedes start of the paper winder. Apart from indicating paper winding the PF LED lights intermittently when the system is in manual oil concentration mode selected at headline 1.1b.
- AV Opening and closing of the analysing valve when the unit is not used for measuring or cleaning. Purpose: To facilitate manual cleaning of the analysing unit.
- CLN Cleaning starts. The cleaning stops automatically after the cleaning program has been carried out. Purpose: To remove any oil deposits from the walls of the sample water system.
- OBV-ODM Oil monitoring starts or stops. Depending of system configuration the overboard discharge valve might be opened or closed.

01...9.- Character writing. An INS key must precede characters in order to be accepted. Keep ALT pressed while characters are written. Pressing RET enters characters into the computer.

#### Summary:

The keys PAGE UP, PAGE DOWN, LINE UP and LINE DOWN are used to select lines to be displayed by the LCD.

The keys INS, RET, RIGHT>, LEFT< and the numeric keys are used to enter parameters. If other keys are used the present entry is deleted.

The LCD information is changeable independent of other computer operations.

#### 2.2.1.3 Example of programming

- 1. Select the sample point in line 2.1 on the computer unit.
- 2.1 OBV line no: 2 (2) STRIPPING Change with INS STEP RET (STDBY only)

This should be done even if the sample point valves aren't remote controlled in order to get a consistent record on the printer.

- Check or select the oil Type in line 2.2 on the computer unit. See paragraph 2.4.4 "Selection of oil type" at page 43 for guidance on how to select oil type.
- 2.2 Oil quality <mark>Kerosene</mark> Change with INS <- -> RET (STDBY only)
- 3. Check the discharge mode (15ppm / 30-l/nm) at line 2.3 on the computer unit. "OIL DISC. 30l/nm" indicates that the equipment is operating in the 30-l/nm mode.
- 2.3 Alarm and Warning: <mark>OIL DISC. 301/nm</mark> Change with STEP
- 4. Check or adjust the flow rate input in line 2.4 on the computer unit. A manually inserted value is shown as the first set of digits outside the parenthesis, an automatically received value is represented by the second set of digits.
- 2.4 Flow is: (AUTO). Change with STEP Manual flow = 600.0 m3/h (780.7 m3/h)
- 5. Check or adjust the speed input in line 2.5 on the computer unit. The manually inserted value is shown as the first set of digits outside the parenthesis, the automatically received value is represented by the second set of digits.

6. Read the total quantity of oil that has been discharged and program the total quantity of oil alarm limit in lines 2.6 on the computer unit.

- 2.6
- Oildischarge accumulated = 90.78 l alarm = 1000. L

Reset of accumulated value to zero is only allowed at the beginning of a new ballast voyage. The information in the second line must be inserted at the beginning of each ballast voyage as 1/30000 or 1/15000 of the quantity of the previous cargo as explained in paragraph 2.4.6 "Adjust the alarm limit of permitted total quantity discharged" at page 45.

- 7. Check or adjust the warning limits in lines 2.7 on the computer unit.
- 2.7 Warning oildischarge limit = 25. l/nm Oilconcent. Limit = 10. Ppm
- 8. Press the RESET key on the computer unit to erase any old alarms.
- 9. Prepare and start the overboard pumping system.
- 10. Press the OBV key on the computer. The discharge or oil content monitoring is now activated and the opening or closing of the overboard valve will now be carried through.

For more detailed information regarding programming see section 2.4 "Programming of Operational Parameters" at page 42

#### 2.2.2 CLEANTRACK 1000 Valve Operation

After a successful start up, the overboard valve opens. If any alarm appears the overboard valve will be automatically closed. If the alarm disappears the overboard valve will be opened again.

#### 2.2.3 Closing down Check List

- 1. Press the OBV key on the computer. The OBV OPEN lamp goes off and it indicates that the overboard valve has closed. In case of manual valve operation, close the overboard valve. Check that OBV OPEN lamp goes off.
- 2. Stop overboard pumping.
- 3. The CLEANTRACK 1000 is now performing the after-cleaning procedure. Wait until the cleaning is completed or stop the after-cleaning by pressing the CLN key.
- 4. Close Sample Probe valves (pos. 18a, 18b, 19a and 19b, see drawing CT891213.1 for location). Close the Analysing unit inlet and outlet valves.

- 5. Close Control Air Supply valve (pos. 30). If an air powered sample feed pump is used: Close the sample feed pump air supply.
- 6. Close Fresh Water Supply valves (pos. 31 and 35).

#### **!!!** If long intermission is expected or at risk of freezing. **!!!**

- 1. Follow the General closing down checklist.
- 2. Open drain valves under analysing unit and sample pump.
- 3. Open AV valve by pressing the AV key at the computer. The air supply must be ON in order to open the AV.
- 4. Open top screw at analysing unit and clean the cell manually with the brush and concentrated cleaning solution. Rinse with fresh water.
- 5. Close the top screw and the AV valve.

#### 2.2.4 Manual Override

The manual override function may only be used in case it is necessary to complete an overboard discharge operation whilst the CLEANTRACK 1000 equipment or other part of the monitoring system installation has failed. The manual override switch will by-pass the monitoring function and will make opening of the overboard valve possible regardless of the computer output signal. The manual override selection will always be recorded at the printer.

Activation of manual override: Turn the manual override key to the right. The message P.11 will appear at the printer.

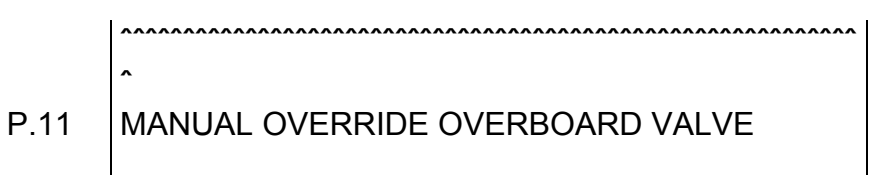

Deactivation of manual override:

Turn the manual override key to the left. The message P.12 will appear at the printer.

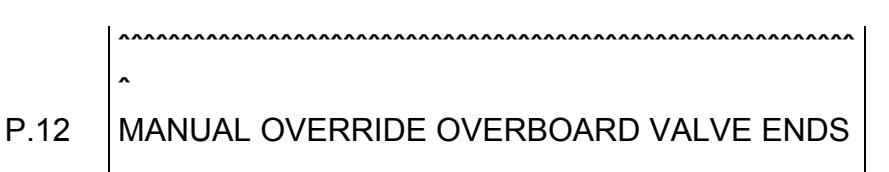

## 2.3 CLEANTRACK 1000 Computer Unit Program Description

This section contains a brief description of the computer program and the means of operation. The function of the keyboard is described in detail in paragraph 2.2.1.2 "CLEANTRACK 1000 keyboard" at page 28.

Below is a description of lines displayed by the LCD in short form. Item numbers to the left of the text below are used for facilitating this documentation and are not displayed on the LCD.

Number and values shown in the lines illustrate an example only.

At normal operation the lines illustrated by 1.1 are displayed on the LCD. In case of 15 ppm monitoring the LCD will look as shown in line 1.2. The details of the headlines are explained in paragraph 2.3.1 "CLEANTRACK 1000 Computer Head Line Description" at page 36.

Below is shown a list of the operational parameters, which the user can select to be displayed on the LCD. Other information that might occur on the display, for conditional reasons, is explained in section 3.1 "Alarms and alarm set up instructions" at page 58.

| 1     | - | DISPLAY HEADLINE                                                                                                    |
|-------|---|----------------------------------------------------------------------------------------------------|
| 1.1   |   | Oc(AUTO) Flow(AUTO) GPS(AUTO) Spd(AUTO)<br>600. ppm 300.0 m3/h OD=12. l/nm 14.0 kn                                                            |
| 1.1a  | - | GPS is:( <mark>AUTO</mark> ) Change with STEP<br>Pos: GPS receiver timeout                                                                    |
| 1.1am | - | GPS is:(MAN ) Change with STEP (8=N,2=S)<br>Pos: <mark>5601</mark> .****, <mark>N</mark> , <mark>01160</mark> ,****, <mark>E</mark> (4=W,6=E) |
| 1.1b  | - | OILCONC is: ( <mark>AUTO</mark> ). Change with STEP<br>Manual conc = <mark>500.0</mark> ppm (.0000 ppm)                                       |
| 1.1c  | - | Toggle Night/Day with STEP<br>LCD,OBV,STV intensity: <mark>5,5</mark> , <mark>5</mark>                                                        |
| 1.2   |   | Oc(AUTO) Flow(AUTO) GPS(AUTO) Spd (MAN)<br>15 ppm 200 m3/h 12.2 kn                                                                            |

| 2     |   | PAGE PROGRAMMING                                                                                       |
|-------|---|----------------------------------------------------------------------------------------------------|
| 2.1   | - | OBV line no: <mark>2</mark> (2) STRIPPING<br>Change with INS STEP RET (STDBY only)                     |
| 2.2   | - | Oil quality <mark>Kerosene</mark><br>Change with INS <> RET (STDBY only)                               |
| 2.3   | - | Alarm and Warning: <mark>OIL DISC. 301/nm</mark><br>Change with STEP                                   |
| 2.4   | - | Flow is: ( <mark>AUTO</mark> ). Change with STEP<br>Manual flow = <mark>600.0</mark> m3/h (780.7 m3/h) |
| 2.5   | - | Speed is: (AUTO). Change with STEP<br>Manual speed = <mark>12.2</mark> kn (0.00 kn)                    |
| 2.6   | - | Oildischarge accumulated = 90.78 l<br>alarm = 1000. L                                                  |
| 2.7   | - | Warning oildischarge limit = 25. l/nm<br>Oilconcent. Limit = 10. Ppm                                   |
| 2.8   | - | High ppm limit = 1000. Ppm<br>Pump temp=40.C, limit=100C Cutemp=40C                                    |
| 2.9   |   | New paper. Paper 00056 Printout <mark>02123</mark><br>Reset printout counter with RET                  |
| 2.10  | - | Real time clock:<br>Date <mark>1997.12.30</mark> Time: <mark>19:27:12</mark>                           |
| 2.11  |   | Memory printout with STEP                                                                              |
| 2.11a |   | Faultfind printout with STEP                                                                           |
|       |   |                                                                                                    |

| Line 1: CARGO      | ->OIL_KEEP                                                                                                 |
|--------------------|----------------------------------------------------------------------------------------------------|
| Vlv:El1 Flow:F3    | SL(O/I/S):SI//                                                                                             |
|                    |                                                                                                    |
|                    |                                                                                                    |
| Line 2: STRIPPING  | ->OIL_DISC                                                                                                 |
| Vlv:El1 Flow:ZF2   | SL(0/I/S): 2/                                                                                              |
|                    |                                                                                                    |
|                    |                                                                                                    |
| Line 3:            | ->OIL CONC                                                                                                 |
| Vlv:None Flow:None | $SL(0/I/S): \overline{7} /$                                                                                |
|                    |                                                                                                    |
|                    |                                                                                                    |
|                    |                                                                                                    |
| VER(4.15) CT190 30 | 1/nm                                                                                                    |
|                    | Line 1: CARGO<br>Vlv:El1 Flow:F3<br>Line 2: STRIPPING<br>Vlv:El1 Flow:ZF2<br>Line 3:<br>Vlv:None Flow:None |

#### 2.3.1 CLEANTRACK 1000 Computer Head Line Description

Example of headline displayed at normal operation:

 1.1
 Oc(AUTO) Flow(AUTO) GPS(AUTO) Spd(AUTO)

 600. ppm 300.0 m3/h OD=12. l/nm 14.0 kn

Description of the most important parameters used in conjunction with the 30l/nm mode. The LCD displays from left to right - oil content in ppm (AUTO= automatic, MAN = manual), flow rate of oil discharged overboard per nautical mile and ships speed. GPS mode is also shown.

1.1a - GPS is:(<mark>AUTO</mark>) Change with STEP Pos: GPS receiver timeout

This line is situated one display below the headline. When the GPS is in, the normal, automatic mode the second line displays the status of the GPS receiver.

1.1am - GPS is:(MAN ) Change with STEP (8=N,2=S) Pos: <mark>5601</mark>.\*\*\*\*,<mark>N</mark>,<mark>01160</mark>,\*\*\*\*,<mark>E</mark> (4=W,6=E)

In manual GPS mode the manually entered position is displayed. NOTE, GPS manual mode is to be used for emergency reasons only. Res. MEPC.108(49) doesn't allow manual GPS mode. CleanTrack will be in ALARM state during manual GPS mode.

During manual GPS mode the MAN LED will light intermittently.

CleanTrack will return to automatic oil GPS mode after the system has been in stand by mode for a while.
| 1.1b | - | OILCONC is: | ( <mark>Z</mark> | AUTO).             | Chan | ge with STEP |  |
|------|---|-------------|------------------|--------------------|------|--------------|--|
|      |   | Manual conc | =                | <mark>500.0</mark> | ppm  | (.0000 ppm)  |  |

This line is situated two displays below the headline. By selecting "OILCONC is (MAN)" it is possible to verify that the calculation formula works. It is also possible to simulate the high ppm alarm or the exceeding of the 30 l/nm limit. If you enter manual oil concentration mode during oil discharge the overboard valve closes. In this mode the registred and displayed oil content is the highest of the measured oil content and the manual oil content.

During manual oil concentration mode the MAN LED will light intermittently.

During manual oil concentration mode the PF LED will light intermittently.

CleanTrack will return to automatic oil concentration mode after the system has been in stand by mode for a while.

- Toggle Night/Day with STEP 1.1c LCD,OBV,STV intensity: 5,5,5

This line is situated three displays below the headline. The "night mode" light intensity of the LCD, OBV and STV lamps are digits ranging from 1 to 9.

| 1.2 | Oc (AUTO) | Flow (AUTO) | GPS (AUTO) | Spd (MAN ) |
|-----|-----------|-------------|------------|------------|
|     | 15 ppm    | 200 m3/h    |            | 12.2 kn    |

This line displays the most important 15-ppm mode parameters.

#### 2.3.2 CLEANTRACK 1000 Computer Programming Page Description

This paragraph contains a description of all the operational parameters, which can be programmed in normal operation.

2

PAGE PROGRAMMING

Page headline.

2.1 - OBV line no: <mark>2</mark> (2) STRIPPING Change with INS STEP RET (STDBY only)

Selection of overboard valve and sample point to be monitored. Value inside braces indicates total number of overboard valves or sample points installed. Selecting an overboard valve may affect the mode of "OIL CONCENTRATION"/"OIL DISCHARGE".

2.2 - Oil quality Kerosene Change with INS <- -> RET (STDBY only)

Select Oil quality. Precede the selection by pressing the INS key, then make the selection by usage of the <- and -> keys. Press the RET key in order to terminate selection.

2.3 - Alarm and Warning: <mark>OIL DISC. 301/nm</mark> Change with STEP

Toggle with the STEP key between 15 ppm "OIL CONCENTRATION" and 30 I/nm "OIL DISCHARGE" mode. Alarm will be given at 15 ppm and 30 I/nm respectively.

2.4 - Flow is: (AUTO). Change with STEP Manual flow = 600.0 m3/h (780.7 m3/h)

The value inside the parenthesis displays the automatic flow, which is based on the flow meter signal. NOTE, Flow manual mode is to be used for emergency reasons only. Res. MEPC.108(49) doesn't allow manual flow mode. Cleantrack will be in ALARM state during manual flow mode.

During manual flow mode the MAN LED will light intermittently.

CleanTrack will return to automatic oil concentration mode after it has been in idle mode for a while.

2.5 - Speed is: (<mark>AUTO</mark>). Change with STEP Manual speed = <mark>12.2</mark> kn (0.00 kn)

The value inside the parenthesis displays the automatic speed, which is based on the log signal. NOTE, Speed manual mode is to be used for emergency reasons only. Res. MEPC.108(49) doesn't allow manual speed mode. CleanTrack will be in ALARM state during manual speed mode.

During manual speed mode the MAN LED will light intermittently.

CleanTrack will return to automatic oil concentration mode after it has been in idle mode for a while.

2.6

Oildischarge accumulated = 90.78 l alarm = 1000. L

Total amount of oil pumped overboard. The value is programmable and should be reset to zero at the beginning of a new ballast voyage. The alarm limit is to be adjusted according to information in Res. MEPC.108(49). Se also **2.4.6 Adjust the alarm limit of permitted total quantity discharged** at page 45

2.7 - Warning oildischarge limit = 25. l/nm Oilconcent. Limit = 10. Ppm

Warning limit for high rate of oil pumped overboard. The value is programmable but we recommend it to be set to 25 l/nm.

High oil content warning limit. The value is programmable.

2.8 - High ppm limit = 1000. Ppm Pump temp=40.C, limit=100C Cutemp=40C

Highest acceptable ppm value, which the equipment can monitor. Optionally CLEANTRACK 1000 may be equipped with a type K thermoelectric sensor for measurement of sample pump temperature. State the warning "limit" temperature. The temperature inside the Converting unit is displayed after the label "CU temp".

New paper. Paper 00056 Printout 02123 2.9 Reset printout counter with RET

New printer paper. Press RETURN key after installation of a new printer paper. The computer will print all operation data and reset the paper line counter.

2.10 - Real time clock: Date 1997.12.30 Time: 19:27:12

Date and GMT time. May be reprogrammed if necessary.

2.11 Memory printout with STEP

Documentation of the current computer program. Se section 3.6 "Documentation of program in form of a Memory-print-out." at page 91.

| 2.11a | Faultfind printout with STEP |
|-------|------------------------------|
|       |                              |

Display information in order to simplify remote trouble shooting by service engineer. Snapshot the LCD after faultfind is activated and send the information to the sevice engineer.

2.12 Line 1: CARGO ->OIL\_KEEP Vlv:El1 Flow:F3 SL(O/I/S):S1/\_ /\_

Specifications regarding overboard line 1. Functioning is specified below.

2.13 Line 2: STRIPPING ->OIL DISC Vlv:El1 Flow:ZF2 SL(O/I/S): 2/ /

Specifications regarding overboard line 2. Functioning is specified below.

2.14

```
Line 3: ->OIL_CONC
Vlv:None Flow:None SL(O/I/S): / /
```

Specifications regarding overboard line 3.

The overboard line specifications are factory programmed.

"Vlv" selects OBV configuration. "Flow" selects the flowmeter."SL(O/I/S)" selects the sample point valve configuration with the three parameters Output/Input/Select. The three parameters are designated SL(O), SL(I) and SL(S) below. The following options are available:

| <b>VIv</b><br>El1 | <b>Specification of OBV</b><br>The relay connected to terminals 5 and 6 in the computer unit controls the OBV of this line. The OBV feedback signal is supposed to be connected to terminals 26 and 27. |
|-------------------|----------------------------------------------------------------------------------------------------|
| El2               | Analogous to VIv-EI1 but the relay is connected to terminals<br>9 and 10 and the feedback to terminals 29 and 30.                                                                                       |
| Man               | A manually manoeuvred OBV. OBV feedback signal isn't used.                                                                                                    |
| Ext               | The overboard line is equipped with a STV and an OBV. Both valves have open and close feedback signals. See drawing CT891120.9.                                                                         |
| Flow              | Specification of flowmeter                                                                                                    |
| None              | No flowmeter.                                                                                                    |
| ZF1               | Flowmeter connected to ZF1                                                                                                    |
| ZF2               | Flowmeter connected to ZF2                                                                                                    |
| F3                | Flowmeter connected to the appropriate terminals in the Converting unit.                                                                                                    |
| F4                | Flowmeter connected to the appropriate terminals in the Converting unit.                                                                                                    |
|                   | If terminals 26 and 28 in the computer units are strapped then F3 inputs signal will be used instead of F4.                                                                                             |
| SL(O)             | Specification of Sample Point Valve configuration                                                                                                    |
| -                 | CLEANTRACK 1000 doesn't control the Sample Point Valve.                                                                                                    |
| 1                 | Sample Point Valve is to be connected to terminals 13 and 14 in the Converting unit.                                                                                                    |
| 2                 | Analogous to SL(1) but terminals 15 and 16 are used.                                                                                                    |
| S1                | Analogous to SL(S1) but the sample point valve is only open when the system is running.                                                                                                    |

| S2       | Analogous to SL(S1) but terminals 15 and 16 are used.                                                                                                    |
|----------|----------------------------------------------------------------------------------------------------|
| SL(I)    | Specification of Sample Point Valve feedback configuration                                                                                                    |
| -<br>c30 | No Sample Point Valve feedback is used.<br>The feedback signal is to be connected to terminals 29 and<br>30 in the computer unit. The feedback contact is supposed to<br>be closed when the Sample Point is selected.                                              |
| o30      | Analogous to SL(I) c30 but the contact is supposed to be open.                                                                                                    |
| c31      | Analogous to SL(I) c30 but the signal is to be connected to terminals 29 and 31.                                                                                                    |
| 031      | Analogous to SL(I) c31 but the contact is supposed to be open.                                                                                                    |
| SL(S)    | Specification of Slop-tank/Residual-tank valve feedback configuration.<br>If SL(S) is active the Residual tank is selected. It affects the periodic printout. The SL(S) options are analogous with the SL(I) options.                                              |
| ->       | The code "OIL_CONC"/OIL_DISC" after -> decides the mode<br>of "OIL CONCENTRATION"/"OIL DISCHARGE" when this<br>line is selected. The code "OIL_KEEP" denotes that the<br>mode of "OIL CONCENTRATION"/"OIL DISCHARGE" is not<br>affected when the line is selected. |
| 2.15     | VER(4.15) CT190 301/nm                                                                                                    |

Identification of installed program.

### 2.4 Programming of Operational Parameters

#### 2.4.1 Selection of sample point

The sampling point is identified together with the related overboard valve.

Display line 2.1.Press the INS key and select the desired sample point by pressing the STEP key. Terminate by pressing the RETURN key. NOTE: this should always be done for the record, independent of the sample points being remote controlled by this command.

#### 2.4.2 Select the 15-ppm mode

The 15-ppm mode for monitoring of clean ballast has less geographical limitations than the 30l/nm mode.

2.3 - Alarm and Warning: OIL DISC. 301/nm Change with STEP

Press the keys until line 2.3 is visible on the display. If the line indicates "OIL DISC. 30I/nm" at the end, the CLEANTRACK 1000 is in 30-I/nm mode. In that case select the 15-ppm mode by pressing the STEP key. The 15-ppm mode is indicated by "OIL CONC. 15ppm".

#### 2.4.3 Selection of 30 l/nm mode

The 30 l/nm mode is the normal and mandatory mode in which CLEANTRACK 1000 monitors the oil content and computes the discharge rate of oil and compares this to the permitted value of 30 l/nm. This monitoring function must be in operation at all times when discharge of oil contaminated water takes place.

2.3 - Alarm and Warning: OIL DISC. 301/nm Change with STEP

Display line 2.3. If the line displays "OIL CONC. 15ppm" at the end, the CLEANTRACK 1000 is in 15-ppm mode. In that case select the 301/nm mode by pressing the STEP key until the display shows "OIL DISC. 30I/nm".

#### 2.4.4 Selection of oil type

2.2 - Oil quality Kerosene Change with INS <- -> RET (STDBY only)

Display line 2.2. Begin the selection with the INS key, do the selection with the <- and -> keys. Terminate the procedure with the RETURN key. The following oil types are available in the standard configuration:

Sahara Blend Arabian Light Cr Nigerian Med Cr Bachaguero 17 Cr Minas Crude Bunker C Kerosene Autom Gas (gasoline) DMA-ISO 8217 (diesel oil) Oil type no 1 (According to MEPC. 108(49)) Oil type no 2 Oil type no 3 . Oil type no 4 . Oil type no 5 Oil type no 6 (According to MEPC. 108(49))

The first six oil types correspond to the oil type 1 to 6 according to MEPC. 108(49). The following guidance should be used for selection oil type setting for oils of various kinds:

| <b>Oil type</b> | <b>Density</b> | <b>Viscosity</b> | <b>Pour Point</b> | <b>General description</b> |
|-----------------|----------------|------------------|-------------------|----------------------------|
| no 1            | Low            | Medium           | Very low          | Mixed base                 |
| no 2            | Medium         | Medium           | Low               | Mixed base                 |
| no 3            | High           | Medium           | Low               | Naphthenic                 |
| no 4            | Very high      | Very high        | low               | Asphaltic                  |
| no 5            | Medium         | High             | Very high         | Paraffinic                 |
| no 6            | Marine resi    | dual fuel oil –  | • RMG 35. (IS     | O 8217:1996)               |

#### Oil origin or type

#### Oil type setting

| Ekofisk   | Oil type no 2 |
|-----------|---------------|
| DUC       | Oil type no 2 |
| Statfjord | Oil type no 5 |
| Brent     | Oil type no 5 |

Light Arabian Gulf crude's Oil type no 2 Light North Africa and West Africa crude's Light USSR crude's Marine diesel and light fuel oil Heavy Arabian Gulf crude's High paraffin content crude's Mixed slop Asphalt crude's Lubrication oil Heavy fuel oil Kerosene and JP1 jet fuel Gasoline and JP4 type jet fuels

Oil type no 2 Oil type no 2 DMA-ISO8217 Oil type no 3 Oil type no 5 Oil type no 3 Oil type no 4 Oil type no 4 Oil type no 6 Kerosene Autom gas

#### Annex 2

**XYLENE** p-CYMENE OCTANE

DIPENTENE **CYCLOHEXANE** NONANE

TOULENE DODECANE ETHYLCYCLOHEXANE

TETRA. NAPHTHALENE ETHYLBENZENE HEXENE

(Tetrahydronaphthalene)

PENTANE METHYLCYCLOHEXANE HEPTANE

HEXANE **CYCLOPENTANE** 

#### 2.4.5 Resetting of the total quantity of oil discharged overboard

Oildischarge accumulated = 90.78 1 2.6 \_ alarm = 1000. L

Display line 2.6. Press the INS key, and reset the total amount of discharged oil, by doing a zero setting of the upper line parameter, before a new ballast voyage. Terminate by pressing the RETURN key.

#### 2.4.6 Adjust the alarm limit of permitted total quantity discharged

Display line 2.6. Press the INS key. Program the required alarm limit for total amount of oil allowed to be discharged. Calculate and insert the quantity, expressed in litres. Press the RETURN key.

The alarm limit should be set at the beginning of a ballast voyage. Calculate the alarm limit as 1/30000 of the previous cargo in case of a tanker defined in its IOPP Certificate as a "new ship" and to a value of 1/15000 of the previous cargo in case of a tanker, defined in its IOPP Certificate as an "existing ship".

#### 2.4.7 Select AUT flow measuring mode or input MAN flow rate

Automatic input of flow rate is required at all times according to MEPC.108(49). Use manual flow in emergency situations only, for instance in case of flow signal failure. Insert as the manual flow the flow calculated from pump curves. The manual flow must be inserted and be updated as often as any substantial change of the pumping rate is made.

Press the keys until line 2.4 is visible at the display. Select required measuring mode between MAN and AUTO by pressing STEP. If the MAN mode is used, press the INS key and program the applicable flow value. Press the RET key.

#### 2.4.8 Select AUT speed measuring mode or input MAN speed values

Automatic input of speed information must be used at all times according to MEPC.108(49). Use manual speed input in emergency situations only, for instance in case of speed signal system failure. State the speed used onboard for navigation purposes as manual speed.

Display line 2.5. Select desired mode between MAN and AUTO by pressing the STEP key. If the MAN mode is used, press the INS key and program the applicable speed. Press the RETURN key.

#### 2.4.9 Select AUT GPS mode or input MAN GPS position

Automatic GPS information must be used at all times according to MEPC.108(49). Use manual GPS input in emergency situations only, for

instance in case of NMEA signal system failure. State the position used onboard for navigation purposes as manual GPS position.

1.1a - GPS is:(<mark>AUTO</mark>) Change with STEP Pos: GPS receiver timeout

Display line 1.1a. Select desired mode between MAN and AUTO by pressing the STEP key.

1.1am - GPS is:(MAN ) Change with STEP (8=N,2=S) Pos: <mark>5601</mark>.\*\*\*\*,<mark>N</mark>,<mark>01160</mark>,\*\*\*\*,<mark>E</mark> (4=W,6=E)

In manual GPS mode state the position. In order to change N/S and E/W use keys 2, 4, 6 and 8. The number will be converted when RET is pressed.

#### 2.4.10 Select AUT oil concentration mode or input MAN oil concentration

Manual oil concentration is selected in order to demonstrate open and close of the OBV.

1.1b - OILCONC is: (AUTO). Change with STEP Manual conc = <mark>500.0</mark> ppm (.0000 ppm)

Display line 1.1b. Select desired mode between MAN and AUTO by pressing the STEP key. In manual oil concentration mode state the oil concentration to be used for test.

#### 2.4.11 Adjust the overboard discharge rate of oil warning limit

This warning feature is not mandatory and the suitable warning level may be selected as desired. 25 l/nm is suggested as a suitable warning level.

```
2.7 - Warning oildischarge limit = 25. l/nm
Oilconcent. Limit = 10. Ppm
```

Display line 2.7. Press the INS key. Program the desired warning limit. Press the RET key.

#### 2.4.12 Adjust the overboard discharge oil content warning limit

This warning feature is not mandatory and the oil content warning level may be selected as desired. A warning of 10 ppm is suggested as a suitable level.

2.7

- Warning oildischarge limit = <mark>25.</mark> l/nm Oilconcent. Limit = <mark>10.</mark> Ppm

Display line 2.7. Press the INS key. Program the desired warning limit. Press the RET key.

#### 2.4.13 Setting of real time clock

2.10 - Real time clock: Date 1997.12.30 Time: 19:27:12

Display line 2.10. Press the INS key, program the desired date and time. Press the RET key.

#### 2.4.14 Adjust panel LED intensity

1.1c - Toggle Night/Day with STEP LCD,OBV,STV intensity:<mark>5</mark>,5,5

Display line 1.1c. Press the INS key, program the desired light intensity during night. Press the RET key. The "night mode" light intensity of the LCD, OBV and STV lamps are set independent from each other as digits ranging from 1 to 9. Press STEP in order to toggle between night and day.

#### 2.5 Alarm, Warning and Reset Procedures

If abnormal conditions appear or certain limit values are exceeded, CLEANTRACK 1000 alerts the operator by generating an Alarm or a Warning.

An alarm is indicated by a red intermittently illuminated LED on the front of the computer unit, called alarm LED below, a sounding buzzer inside the computer unit and an activation of the alarm relay output.

The operator will understand what he is supposed to do from the alarm relay output, the alarm led and the printed messages in every circumstance. The logic of every alarm in particular is described in detail in section 3.1 "Alarms and alarm set up instructions" at page 58.

The alarm-reset procedures can be of three kinds depending on type of alarm:

- 1. The operator deactivates the alarm relay and the buzzer by pressing the RESET key. The computer then deactivates the alarm LED after the cause of the alarm disappears.
- 2. The alarm relay and the buzzer can be deactivated in two ways. By the operator pressing the RESET key or by the computer if the cause of the alarm disappears. The computer then deactivates the alarm LED after the cause of the alarm disappears.
- 3. According to kind 2, but the operator, for the sake of acknowledgement, has to press the RESET key in order to deactivate the alarm LED.

#### The following alarms are examples of type 3

| 3.16 | HIGH ppm FAILURE |  |  |
|------|------------------|--|--|
| 3.17 | ALARM 15 ppm     |  |  |
| 3.18 | ALARM 30 I/nm    |  |  |

When this kind of alarms are activated the computer closes the OBV. When the alarm is deactivated the computer opens the OBV.

- At power down the ALARM output is in make/ALARM position.

A red continuously illuminated LED on the front cover of the computer unit and the activation of the warning relay output indicates a Warning.

The "WARNING" procedure is similar to the "ALARM" procedure apart from 2 details:

-The buzzer is not activated.

-The warning output relay is activated instead of the alarm output relay.

### 2.6 CLEANTRACK 1000 Printer Printout

The CLEANTRACK 1000 printer provides a permanent record of the overboard discharge of oil in compliance with the IMO requirements. This paragraph gives a summary of the standard and other available printouts and an explanation of their purposes. The printer in the computer unit prints certain information during start-up, at special events and in case of manual change of input data. During discharge a printout of stipulated data takes place at stipulated 10 minutes or shorter intervals.

The following information is presented on the printer.

CLEANTRACK 1000 printer lines in short form.

| *  |
|----|
|    |
|    |
|    |
|    |
|    |
|    |
| DS |
|    |
|    |
|    |
|    |
|    |
|    |

CLEANTRACK 1000 printer lines together with separate descriptions.

^ \*\*\*\*\*\*\*\*\* POWER OFF \*\*\*\*\*\*\*

The CLEANTRACK 1000 power supply has been disconnected. A line with time and date of the power disconnection follows this line.

P.2 \*\*\*\*\*\*\*\* POWER ON \*\*\*\*\*\*\*

P.1

The CLEANTRACK 1000 power supply has been connected. A line with time and date of the power connection follows this line.

P.3 \*\*\*\*\*\* MANUAL RESET \*\*\*\*\*

Manual reset of alarm supervision logic, initiated by pressing the computer reset key.

A line with time and date of the manual reset follows this line.

P.4 \*\*\*\*\*\* MANUAL MATH-ERROR RESET \*\*\*\*\*\*

Reset of floating point math error was made on the time and date indicated on the following line.

P.5 \*\*\*\*\*\* MANUAL MEMORY-ERROR RESET \*\*\*\*\*

Reset of memory error was made on the time and date indicated on the following line.

P.6 \*\*\*\*\*\* Start Oil-measuring \*\*\*\*\*

Start of oil measuring, initiated by pressing the CLEANTRACK 1000 computer OBV key when the system is in stand by mode.

A line with time and date of the oil-measuring start follows this line.

P.7 \*\*\*\*\*\* Converting Unit Start/Stop \*\*\*\*\*\*

This line is added to P.6 if start of oil measuring was initialised from the Converting unit instead of pressing the CLEANTRACK 1000 computer OBV key.

P.8 \*\*\*\*\*\* Stop Oil-measuring \*\*\*\*\*

Stop of Oil measuring, initiated by pressing the CLEANTRACK 1000 computer OBV key when the system is in measuring mode.

A line with time and date of the oil-measuring stop follows this line.

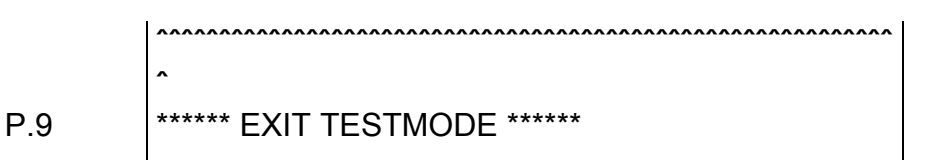

Exit of test mode, initiated by pressing the CLEANTRACK 1000 computer INS key when line 8.0 is visible on the display, and the test mode was previously entered.

A line with time and date of test mode exit follows this line.

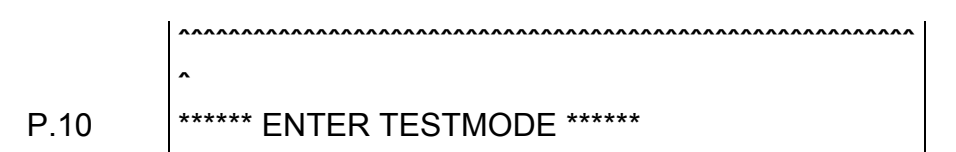

Test mode is entered initiated by pressing the CLEANTRACK 1000 computer INS key when line 8.0 is visible on the display.

A line with time and date of the test mode entering follows this line.

P.11 MANUAL OVERRIDE OVERBOARD VALVE

Manual override initiated by turning the manual override key on the computer panel to OFF position.

A line with time and date of manual override mode entering follows this line.

^ MANUAL OVERRIDE OVERBOARD VALVE ENDS

P.12

End of manual override, initiated by turning the manual override key on the CLEANTRACK 1000 computer panel to OFF position.

A line with time and date of manual override mode exiting follows this line.

P.13 Previous paper had 01056 printouts.

Number of lines printed on the previous paper. This is printed at the beginning of each paper.

 ^

 P.14
 1997.12.30 19:27 00056:00675 ALARM

 P.15
 OcA25.00 ppm 13.1 l/nm Σ13.011 OPEN #2\_\_\_\_

 P.16
 OcA25.00 ppm

P.17 Arabian light cr FA780.7m3/h SpM12.2kn

This is the periodic printout during discharge.

Lines P.14, P.15 and P.17 are printed in 30l/nm mode, every 10 minutes or when the discharge rate of oil is changed by 10 l/nm.

Lines P.14, P.16 and P.17 are printed in 15ppm mode, every 10 minutes.

The following is printed: Line P.14 showing, Date. Time. Paper number and line number. Existing ALARM and WARNING condition.

Line P.15 showing, Oil content in ppm. Alarm status Discharge rate of oil in l/nm Total amount of oil discharged. OBV position Sample line The source tank. This information is optional.

Line P.16 showing, Oil content in ppm. Alarm status OBV position Sample line The source tank. This information is optional.

Line P.17 showing, Type of oil Flow rate and manual or automatic mode of operation Speed and manual or automatic mode of operation

#### 2.6.1 Printer paper loading

- 1. Loosen the old paper from the paper roller, by unscrewing the screw at the right hand side of the roller. Pull the loop together with the paper towards the right.
- 2. Open the front cover of the printer. Cut the new paper in order to get a tip in the middle. Slip the tip of the paper into the intended slot. Press at the same time the FEED key on the printer until the paper tip reaches the paper roller.
- 3. Mount the loop on the paper roller and fasten the new paper under the loop at the same time.
- 4. Close the front cover of the printer.
- 5. Stretch the paper by pressing the PF key on the computer.
- 6. Display line 2.9. Press the key PgDn/PgUp until line PAGE PROGRAMMING is visible on the display. Then press the arrow key down  $(\downarrow)$  until you find line 2.9.
- 2.9 New paper. Paper 00056 Printout 02123 Reset printout counter with RET

Press the (RET) RETURN key in order to reset the printout counter.

#### 2.6.2 Ribbon changing

- 1. Disconnect the computer power supply.
- 2. Open the front cover of the printer.
- 3. Cut the old ink ribbon with a pair of scissors. Replace the ink ribbon. Be careful not to contaminate the printer interior with ink when replacing the ink ribbon. If contaminated, immediately wipe with a cloth dampened with alcohol.
- 4. Close the front cover.
- 5. Connect the computer power supply.

### 2.6.3 Transfer printouts to an external computer

See paragraph 4.8.3 "TCP/IP communication via the CT1000 LAN interface." at page 102 on how to log on to the CT 1000.

Then, select "Printer" and follow the instructions on the Web page. "Download listing" downloads all printouts.

#### 2.7 Checking and Refilling of Cleaning Solution

Open the right hand door of the Converting unit. Disconnect the two cables on top of the lid of the cleaning solution tank. Fill up the empty tank or replace the tank with a new one. Screw on the lid and connect the two cables. If the cleaning solution tubing is empty, press the cleaning solution pump key positioned inside the Converting unit valve part enclosure on the left gable. The pump will now work for 5 min or until the key is pressed a second time. Close the door of the Converting unit.

Note: Use only BRANNSTROM CLEANTRACK 1000 CLEANING SOLUTION to obtain the best result.

#### 2.8 Manual Cleaning of the Analysing Unit

Stop all current CLEANTRACK 1000 measuring and cleaning activity.

Open the analysing valve by pressing the AV key on the front of the computer unit. Close the analysing unit outlet and inlet valves. Open the top cover and drain valve. Clean inside the measuring unit cell with the brush provided and some CLEANTRACK 1000 cleaning solution. Remount the top cover and reset the valves to normal operating positions.

#### 2.9 Sample Pump Shaft seal oil refilling

This part does only apply to CLEANTRACK 1000 versions with bulkhead penetration sample feed pumps.

The oil reservoir is positioned in the engine room side. Remove the oil reservoir cover nut. Be careful not to unscrew the reservoir from the pump. Refill up to the thread with recommended oil type. Be careful not to harm the plastic reservoir when the cover nut is mounted. Turn the cover nut Clock Wise until it is in right position.

### **Chapter 3 Maintenance and Troubleshooting**

This chapter contains instructions for fault finding and necessary corrective actions related to the computer unit and other complex parts of the system. The instructions include information about a complete functional check of the computer programme.

#### Page

| Chapter 3 Maintenance and Troubleshooting                    | 57 |
|--------------------------------------------------------------|----|
| 3.1 Alarms and alarm set up instructions                     | 58 |
| 3.1.1 List of displayed Alarms and Warnings                  | 58 |
| 3.2 Computer Alarms and Related Trouble Shooting.            | 61 |
| 3.3 Other Failures in the Computer Unit.                     | 74 |
| 3.3.1 Defective Alarm Output.                                | 74 |
| 3.3.2 Defective Warning output.                              | 74 |
| 3.3.3 Computer Failure.                                      | 74 |
| 3.3.4 Starting Interlock, STV and OBV Malfunction.           | 74 |
| 3.4 CLEANTRACK 1000 Operation Test and check-out Procedure   | 75 |
| 3.4.1 Computer Flow and Speed Page Description               | 75 |
| 3.4.2 Computer Oil Content Page Description                  | 77 |
| 3.4.3 Computer Pressure Measurement Page Description         | 79 |
| 3.4.4 Computer Timer Page Description                        | 81 |
| 3.4.4.1 Working cycle during measuring.                      | 82 |
| 3.4.4.2 Working cycle during cleaning.                       | 84 |
| 3.4.5 Computer Self Test Page Description                    | 86 |
| 3.5 Replacing computer back up memory battery.               | 91 |
| 3.6 Documentation of program in form of a Memory-print-out.  | 91 |
| 3.7 Periodic Checks and Servicing                            | 92 |
| 3.8 Verification of accuracy and access to restricted parts. | 93 |
| 3.9 Replacement of measuring unit.                           | 93 |
| 3.10 Cleaning of Inlet Filter                                | 93 |

#### 3.1 Alarms and alarm set up instructions

The computer program contains functioning resulting in a number of warnings and alarms for internal malfunctions and abnormal operational conditions. This section gives a summary of the functioning and, where appropriate, how the alarms and warnings are used in fault finding. The information given is useful for experienced computer and electronics engineers as well as for the operator in fault finding of the entire system.

This Section contains essentially descriptive and explanatory information. Guidance to trouble shooting based on the computer alarm and warning indications is given in Section 3.2.

#### 3.1.1 List of displayed Alarms and Warnings

The following information is available in the computer.

| 3.0  | - | PAGE ALARMS AND WARNINGS                                             |
|------|---|----------------------------------------------------------------------|
| 3.0a | - | ALARM SETUP ERROR<br>Correct settings and restart.                   |
| 24   |   |                                                                      |
| 3.1  | - | Check program before reset.                                          |
| 3.2  | - | ALARM MEMORY ERROR<br>Check program before reset.                    |
| 3.3  | - | ALARM COMMUNICATION ERROR<br>BETWEEN COMPUTER AND CONV UNIT          |
| 3.4  | - | ALARM IR-REFERENCES<br>Hardware error, refer to manual.              |
| 3.5  | - | ALARM OVERCURRENT OR OVERHEATING<br>Hardware error, refer to manual. |
| 3.6  | - | ALARM PRESSURE SWITCH<br>Check air supply shut off valve.            |
| 3.7  | - | ALARM IR-DETECTOR FAILURE<br>Detector data34.16 .8892 1.189 .2643    |
| 3.8  | - | ALARM PRINTER TIME-OUT<br>Hardware error, refer to manual.           |

| 3.9   | - | ALARM CLEANING PRESSURE = 4.00 bar                        |
|-------|---|-----------------------------------------------------------|
|       |   | Check water supply shut off valve.                        |
| 3.10  | - | ALARM WORK PRESSURE = 1.01 bar                            |
|       |   | Check all sample tube valves.                             |
| 2 1 1 |   | ALARM CLEANING ERROR                                      |
| 5.11  | - | Detector data 34.16 .8892 1.189.2643                      |
|       |   |                                                           |
| 3.12  | - | ALARM FLOW MIN LIMIT                                      |
|       |   |                                                           |
| 3.13  | - | ALARM FLOW MAX LIMIT                                      |
|       |   | Hardware error, refer to manual.                          |
| 3 14  | _ | ALARM SPEED MIN LIMIT                                     |
| 0.14  |   | Low speed or hardware error                               |
|       |   |                                                           |
| 3.15  | - | ALARM SPEED MAX LIMIT<br>Hardware error, refer to manual. |
|       |   |                                                           |
| 3.16  | - | HIGH ppm FAILURE                                          |
|       |   |                                                           |
| 3.17  | - | ALARM 15 ppm                                              |
|       |   |                                                           |
| 2 1 2 | _ | ALARM 30 1/nm                                             |
| 5.10  |   |                                                           |
|       |   |                                                           |
| 3.19  | - | ALARM ACC.TOTAL                                           |
|       |   |                                                           |
| 3.19a | - | ALARM GPS receiver error                                  |
|       |   | Hardware error, refer to manual                           |
| 3.19b | - | ALARM MANUAL OVERRIDE                                     |
|       |   |                                                           |
| 2 20  |   | OBV indicating both open and closed                       |
| 3.20  | - | Hardware error, refer to manual.                          |
|       |   |                                                           |
| 3.21  | - | STV indicating both open and closed.                      |
|       |   | nardware error, rerer to manual.                          |
| 3.22  | - | OBV no FEEDBACK within time-out.                          |
|       |   | Hardware error, refer to manual.                          |

- 3.23 STV no FEEDBACK within time-out. Hardware error, refer to manual
- 3.24 WARNING CLEANING SOLUTION Refill cleaning solution
- 3.25 WARNING OD 25. 1/nm
- 3.26 WARNING OC 10.0 ppm
- 3.27 WARNING ACC. TOTAL 90%
- 3.28 WARNING PRINTER PAPER END
- 3.29 WARNING HIGH PUMP TEMPERATURE
- 3.30 WARNING SAMPLE SELECTION FEEDBACK

### 3.2 Computer Alarms and Related Trouble Shooting.

This section gives suggestions of corrective actions in remedy of raised alarm conditions.

**3.0a** - ALARM SETUP ERROR Correct settings and restart.

A setup error has been encountered, probably due to data retention problems. Consult a service engineer for corrective actions.

| 3.0a | - ALARM SETUP ERROR<br>Correct settings and restart. |  |
|------|------------------------------------------------------|--|
| 3.1  | - ALARM MATH ERROR<br>Check program before reset.    |  |

A floating-point math error has been encountered, probably due to data retention problems. Probable cause: The computer PC battery is out of order.

Replace the battery. Reprogram the computer after replacement, following the instructions given in sections

3.5 "Replacing computer back up memory battery." at page 91 and3.6 "Documentation of program in form of a Memory-print-out" at page 91.Procedure for reset: Press RESET when the line is visible on the LCD.

3.2 - ALARM MEMORY ERROR Check program before reset.

A computer-error has been encountered. Probably cause, Computer PC battery failure.

Replace the battery. Reprogram the computer after replacement, following the instructions given in sections

3.5 "Replacing computer back up memory battery." at page 91 and 3.6 "Documentation of program in form of a Memory-print-out" at page 91.

Reset of MEMORY ERROR: Display a line where programming is possible. Press INS and then RESET.

Procedure at alarm: The system is stopped Procedure for reset: Press RESET when the MEMORY-ERROR line is displayed.

| 3.3 | - | ALARM COMMUNICATION ERROR      |
|-----|---|--------------------------------|
|     |   | BETWEEN COMPUTER AND CONV UNIT |

Communication with "Converting unit" is defective. The Converting unit stops overboard pumping automatically if the communication is out of order.

Check the Converting unit mains.

Check the fuses located inside the electrical part of the Converting unit. See drawing CT920227.3 for fuse location.

Procedure at alarm: The system is stopped. Procedure for reset: Press RESET.

#### 3.4 - ALARM IR-REFERENCES Hardware error, refer to manual.

Voltage reference error in the Converting unit.

The Converting unit PCB has to be replaced.

Procedure at alarm: Automatic Cleaning is started Procedure for reset: Press RESET.

#### 3.5 - ALARM OVERCURRENT OR OVERHEATING Hardware error, refer to manual.

The over-current protection relay in the Converting unit or the overheating switch in the sample pump is activated.

The cause for an activated relay could be the sample pump pumping against a closed valve or a clogged pipe. The sample pump itself might be clogged.

Eliminate any abnormal pumping conditions and reset the over-current protection relay by pressing the button at the front of the relay. The relay is located in the electrical part of the Converting unit. Operating conditions that require frequent and repeated resetting of the over-current relay might harm the sample pump.

Procedure at alarm: The system is stopped. Procedure for reset: Press RESET.

| 3.6 | - | ALARM P  | RESSURE SWITCH           |
|-----|---|----------|--------------------------|
|     |   | Check ai | r supply shut off valve. |

The air pressure that supply the analysing valve is below pressure switch set limit (min. 4 bar). Check the air supply or check and adjust the pressure switch limit.

Procedure at alarm: The system is stopped. Procedure for reset: Press RESET.

| 3.7 | - | ALARM   | IR-DETECTOR  | FAILURE     |       |
|-----|---|---------|--------------|-------------|-------|
|     |   | Detecto | or data34.16 | .8892 1.189 | .2643 |

Unexpected IR-signal from measuring unit.

Probable cause: Measuring unit, Cb6 Cb7, the Zener-barrier unit or the Converting unit PC input amplifier is defective. Detector data is displayed in order to simplify trouble shooting.

Check cables Cb6 and Cb7, see drawing CT891120.9 for details. If the alarm still remains it may indicate a more severe defect, e.g. the quarts tube in the measuring unit being broken. For further trouble shooting, carry out the following checks:

Verify with respect to earth the voltage at the following Converting unit terminals:

Z1 to be +6 to +8V.

Z2 to be, intermittently, 0 to -0.5V.

Z3 to be, intermittently, 0 to -0.5V.

Z4 to be -6 to -8V.

- Z5 to be, intermittently, 0 to -0.5V.
- Z6 to be, intermittently, 0 to -0.5V.
- Z8 to be, intermittently, -1.5V.
- Z7 to be, intermittently, -0.3V.

The purpose of signals at terminals Z1, Z4, Z7 and Z8 are to supply the measuring unit.

More information regarding IR - detector failure turn to next page. The following values are expected at lines 8.4 to 8.7 on the display if the measuring unit contains clean water:

First verify the electrical reference values at line 8.5

The values at line 8.5 should be greater than:

8.5

IR-data 4-7 (reference signals) 00300 00300 00300 03500

The values at line 8.5 should be less than:

| 8.5 | IR-data 4- | 7 (refe | rence sig | mals) |  |
|-----|------------|---------|-----------|-------|--|
|     | 00500      | 00500   | 00500     | 05000 |  |

Name the values in line 8.4 R1, R2, R3 and R4 respectively. The difference between R1, R2 and R3 should not exceed 10.

Verify line 8.4 to be greater than:

8.4

IR-data 0-3 (dark signals) R1-100 R1-100 R1-100 R1-100

Verify line 8.4 to be less than:

8.4

8.6

8.6

IR-data 0-3 (dark signals) R1+100 R1+100 R1+100 R1+100

Verify line 8.6 to be greater than:

| IR-data 8-1 | 11 (measurin | g signal | s)     |
|-------------|--------------|----------|--------|
| 2xR4-1      | 000 R1-100   | R1-100   | R1-100 |

Verify line 8.6 to be less than:

| 2xR4+1000 R1+100 R1+100 R1+100 | IR-data       | 8-11 ( | (measurin | g signal | s)     |
|--------------------------------|---------------|--------|-----------|----------|--------|
|                                | 2 <b>x</b> R4 | 1+1000 | R1+100    | R1+100   | R1+100 |

Verify line 8.7 to be greater than:

8.7

IR-data 16-19 (cleaning signals) 2xR4-1000 R1-100 R1-100 R1-100

Verify line 8.7 to be less than:

8.7

IR-data 16-19 (cleaning signals) 2xR4+1000 R1+100 R1+100 R1+100

Consult your CLEANTRACK 1000 supplier in case of deviations from these values.

Procedure at alarm: Automatic Cleaning is started. Procedure for reset: Press RESET.

| 3.8 - | ALARM  | PRINTER TIME-OUT           |  |
|-------|--------|----------------------------|--|
|       | Hardwa | re error, refer to manual. |  |

The busy signal from the printer is continuously activated. Transmitting from the computer to the printer is not possible.

Probable cause: Printer fuse failure. Replace the printer fuse. It is located at the printer enclosure inside the computer unit. Fuse size: 1A

Procedure at alarm: Automatic Cleaning is started. Procedure for reset: Press RESET.

3.9 - ALARM CLEANING PRESSURE = 4.00 bar Check water supply shut off valve.

Abnormal cleaning water pressure in the analysing unit. When this alarm is detected, measuring is stopped.

Probable cause: In case of low-pressure failure the fresh water supply is closed. Probable cause: In case of high-pressure failure the analysing unit outlet valve or the sample outlet Probe valve is closed.

Check the above mentioned probable causes. If the alarm still remains, check the cable Cb4.

The voltage measured at Converting unit terminals Z9 and Z10 should be approx. +22V and 0V respectively relative to ground. The current in cable Cb4 should be 4 - 20mA.

If the pressure is zero the values LRef, HRef and Pres in line 8.2 should be greater than:

8.2 Ana ZF1 ZF2 Flo3 Flo4 Pres HRef LRef Inp 0368 0000 0000 0000 0250 2000 0150

During the same conditions the values should be less than:

8.2 Ana ZF1 ZF2 Flo3 Flo4 Pres HRef LRef Inp 0368 0000 0000 0000 0850 3000 0300

The Pres value should increase proportionally to the pressure, be equal to LRef at 0 bar and equal to HRef at the high end of the pressure transmitter range.

Procedure at alarm: The system is stopped. Procedure for reset: Press RESET.

3.10 - ALARM WORK PRESSURE = 1.01 bar Check all sample tube valves.

Abnormal sample water pressure in the analysing unit. When this alarm is detected, measuring is stopped.

Probable cause in case of low-pressure failure: The sample inlet probe valve is closed, the pipe between sample probe and the sample pump is clogged or the overboard discharge line is empty.

Probable cause in case of high-pressure failure: The analysing unit outlet valve or the sample outlet probe valve is closed.

Check the above mentioned probable causes. If the alarm still remains check the cable Cb4. The voltage measured at Converting unit terminals Z9 and Z10 should be approx. 22V and 0V respectively relative to ground. The current in cable Cb4 should be 4 - 20 mA.

If the pressure is zero the values LRef, HRef and Pres in line 8.2 should be greater than:

8.2 Ana ZF1 ZF2 Flo3 Flo4 Pres HRef LRef Inp 0368 0000 0000 0000 0250 2000 0150

During the same conditions the values should be less than:

8.2 Ana ZF1 ZF2 Flo3 Flo4 Pres HRef LRef Inp 0368 0000 0000 0000 0850 3000 0300

The Pres value should increase proportionally to the pressure, be equal to Lref at 0 bar and be equal to Href at the high end of the pressure transmitter range.

Procedure at alarm: The system is stopped. Procedure for reset: Press RESET.

#### 3.11 - ALARM CLEANING ERROR Detector data 34.16 .8892 1.189.2643

Unexpected value detected, while monitoring fresh water, in the measuring unit during cleaning.

Probable cause: The measuring unit is dirty or dry. Detector data is displayed in order to simplify trouble shooting.

Clean the measuring unit according to the instruction in paragraph 2.8 "Manual Cleaning of the Analysing Unit" at page 56. The alarm remains as long as the measuring cell is dry or the sample flow is missing.

Procedure at alarm: Automatic after-cleaning procedure is started. Procedure for reset: Press RESET.

| 3.12 | - | ALARM    | FLOW MIN LIMIT    |
|------|---|----------|-------------------|
|      |   | Low flow | or hardware error |

This indicates low overboard discharge flow. Probable causes: The overboard discharge pump is not running. Overboard and slop tank valves are closed. Defective flow meter or flow meter cables.

Check all conditions for overboard pumping. If the alarm still remains, check the flow meter by measuring the current signal 4-20mA that appears in cable Cb3. Check the Converting unit flow-meter power supply, if a Zener supply barrier is used, by measuring the voltage between terminals ZF1/2+ to ZF1/2-. The voltage should be between 20 and 25 VDC.

The flow-meter data is marked "ZF1/2" in line 8.2. At 4 mA (no flow), the value should be between 150 and 300 and equal to the LRef value. The value should be proportional to the input current and be equal to the HRef value at 20mA (max flow).

The flowmeter signals should be greater than:

8.2 Ana ZF1 ZF2 Flo3 Flo4 Pres HRef LRef Inp 0150 0000 0000 0000 xxxx 2000 0150

The flowmeter signals should be less than:

8.2 Ana ZF1 ZF2 Flo3 Flo4 Pres HRef Lref Inp 0300 0000 0000 0000 xxxx 3000 0300

Procedure at alarm: The Overboard valve, OBV, is closed. Procedure for reset: Press RESET for acknowledgement only.

| 3.13 - | ALARM    | FLOW MA | X LIMI | Т  |         |
|--------|----------|---------|--------|----|---------|
|        | Hardware | error,  | refer  | to | manual. |

This indicates a too high flow signal from the overboard line. Probable cause: Defective flow meter or flow meter cables.

Check the flow meter by measuring the current signal 4-20mA that appears in cable Cb3.

If the flow meter is supplied via Zener barrier, ZF1 or ZF2, measure the voltage on terminals 1 and 2 belonging to the barrier in question. The voltage should be between 16 and 25 VDC. The voltage is current dependent.

0mA 24V 4mA 22.5V 10mA 20.5V 20mA 17V

If the actual system has one flowmeter, it should normally be connected to ZF1.

Independent of flow the values LRef , ZF1 and HRef in line 8.2 should be greater than:

8.2

Ana ZF1 ZF2 Flo3 Flo4 Pres HRef LRef Inp 0150 0000 0000 0000 xxxx 2000 0150

The same signals should always be less than:

8.2 Ana ZF1 ZF2 Flo3 Flo4 Pres HRef Lref Inp 3000 0000 0000 0000 xxxx 3000 0300

Procedure at alarm: Overboard valve is closed. Procedure for reset: Press RESET for acknowledgement only

| 3.14 | - | ALARM SPEED MIN LIMIT       |
|------|---|-----------------------------|
|      |   | Low speed or hardware error |

Ship speed is too low.

Probable cause, the log-signal transmitter or cable at issue is defective.

Procedure at alarm: Overboard valve is closed. Procedure for reset: Press RESET for acknowledgement only.

| 3.15 | - | ALARM    | SPEED | MAX   | LIM | IT |         |
|------|---|----------|-------|-------|-----|----|---------|
|      |   | Hardware | error | , ref | er  | to | manual. |

Ships speed is too high.

Probable cause: Defect log signal transmitter or cables.

Procedure at alarm: Overboard valve is closed. Procedure for reset: Press RESET for acknowledgement only.

| 3.16 | - | HIGH | ppm | FAILURE |
|------|---|------|-----|---------|
|      |   |      |     |         |

This indicates measured oil content higher than 1000ppm. This is the high oil content alarm that might be encountered during operation.

Procedure at alarm: The OBV is closed.

Procedure for reset: Press RESET for acknowledgement only.

| 3.17 | - | ALARM | 15 ppm |
|------|---|-------|--------|
|      |   |       |        |

This indicates an oil content exceeding 15 ppm when system is in the 15 ppm mode. This is a high oil content alarm that might be encountered during operation in the 15 ppm mode.

Procedure at alarm: Overboard valve is closed. Procedure for reset: Press RESET for acknowledgement only.

| 3.18 | - | ALARM | 30 l/nm |
|------|---|-------|---------|
|      |   |       |         |

This indicates a computed rate of discharged oil, exceeding 30 l/nm. This is the 30-l/nm alarm encountered during operation.

Procedure at alarm: Overboard valve is closed. Procedure for reset: Press RESET for acknowledgement only.

| 3.19 | - | ALARM | ACC.TOTAL |
|------|---|-------|-----------|
|      |   |       |           |

This indicates that the permitted total quantity of discharged oil has been exceeded. This is the total quantity alarm encountered during operation.

Procedure at alarm: Overboard valve is closed. Procedure for reset: Press RESET for acknowledgement only.

GPS receiver error ALARM is generated if the NMEA signal drops out. Check the cable to the NMEA transponder.

The installation of the NMEA signal should be according to 4.9 "Electrical connections, general." at page 102.

3.19b - ALARM MANUAL OVERRIDE

Manual override is activated.

| 3.19a | - | ALARM GPS receiver error<br>Hardware error, refer to manual              |
|-------|---|--------------------------------------------------------------------------|
| 3.19b | - | ALARM MANUAL OVERRIDE                                                    |
| 3.20  | - | OBV indicating both open and closed.<br>Hardware error, refer to manual. |

This indicates that the feedback signal from the overboard valve does not correspond to the computer unit output signal. This fault is only relevant in "EXTENDED" versions.

Stop overboard discharging. The overboard valve position may be in the wrong position due to malfunction in any part of the overboard discharge valve control system.

Check the 2 overboard valve output fuses.

Refer to drawing CT900105.2 regarding the fuse location. Fuse Size 1A.

Procedure at alarm: Overboard valve is closed. Procedure for reset: Press RESET.

#### 3.21 - STV indicating both open and closed. Hardware error, refer to manual.

This indicates that the feedback signal from the overboard valve does not correspond to the computer unit signal. Probably cause: Same as alarm 3.20 above

Check the 2 slop tank valve output fuses. Refer to drawing CT900831.6 regarding the fuse location. Fuse size 1A.

Procedure at alarm: Overboard valve is closed. Procedure for reset: Press RESET.

3.22 - OBV no FEEDBACK within time-out. Hardware error, refer to manual.

The overboard valve position feedback signal has not acknowledged the corresponding output signal in time. This fault is only relevant in installations with automatic valve position feedback.

Stop overboard discharging. The overboard valve may be in the wrong position due to some part of the overboard discharge valve control or the power supply for the valve control system has failed.

If the overboard valve is controlled by the overboard valve relay output in the computer unit. Check the overboard valve output fuse or fuses. Refer to drawing CT900831.6 regarding the fuse location. Fuse size 1A.

Procedure at alarm: Overboard valve is closed. Procedure for reset: Press RESET.

| 3.23 - | STV no | FEEDBACK  | within  | time-out. |
|--------|--------|-----------|---------|-----------|
|        | Hardwa | re error, | refer t | to manual |

The slop tank valve position feedback signal has not acknowledged the corresponding output signal on time. This fault is only relevant in "EXTENDED" version installations.

Stop overboard discharging. The slop tank valve may be in the wrong position due to malfunction in any part of the overboard discharge valve system or the valve control mains.

Check the slop tank output fuses. Refer to drawing CT900831.6 regarding fuse locations. Fuse size 1A.

Procedure at alarm: Overboard valve is closed. Procedure for reset: Press RESET.

#### 3.24 - WARNING CLEANING SOLUTION Refill cleaning solution

Low level in cleaning solution tank. Procedure at warning: None. Procedure for reset: Press RESET.

3.25 - WARNING OD 25. 1/nm

The programmed pre-alarm warning limit concerning high rate of oil discharge is exceeded.

Procedure at warning: None. Procedure for reset: Press RESET:

3.26 - WARNING OC 10.0 ppm

The programmed oil content pre-alarm warning is exceeded.

Procedure at warning: None. Procedure for reset: Press RESET.

## 3.27 - WARNING ACC.TOTAL 90%

This indicates that 90 % of the programmed maximum permitted total quantity of discharged oil during the voyage is exceeded.

Procedure at warning: None. Procedure for reset: Press RESET.

# 3.28 - WARNING PRINTER PAPER END

CLEANTRACK 1000 expects the printer paper soon to run out. Replace the printer paper. See paragraph 2.6.1 "Printer paper loading" at page 54 and paragraph 2.6.2 "Ribbon changing" at page 54.

Procedure at warning: None. Procedure for reset: Press RESET.
#### 3.29 - WARNING HIGH PUMP TEMPERATURE

The pump shaft seal temperature exceeds the warning limit displayed at line 2.8.

2.8 - High ppm limit = 1000. Ppm Pump temp=40.C, limit=100C Cutemp=40C

Consider to stop oil discharging in order to stop the sample pump. Check shaft seal oil level. See paragraph 2.9 Sample Pump Shaft seal oil refilling at page 56.

Procedure at warning: None. Procedure for reset: Press RESET.

The sample selection feedback signal has not acknowledged the corresponding output signal or signals in time. This fault is only relevant in installations with automatic sample selection feedback.

Stop oil discharging. Check the sample selection signals.

Procedure at warning: None Procedure for reset: Press RESET

## 3.3 Other Failures in the Computer Unit.

This section covers a number of other failures related to the computer unit and their causes.

#### 3.3.1 Defective Alarm Output.

Check the alarm output fuse. Refer to drawing CT891120.7 to get the fuse position. Fuse size 1 A.

#### 3.3.2 Defective Warning output.

Check the warning output fuse. Refer to drawing CT891120.7 to get the fuse position. Fuse size 1 A.

#### 3.3.3 Computer Failure.

Check the computer fuse. Refer to drawing CT891120.7 to get the fuse position. The fuse size is 200 mA.

#### 3.3.4 Starting Interlock, STV and OBV Malfunction.

If the overboard valve is controlled by the overboard valve relay output in the computer unit, check the overboard valve output fuse. For "EXTENDED" mode there are 4 relay output fuses to check. Refer to drawing CT891120.7 to get the fuse position. Fuse size 1 A.

## 3.4 CLEANTRACK 1000 Operation Test and check-out Procedure

A complete functional test can be made after installation or at major overhauls of the system. Following the same procedure as at the work shop test in chapter 11, except for the part where injection of crude oil is made.

## 3.4.1 Computer Flow and Speed Page Description

4.0

PAGE FLOW AND SPEED

Page headline.

4.1

Flow max limit= <mark>1000</mark> m3/h min limit= 10 m3/h Delay 20(05)s

Overboard discharge maximum and minimum flow limits, and the related alarm delay time.

4.2 Speed max limit= 20.0 kn min limit= 2.00 kn

Ships speed, maximum and minimum limits.

4.3 Flinj(1)=insig(20.00%) \* <mark>1.260 + -.260</mark> Flow = <mark>300</mark> \* Flowlinj \*\* <mark>0.5000</mark> m3/h

Calculation of flow from input signal. The input signal, in this line stated in the range 20 to 100%, corresponds to the real 4 - 20mA input signal. The formula on top calculates Flowlinj that is included in the bottom formula. The range of Flowlinj, that is abbreviated to Flinj in the top formula, is supposed to be in the range 0.000 to 1.000.

The bottom formula converts Flowlinj to a scientific value corresponding to the real flow. The flow corresponding to full scale is stated to the left. The factor in order to compensate for the non linear flowlinj signal is stated to the right. For a linear signal state the right value to 1.000. The value in this example is for a flow-input signal that is proportional to the square root of the actual flow.

- 4.4
- Log input = 200 pulses/h Log generates = 200.0 pulses/nm

The current input signal from the log and the number of pulses that corresponds to 1 nautical mile.

## 3.4.2 Computer Oil Content Page Description

5.0

PAGE IR-DETECTOR

Page headline.

5.1 Calibration values: 0 ppm solution detector data 100.7 2.760 3.560 1.630 %

Zero ppm IR input values.

5.2 Calibration values: Reference solution detector data 61.90 17.80 22.60 12.10 %

Reference solution IR input values.

5.3 Measuring detector data 56.50 19.50 22.50 15.50 %

IR input signals generated during measuring of sample water.

5.4 Cleaning OPEN WATER with STEP detector data 98.50 3.700 5.500 2.700 %

IR input signals generated during measuring of water. "OPEN" / "CLOSE" indicates water valve action when the STEP key is pressed

During stand by, i.e. periods in which neither measuring nor cleaning is performed, the fresh water valve may be remote controlled with the STEP key. If the valve is left opened it will automatically be closed after 2 minutes.

5.5

Clean limits detector data <mark>70.00</mark> <mark>10.00</mark> <mark>30.00</mark> 20.00 %

IR input limit signals during measuring of water. The first value is a low limit value, and the others are high limit values. If any of the limit values are exceeded this alarm is generated:

- 3.11 ALARM CLEANING ERROR Detector data 34.16 .8892 1.189.2643
- 5.6 IR-detector limits detector data 150.0 .1000 -.100 -.100 %

IR input limit signals. The first value is a high limit value, and the others are low limit values.

If any of the limit values are exceeded this alarm is generated:

- 3.7 ALARM IR-DETECTOR FAILURE Detector data34.16 .8892 1.189 .2643
- 5.7 Reference solution Oil content 190.0 106.0 86.00 72.00 ppm

Reference solution is used to obtain the IR-values in line 5.2.

## 3.4.3 Computer Pressure Measurement Page Description

6.0

PAGE PRESSURE

Page headline.

6.1

Pressure in analysing unit = 1.28 bar OPEN water with STEP

Actual pressure measured in the measuring unit. "OPEN" / "CLOSE" indicates water valve action when the STEP key is pressed. During stand by, i.e. periods in which neither measuring nor cleaning is performed, the fresh water valve may be remote controlled with the STEP key. If the valve is left opened it will automatically be closed after 2 minutes.

6.2

Static pressure from overboard line 1.04 bar

Static pressure measured in the analysing unit with closed water valve and closed analysing valve. Consequently the static pressure is the pressure obtained without flow in the analysing unit. The proper sample point valves are of course supposed to be opened.

6.3

Cleaning pressure low limit <mark>.400</mark> bar high limit <mark>4.50</mark> bar

Low and high pressure limits. The value to check is calculated from the difference between the pressure measured while fresh water is flowing and the static pressure, during periods of cleaning. If any of the limit values are exceeded this alarm is generated:

3.9 - ALARM CLEANING PRESSURE = 4.00 bar Check water supply shut off valve.

6.4

Work pressure low limit <mark>1.00</mark> bar high limit <mark>6.50</mark> bar

The low limit is always set to 1.00 bar at power on.

Low and high pressure limits. The value to check is calculated from the difference between the pressure measured while sample water is flowing and the static pressure. If any of the limit values are exceeded this alarm is generated:

3.10 - ALARM WORK PRESSURE = 1.01 bar Check all sample tube valves.

6.5 Pressure insignal = 20.12% Pressure = insignal \* .3125 + -6.25bar

Line 6.5 displays the input signal from the pressure transmitter. The range 20 - 100% usually corresponds to 0 - 25 bar pressure.

The second line displays a formula that calculates the pressure that corresponds to a 25 bar transmitter input signal. Before you enter a new formula check the range of your transmitter because the range has varied during the years that has passed.

## 3.4.4 Computer Timer Page Description

This paragraph shows the timers that control the measuring and cleaning cycles. The information is a help to understand the automatic operation of the CLEANTRACK 1000. This paragraph also provides information useful for trouble shooting.

7.0 - PAGE TIMERS AND COUNTERS

Page headline.

7.1 - Measurement status number, time 12 005 sec

This line shows the state number that is currently executed and the time that is left of the execution.

7.2 - Number of cleaning meas. Cycles 03(03) Aftercleaning. Cycles 03(03)

The first line shows the maximum number of cleaning cycles CLEANTRACK 1000 does during start up of measuring. At the right side, the actual number of cycles that CLEANTRACK 1000 has done during cleaning is showed. The second line displays the corresponding information valid for the after-cleaning procedure.

7.3 - Measuring cycle Cleaning Time Step with STEP 07 005 sec

Press STEP key and you will find out the length of the measuring and cleaning states.

7.4 - Delay OBV,STV feedback 60(60)(00) sec Delay Overb. valve changes 60(60) sec

The first line displays the maximum delay in seconds for the overboard and slop tank valve feedback signal. The second line displays the minimum delay in seconds for the overboard valve to be closed, in order to prevent continuous opening and closing. Values inside parenthesis display actual delay times for the 2 valves.

#### 3.4.4.1 Working cycle during measuring.

The diagram, showed at the end of this paragraph, indicates in which state the pressure in the analysing unit is checked.

If the pressure fails, depending on present type of pressure check, one of the following alarms is generated:

| 3.9 - | ALARM | CLEAN | NING PRE | ESSURE | C = 4 | 4.00 bar |  |
|-------|-------|-------|----------|--------|-------|----------|--|
|       | Check | water | supply   | shut   | off   | valve.   |  |

| 3.10 - | ALARM WORK PRESSURE = 1.01 bar |
|--------|--------------------------------|
|        | Check all sample tube valves.  |

The current state, and the time of the current state is indicated by line 7.1

| 7.1 - | Measurement | status | number, | time    |
|-------|-------------|--------|---------|---------|
|       |             |        | 12      | 005 sec |

The oil-measuring cycle is made out of 10 states, 0 - 9. The length of each state is indicated by line 7.3.

7.3 - Measuring cycle Cleaning Time Step with STEP 07 005 sec

Press the STEP key and the length of the selected measuring state will be displayed. States 0 - 4 are only used at start up. If the cleaning check in state 2 fails, states 1 and 2 are repeated as many times as indicated by line 7.2 "afterclean meas.:"

7.2 - Number of cleaning meas. Cycles 03(03) Aftercleaning. Cycles 03(03)

If the last cleaning cycle fails the start up is aborted, and this alarm is generated:

After a normal successful start-up, states 5 - 9 are repeated until measuring stops. States 5 - 7 are the cleaning states, 8 and 9 are the measuring states.

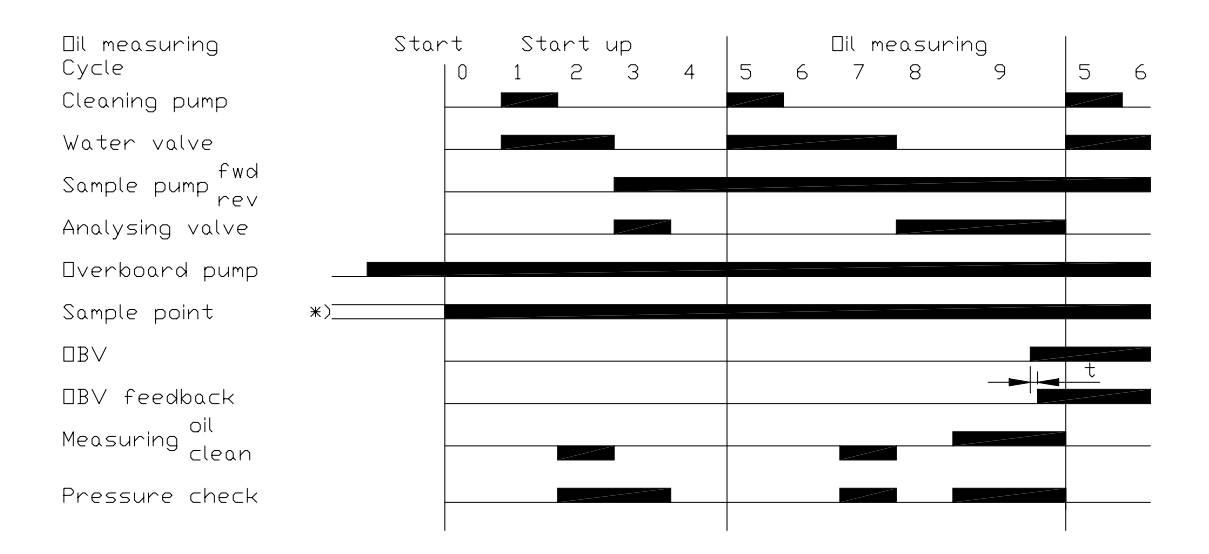

\*) This property is controlled by SL(O). If O doesn't begin with S then the sample point is always open if it is selected. Se paragraph 2.3.2 CLEANTRACK 1000 Computer Programming Page Description 37

#### 3.4.4.2 Working cycle during cleaning.

The diagram, showed at the end of this paragraph, indicates in which state the pressure in the analysing unit is checked.

If the pressure fails, depending on present type of pressure check, one of the following alarms is generated:

- 3.9 ALARM CLEANING PRESSURE = 4.00 bar Check water supply shut off valve.
- 3.10 ALARM WORK PRESSURE = 1.01 bar Check all sample tube valves.

The current state, and the time left of the current state is indicated by line 7.1

| 7.1 - | Measurement | status | number, | time    |
|-------|-------------|--------|---------|---------|
|       |             |        | 12      | 005 sec |

The cleaning cycle is made out of 7 states, 10 - 16. The length of each state is indicated by line 7.3.

7.3 - Measuring cycle Cleaning Time Step with STEP 07 005 sec

Press the STEP key and the length of the selected measuring state will be displayed. The cleaning cycle is repeated as many times as indicated by line 7.2 "Aftercleaning Cycles".

| 7.2 | - | Number | of | cleaning meas. | Cycles | 03(03) |
|-----|---|--------|----|----------------|--------|--------|
|     |   |        |    | Aftercleaning. | Cycles | 03(03) |

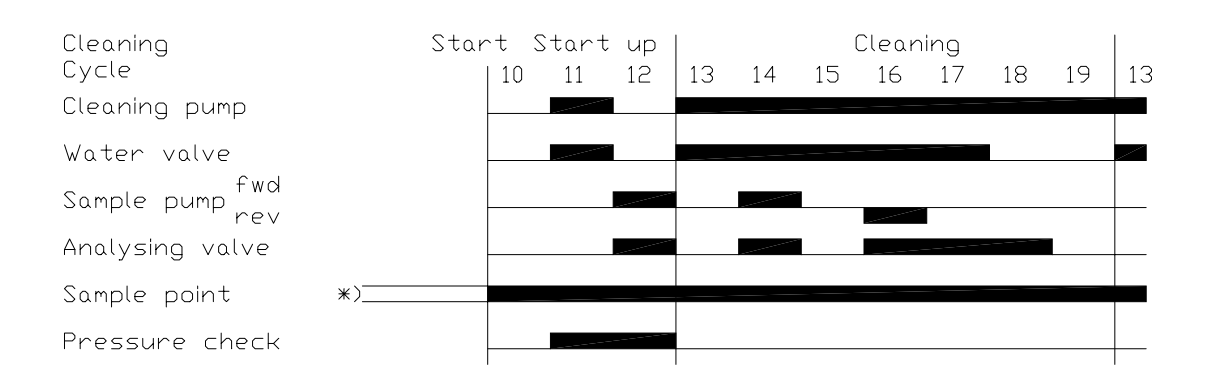

## 3.4.5 Computer Self Test Page Description

8.0

PAGE TEST Enter testmode by pressing STEP

Page headline.

Enter test mode by pressing STEP. In test mode it is possible to manually program the computer and the Converting unit output signals and monitor the input signals. Please note the normal CLEANTRACK 1000 routines are inhibited in test mode. Without entering test mode, i.e. without pressing STEP while this line is displayed, the normal computer routines are not inhibited and input and output signals can be monitored. NOTE: Consideration to adjacent equipment should be taken during test mode, because CLEANTRACK 1000 performs in an unpredictable way.

- The amount of successful and unsuccessful communication cycles between the computer and the Converting units are shown inside the parenthesis. The remaining data shows the content of the communication between the computer unit and the converting unit and is for internal use only.
- 8.2 Ana ZF1 ZF2 Flo3 Flo4 Pres HRef LRef Inp 0368 0000 0000 0000 0368 2510 0225

Analogue signals from the different flow meter inputs and the pressure transducer. LRef and HRef are internal voltage references that correspond to 0% and 100% input signal respectively.

8.3 Ana ZF1 ZF2 Flo3 Flo4 Pres mA 10.00 .0000 .0000 .0000 4.000

Analogue signals from line 8.2 converted to 0-20mA current signals.

8.4

IR-data 0-3 (dark signals) 00445 00444 00426 00447

Analogue signals from the IR detector.

Analogue signals from the IR detector.

```
8.6 IR-data 8-11 (measuring signals)
07296 00544 00620 00490
```

Analogue signals from the IR detector during measuring.

IR-data 16-19 (cleaning signals) 07296 00544 00620 00490

Analogue signals from the IR detector during cleaning.

8.8 I/O Computer 00100010 11001100 00001000 Move <-->, changes, OBV LAMP

Computer input and output signal monitoring. The signal to monitor is selected by the arrow keys <-and->. A flashing digit and a short name to the right in the second line indicate the signal monitored. If an output signal is selected and in test mode the output may be changed with the STEP key. The following signals are available from left to right:

| Output signals. |                                             |
|-----------------|---------------------------------------------|
| <u>Bit</u>      | Description                                 |
| "INTERNAL-1"    | Internal output                             |
| "INTERNAL-2 "   | Internal output                             |
| "RELAY 9,10"    | Relay output at terminals 9 and 10.         |
| "RELAY 11,12"   | Relay output at terminals 11 and 12.        |
| "STV LAMP"      | Slop tank valve indicator on the CLEANTRACK |
|                 | 900 computer front panel. The "LAMP" is of  |
|                 | LED type.                                   |
| "PAPER ROLLER"  | Paper roller output                         |
| "INTERNAL-3"    | Internal output                             |
| "OBV LAMP"      | Overboard valve indicator on the            |
|                 | CLEANTRACK 1000 computer front panel. The   |
|                 | "LAMP" is of LED type.                      |
| "INTERNAL-4"    | Internal output                             |
| "RELAY 7,8"     | Relay output at terminals 7 and 8.          |
| "OVERRIDE 3,4"  | Override key output.                        |
| "INTERNAL-5"    | Internal output                             |
| "BEEPER"        | Alarm buzzer output                         |
| "RELAY 5,6"     | Relay output at terminals 5 and 6.          |

| "ALARM RELAY"<br>"WARNING RELAY" | Alarm relay output<br>Warning relay output |
|----------------------------------|--------------------------------------------|
| Input signals.                   |                                            |
| Bit                              | Description                                |
| "INTERNAL-6"                     | Internal input                             |
| "INPUT 29,31"                    | Input between terminals 29 and 31.         |
| "INPUT 29,30"                    | Input between terminals 29 and 30.         |
| "INPUT 26,28"                    | Input between terminals 26 and 28.         |
| "INPUT 32,33"                    | Input from ships log.                      |
| "INPUT 26,27"                    | Input between terminals 26 and 27.         |
| "OVERRIDE KEY"                   | Signal to monitor the override input key.  |
| "PRINTER BUSY"                   | Busy signal from printer                   |
|                                  |                                            |

8.9

COMDATA 00100010 11010000 00000001 Move <-->, change: STEP, CLEANING PUMP

Data communicated between computer and Converting unit. The first 16 numbers are data transmitted from the computer. The last 8 numbers are data received from the Converting unit. The signal to monitor is selected by the arrow keys <- and >. A flashing digit and a short name to the right in the second line indicate the signal monitored. If an output signal is selected and in test mode the output may be changed with the STEP key. The following signals are available from left to right:

#### **Transmitted values**

| Bit              | Description             |
|------------------|-------------------------|
| "FLOW INP 1/2"   | Not used                |
| "SAMPLE POINT 1" | Sample point valve.     |
| "INTERNAL RELAY" | Relay for internal use. |
| "SAMPLE POINT 2" | Sample point valve.     |
| "PUMP FORWARD"   | Pump forward            |
| "PUMP BACKWARD"  | Pump backward           |
| "WATER VALVE"    | Water valve             |
| "CLEANING PUMP". | Cleaning solution pump. |
|                  |                         |
| "INTERNAL-1"     | Internal output A       |
| "INTERNAL-2"     | Internal output 2       |
|                  |                         |
| "INTERNAL-3"     | Internal output 1       |
| "INTERNAL-4"     | Internal 0              |
| "INTERNAL-5"     | Not used.               |
| "ANALYSE VALVE"  | Analyse valve           |
| "EXTRA RELAY"    | Spare output            |
| "INTERNAL-6"     | Internal B              |
|                  |                         |
|                  |                         |

#### **Received values.**

| <u>Bit</u>   | <b>Description</b> |
|--------------|--------------------|
| "INTERNAL-7" | Internal input B   |

"INTERNAL-8" Internal input A. "INTERNAL-9" Not used.

| "PRESS SWITCH"   | Pneumatic pressure switch.                                     |
|------------------|----------------------------------------------------------------|
| "CL. PUMP START" | Cleaning solution pump start key.                              |
| "OVERCURRENT"    | Sample feeding pump over-current relay and overheating switch. |
| "CL. LEVEL"      | Cleaning solution low level alarm                              |
| "EXTRA INPUT"    | Spare input                                                    |

8.9a

GPS GPS receiver timeout cntr:idx:rdy:used 00000:00:1:1, tout 00

NMEA survey line. CleanTrack 1000 extracts the "RMC" message by recognition of \$ followed by two don't care characters "—" and then the characters "RMC". The string is interpreted until part 6 is received. CleanTrack 1000 then checks for a "\*". If a "\*" is received the checksum is checked. The message is terminated by <CR><LF>.

\$--RMC,hhmmss.ss,A,IIII,II,a,yyyyy.yy,x.x,x.x,ddmmyy,x.x,a,a\*hh <CR><LF> RMC = Recommended Minimum Specific GPS/TRANSIT Data

- 1 = UTC of position fix
- 2 = Data status (V=navigation receiver warning)
- 3 = Latitude of fix
- 4 = N or S
- 5 = Longitude of fix
- 6 = E or W
- 7 = Speed over ground in knots
- 8 = Track made good in degress True
- 9 = UT date
- 10 = Magnetic variation degrees (Easterly var, subtracts from true corse)
- 11 = E or W.
- 12 = Mode indicator (ver 3.0)
- 13 = Checksum

| 8.9b | \$<br>RMC |  |  |
|------|-----------|--|--|
|      |           |  |  |

Displays the last characters that have been received from GPS.

8.10 CU. V1 V2 V3 V4 V5 V6 V7 V8 int 000 000 000 000 000 000 000 000

Internal analogue signals from the Converting unit PCB.

# 3.5 Replacing computer back up memory battery.

Make a print out of the CLEANTRACK 1000 program according to section 3.6 "Documentation of program in form of a Memory-print-out" at page 91. The computer will lose stored data when the battery is removed. Disconnect the computer power supply. The battery is located behind the display panel in the upper right corner. Replace the battery. Be sure to insert the new battery the same way as the old. Rotate the battery in the holder an orbit or two in order to remove oxidation.

Make a simple data retention check. Connect the computer power supply. Partly reprogram the computer. Disconnect mains for one minute. Reconnect the power supply. Check the partly programmed information.

If the system still has data retention problems use an emery cloth in order to remove the oxidation. Make at new data retention check,

Program the computer as documented by the print out of the CLEANTRACK 1000 program.

The battery voltage should be greater than 2.7V. Check the battery strap to be in the correct position.

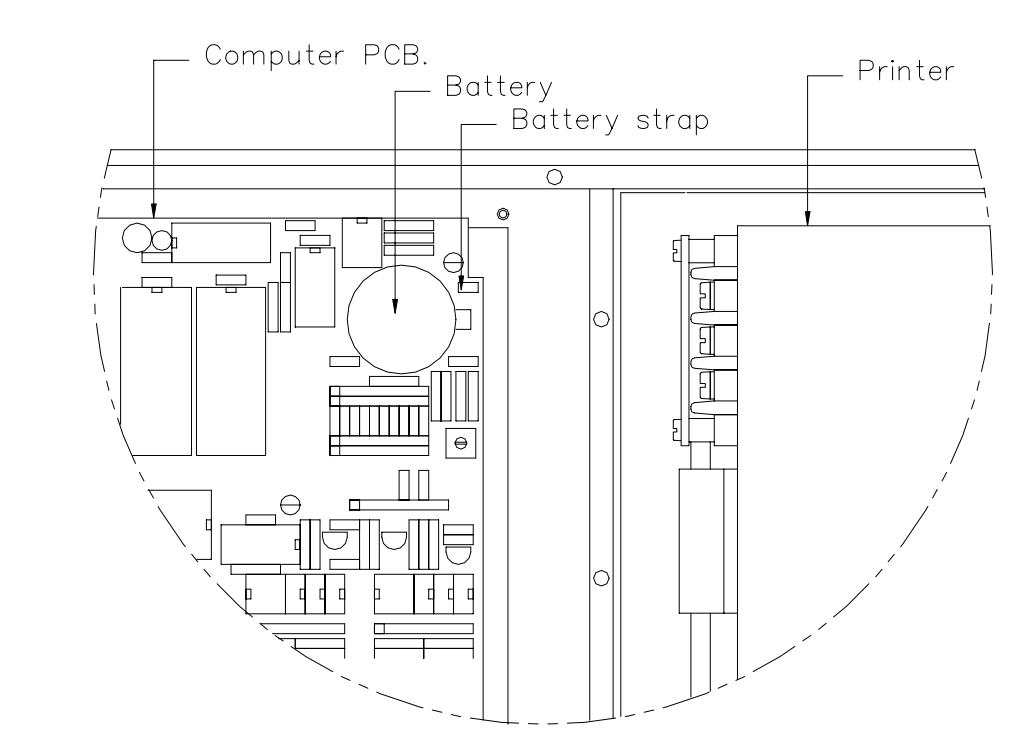

# 3.6 Documentation of program in form of a Memory-print-out.

The CLEANTRACK 1000 computer has a program documentation facility to provide the staff with back up copies of the program. Show line 2.11 in the display. Press the STEP key.

#### 2.11

Memory printout with STEP

Save the print out. The first lines contain data that has to be programmed if the computer battery fails.

See paragraph 4.8.3 "TCP/IP communication via the CT1000 LAN interface." at page 102 on how to log on to the CT 1000. Select operation. Now you can find two downloads.

# 3.7 Periodic Checks and Servicing

Certain checks and servicing should be carried out at regular intervals in order to minimise the risk for unexpected malfunctions during operation. Below is a maintenance list to be carried out after each use and another list to be carried out at regular intervals of 6 months.

After each time of usage:

- Check the installation and the components for signs of leakage. Clean if necessary.
- Cheek the print out for adequate colour and replace the printer ribbon if required.
- Check the amount of printer paper that is left and replace the roll if necessary for safeguarding uninterrupted operation during next discharge.
- Check the level in the cleaning solution tank and refill or replace if necessary.
- Check the oil level in the sample pump shaft seal.

Every six months:

- Inspect the interior of all cabinets for general condition and cleanliness.
- Check all components with respect to proper mounting, clamping of cables, and any signs of damage.
- Check all connections to be tightened and not leaking.
- Check the cables to the analysing unit along their entire length with respect to any signs of chafe, wear or other damage and the bulkhead penetrations to be in proper conditions.
- Inspect and clean the Inlet filter as described below.

## **3.8 Verification of accuracy and access to restricted parts.**

User access to the measuring cell is restricted with seals, which only Brannstroms Elektronik AB or its agents can replace, in order to comply to clause 5.1 of MEPC.108(49).

The accuracy of the Cleantrack 1000 has to be verified at the IOPP renewal service in order to comply to clause 5.3 of MEPC.108(49).

A calibration certificate is issued by Brannstroms Elektronik AB when the CleanTrack 1000 is new. Later on new calibration certificates can only be issued by Brannstroms Elektronik AB or its agents.

The validity of the calibration certificate is max 5 years or until next IOPP renewal. The calibration certificate should be retained on board for inspection purpose.

# 3.9 Cleaning of Inlet Filter

Stop CLEANTRACK 1000 measuring and cleaning. Close the sample inletprobe valve and the Analysing unit inlet valve. Remove the top cover. Remove and clean the filter screen. Usage of CLEANTRACK 1000 sample pump unit without inlet filter screen could harm the sample pump.

## Chapter 4 Installation

This chapter contains advice for the installation of CLEANTRACK 1000 equipment onboard tankers. The advice given in this chapter is of general validity and should be supplemented with a detailed installation specification for the particular ship. Additionally all applicable regulations regarding the installation standard, issued by the relevant authorities and classification society must be followed.

The information in this chapter is edited in the following sections and paragraphs.

|                                                                  | •    |
|------------------------------------------------------------------|------|
| Chapter 4 Installation                                           | 94   |
| 4.1 Mounting of sample inlet probe and outlet stub               | 95   |
| 4.2 Mounting of sample feed pump unit.                           | 95   |
| 4.3 Installation of the analysing unit.                          | 95   |
| 4.3.1 Mounting of the analysing unit.                            | 95   |
| 4.3.2 Electrical connection of the analysing unit.               | 96   |
| 4.4 Installation of sample piping                                | 96   |
| 4.4.1 Installation of standard Flowmeter                         | 97   |
| 4.5 Installation of the Converting unit.                         | 98   |
| 4.5.1 Mounting of the Converting unit.                           | 98   |
| 4.5.2 Electrical connection of the Converting unit.              | 98   |
| 4.6 Installation of pneumatic components.                        | 99   |
| 4.6.1 Air piping for valves and position indicator.              | 99   |
| 4.6.2 Installation of Overboard and Slop tank valves.            | 99   |
| 4.6.3 Piping arrangements for pneumatic or hydraulic powered san | nple |
| pump motors.                                                     | 100  |
| 4.7 Piping for fresh water and cleaning solution                 | 100  |
| 4.8 Installation of the computer unit.                           | 101  |
| 4.8.1 Mounting of the computer unit.                             | 101  |
| 4.8.2 Electrical connection of the computer unit.                | 101  |
| 4.8.3 TCP/IP communication via the CT1000 LAN interface.         | 102  |
| 4.9 Electrical connections, general.                             | 102  |
| 4.10 First Start Up Checklist.                                   | 103  |

Page

## 4.1 Mounting of sample inlet probe and outlet stub

Refer to drawing CT900105.4, CT891216.1 and CT891213.1. For basic convention requirements, see IMO Resolution 586 (14) and . The inlet probe is mounted towards the upstream of the outlet stub and downstream the flow-meter sensor, if any is included. Cut 2 holes with the indicated diameters in a vertical part of the overboard discharge line, according to drawing CT891216.1. Trim the contour of the stub to fit proper to the overboard line. Weld with continuos weld.

A positive fresh water pressure must be available in the discharge-line under all discharge conditions at the place where the inlet probe is located. The sample feed pump may be damaged if it runs dry for more than 10 sec.

The outlet probe shall be located higher than the analysing unit outlet connection.

The sample valves and sample inlet filter should be located with adequate space and accessibility for servicing.

## 4.2 Mounting of sample feed pump unit.

Refer to Drawings CT891213.1, CT891211.1. For basic convention requirements, see IMO Resolution A. 586 (14) and .

The pump unit should be mounted, depending on pump type, to the bulkhead, or through the bulkhead, below the analysing unit. The length of the delivery pipe to the analysing unit should be maximum 1 metre.

The pump unit should also be mounted as close as possible to the overboard discharge line or lines. The transportation time for the sample water must be calculated and be confirmed to remain within the 40 seconds maximum response time of the total system. The CLEANTRACK 1000 response time is 12 sec, i.e. the maximum sample line time delay is 28 sec. Therefore the pipe length from any sampling probe should, whenever possible, be kept at maximum 25 metres. The drain valve, which is located below the sample pump, should be the lowest point in the sample system.

## 4.3 Installation of the analysing unit.

#### 4.3.1 Mounting of the analysing unit.

Refer to drawing CT891120.3, CT891120.5, CT891120.4 and CT891213.1.

The analysing unit should be mounted in the pump room with 4 bolts to welded clips on the pump room to engine room bulkhead or in an equivalent suitable location. There should be an open service space on top of the unit in order to facilitate cleaning of the measuring cell from above with a brush. There should

also be space available for operating the valve handles, opening the front cover and taking grab samples.

The analysing unit should be mounted lower than the sample outlet probe, to safeguard a positive pressure in the sample water system at all times.

#### 4.3.2 Electrical connection of the analysing unit.

Refer to drawings CT891120.9, CT891120.3, CT891120.4 and Appendix 10 "Calculations on intrinsically safe arrangements" at page 122. Also check the measuring unit and the pressure transducer documentation concerning intrinsically safety and that the equipment complies with the installation regulations for this particular hazardous area.

Loose the bottom cover of the measuring unit. Turn the cover 180 degrees.

Loose the detachable part of the cable terminators. Install cable Cb-7 and Cb-8 through the intended passages in the analysing unit and the measuring unit. Be careful when penetrating the measuring unit cable passage with the cables, to avoid damaging the printed circuit. Connect the cable according to drawing CT891120.9. Connect the detachable terminals to the intended places at the printed circuit board. Fasten the bottom cover of the measuring unit.

Install cable Cb-4 through the intended passage in the analysing unit. Terminate the cable according to drawing CT891120.9.

Make sure that the unit is properly connected to earth according to the applicable regulations for this particular hazardous area.

**Note!** The cables are normally already connected in the Analysing unit at delivery. Instructions above are for service purposes only.

## 4.4 Installation of sample piping..

Refer to Drawing CT891213.1, CT900105.4 and CT891216.1. For basic convention requirements, see IMO Resolution A 586(14) and .

| Pipe no | Size   | Normal maximum length. |
|---------|--------|------------------------|
| Tb11    | 22 x 1 | 25 metres.             |
| T0b12   | 15 x 1 | 1 metre.               |
| Tb13    | 22 x 1 | 25 metres.             |

The piping should be made of copper, "Yorcalbro", cupronickel or stainless steel. The piping should be run as straight as possible. The sample transit time should be recalculated to each installation to make sure that the requirements regarding total system response time is satisfied.

Make sure that all valves and other components are mounted with the necessary accessibility and service space. The drain valve should be at the lowest point. Make sure that the drain water will not cause any harm to this or other equipment.

#### 4.4.1 Installation of standard Flowmeter

Refer to drawings CT891215.5.

Positive water pressure must be obtained in the discharge line under all discharge conditions at the place where the flow meter is located. It's important that the flow meter is located in such a way that there is no disturbance in the flow before and after the flow meter.

A correct installation should have a free flow up- and down-streams the orifice plate of 6 - 10 times respective 3 - 5 times the diameter of the discharge line.

We also recommend an installation in a vertical section of the discharge line as per drawing CT891215.5. However in some installations there isn't enough space for a vertical installation. In a horizontal installation it's important to build in a "gooseneck" downstream of the flowmeter to ensure that the discharge line always is full of liquid and to create a small counterpressure. Assemble a vacuum breaker at top of the gooseneck, in order to avoid a vacuum in the discharge line which otherwise will occur because of the "big drop" after the gooseneck.

# 4.5 Installation of the Converting unit.

#### 4.5.1 Mounting of the Converting unit.

Refer to drawing CT900209.1, CT900105.2, CT920227.3. The Converting unit should be mounted vertically in a safe (non-hazardous) area, normally the engine room, as close as possible to the analysing unit at the other side of the bulkhead. The unit should be provided with enough open space to make it possible to open both front covers.

#### 4.5.2 Electrical connection of the Converting unit.

See drawing CT920227.3, CT891120.9.

If your equipment isn't equipped with a main switch, the power supply should be equipped with a main switch, or if specified, a detachable connector. Fuse size should be 3 x 10 Amp for Converting units equipped to supply electrical motor sample pumps and 6 Amp for the units meant to control air or hydraulically driven sample pumps. Check that the supply voltage corresponds to the voltage specified on the label below the mains terminals.

Make the electrical connections according to drawing CT891213.1. If the unit is intended to control a pneumatic or hydraulic motor sample pump, terminals 1 to 6 should be connected according to special drawing.

Terminals 7 to 10 have optional purposes.

Terminals 13 to 15 are optionally used for remote control of sample point valves. If the option is used see lines 2.12 to 2.14 descriptor SL(): regarding the particular sample point valve configuration. Then refer to paragraph 2.3.2 CLEANTRACK 1000 Computer Programming Page Description at page 37 and drawing CT929227.3 in order to get complete information on how to connect the sample point valves.

| 2.12 | Line 1: | CARGO   | ->OIL KEEP       |
|------|---------|---------|------------------|
|      | Vlv:E11 | Flow:F3 | SL(0/I/S):S17_/_ |

If the standard arrangement with one two wire 4-20mA flowmeter transmitter is used connect it to Zener barrier ZF1. In order to get a complete description of a particular arrangement see lines 2:12 to 2:14 descriptor Flow. Then refer to paragraph 2.3.2 CLEANTRACK 1000 Computer Programming Page Description at page 37 and drawing CT920227.3 in order to get the complete information on how to connect the flowmeters.

Connect the computer unit to terminals 115 and 116.

Connect the analysing unit to Zener barriers Z1 to Z10. Cables Cb4, Cb6 and Cb7 must be installed exactly as shown. These are selected cables and must not be replaced by other types of cables. See appendix regarding calculation of safety margins of cables connected to intrinsically safe equipment in hazardous area and the regulations that apply to the particular hazardous area.

## 4.6 Installation of pneumatic components.

#### 4.6.1 Air piping for valves and position indicator.

Refer to drawings CT891213.1, CT900209.1.

The supply air should be clean and dry instrument air or control air. The pressure should be 4 - 6 Bar. The air supply should be provided with a shut of valve and if necessary the specified air filter.

Install 6x1mm copper pipes.

Air pipes other than Tb1 and Tb6 have configuration dependent purposes. Refer to the configuration drawing applicable to the unit being installed. A general pneumatic controlled valve system is described in drawing CT891213.1. Remote controlled valves can optionally be used in stead of the manual sample point valves described in drawing CT891213.1. However all sample points must be equipped with double valves of which at least one is manual. This applies for systems having manual as well as automatic overboard valve operation.

Bulkhead penetrations for air piping should be made to comply with the applicable classification society requirements.

#### 4.6.2 Installation of Overboard and Slop tank valves.

Refer to drawings CT891213.1.

When assembling BRANNSTROM delivered pneumatic valves: Open the valve before tightening the flanges in order to avoid seizing and to make smooth operation possible.

# 4.6.3 Piping arrangements for pneumatic or hydraulic powered sample pump motors.

- Pneumatic powered motors. Check motor datasheet for supply air specification at pump capacity of 4Bar and 1000l/h. Piping and valve size should be 1/2" or bigger in order to achieve correct pressure at the pump motor when it runs. The air supply demand might be something like 2000 l/min of free air at 6 Bar. The air supply should be provided with a shut of valve, an air pressure regulator/lubricator and a water trap. See CT891213.1
- Hydraulic powered motors. Check motor datasheet for supply specifications, calculate pipe and valve dimensions. This is performed analogous to the pneumatic motor procedure. The supply demand might be something like 15 l/min at 100 Bar.

## 4.7 Piping for fresh water and cleaning solution

Refer to drawing CT891213.1.

| Tube No | Size in mm |
|---------|------------|
| Tb7     | 8 x 1      |
| Tb8     | 15 x 1     |

The two pipes should be provided with shut off valves close to the bulkhead penetrations.

Bulkhead penetrations must satisfy the requirements of the relevant classification society.

The fresh water supply should be provided with one shut off and one vacuum check valve and one check valve. The fresh water temperature should be higher than the sample water temperature. Suitable temperature is approximate 5 - 20 centigrade warmer than the sample water temperature. The water should, however, not be warmer than 45 centigrade. It is recommended to install a temperature-controlled mixer to achieve proper water temperature.

The water consumption is intermittent with a maximum flow of approximate 600 l/h. The average consumption is 60l/h. The pressure at this flow should be at least 0.5Bar more than the OB-line pressure.

Avoid getting impurities into the cleaning solution piping during installation. The impurities might clog the small diameter nozzle in the cleaning solution injector.

## 4.8 Installation of the computer unit.

#### 4.8.1 Mounting of the computer unit.

For CT1000 with printer:

Refer to drawings CT891120.7 and CT891120.8. It shouldn't be any problem in recognising drawings that belongs to a certain type just by watching them.

For wall mount types:

Mount the unit with 4 bolts to the bulkhead in the cargo control room or an equivalent dry and safe space. The computer should be provided with adequate space to facilitate opening of the front cover. Position the computer in order to make handling convenient.

For CT1000 with LCD printer: Refer to drawings CT041004.1 and CT041004.3. Both wall and panel mount options are shown.

#### 4.8.2 Electrical connection of the computer unit.

Refer to Drawing CT891120.9.

Supply voltage should be single phase, 220VAC(110VAC) 50-60Hz. The power supply should be equipped with a main switch, or if specified, a detachable connector. The fuse size should be 6 A. If the Converting unit is equipped with a computer unit transformer, the computer unit power supply should be connected to the Converting unit without any connectors or fuses in between.

The alarm relay is normally open. An activated alarm is indicated with an open relay, which means that the alarm is activated when the power supply fails.

For panel mounted type with printer:

No ground terminators are provided. They are presumed to be included in the electrical cabinet the unit is to be mounted in. Use these ground terminators.

## 4.8.3 TCP/IP communication via the CT1000 LAN interface.

Display the IP Configuration page. First display the survey page. Then press ALT and SCROLL until the IP Configuration page is displayed. If the CT1000 is connected to a LAN that supports DHCP configuration use DHCP.

IP Configuration

1) DHCP Enabled: Yes IP Address : 172.21.1.207 Netmask : 255.255.248.0 Gateway : 172.21.0.1

Ret) Apply changes

In DHCP mode the obtained IP addresses are displayed.

IP Configuration

1) DHCP Enabled: No 2) IP Address : 192.168.0.250 3) Netmask : 255.255.0 4) Gateway :

Ret) Apply changes

In non DHCP mode state the IP addresses.

A permanent LAN installation can be made via the small 4 terminal connector located on the right side of the computer power supply PCB. The numbers 1, 2, 3 and 6 can be found on the RJ45 connector. A temporary LAN installation can be made to the RJ45 connector on the computor PCB inside the door of the CT 1000.

In order to log on to CT1000 start a Web browser and state the IP address of the CT1000 as "<u>http://aaa.aaa.aaa.aaa</u>". "aaa.aaa.aaa.aaa" is the IP address of CT1000.

## 4.9 Electrical connections, general.

Electrical connection is made according to CT891120.9.

Cb4, Cb6 and Cb7 connected to intrinsically safe equipment must be blue marked according to valid requirements for hazardous areas.

Cb3 to Cb7 should not be mounted close to high current cables or other disturbing equipment.

Cb5 should be a pair twisted 2 wire shielded cable.

The NMEA terminator resistor switch should be in OFF position if the NMEA signal is of RS422 type and the Cleantrack is not positioned at the end of the cable. For other cable arrangements set the terminator resistor switch in ON position.

The switch, marked SW1, is positioned above terminals 21-23. The OFF position is when the switch knob is positioned towards the cable connectors.

## 4.10 First Start Up Checklist.

The intention of this first start up checklist is not to verify that everything has been installed according to the drawings, but to try to avoid mistakes that might harm the equipment or ship.

 Check that the supply voltage to be connected to the Converting unit corresponds to the particular voltage the unit is intended for. The intended voltage appears from the connections on the transformer. See figure below. If you are not certain about the supply voltage that is to be connected to the Converting unit, ask authorised personnel to measure the voltage before connection.

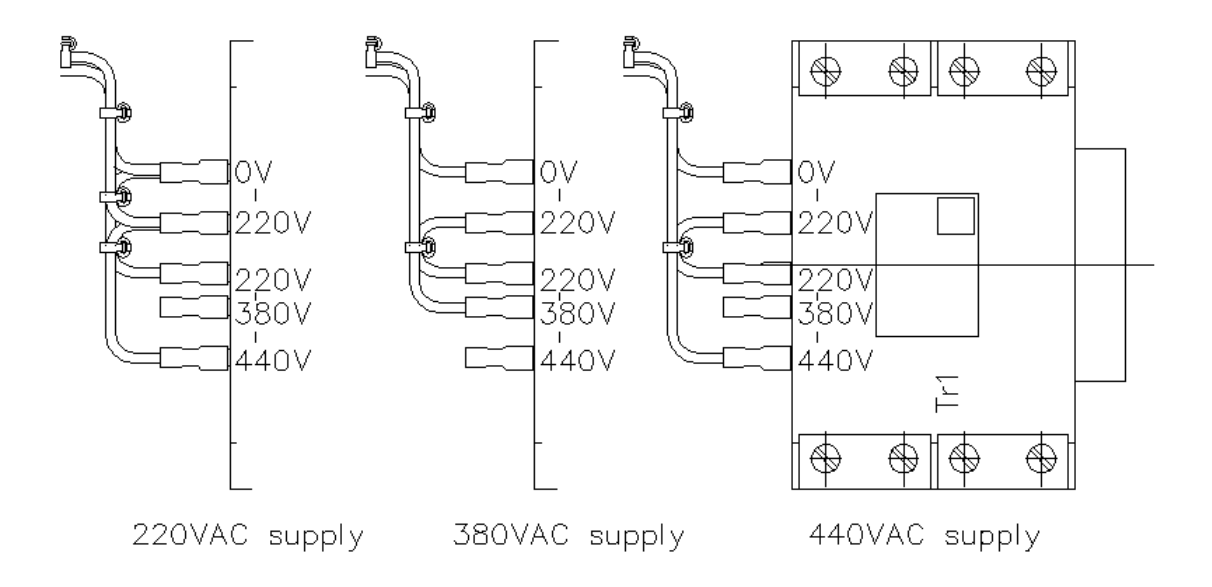

- 2. It is very important that all electrical wires connected in the Converting unit are properly tightened. A wire that of mistake falls on secondary side of the Zener barriers might cause serious damage.
- 3. Check all Zener barriers are correct connected. See appendix in order to receive information on intrinsically safe arrangements. Don't connect mains to the equipment before this is in order.

- 4. Check the check-valve 29 of the fresh water and if any cleaning solution check-valve is used, the check-valves to be mounted in the proper direction. Refer to MJC-.60-.1.
- 5. Be sure not to harm the pump unit, by pumping towards a closed valve or pumping when dry.
- 6. Check that the main voltage switch on the power supply PCB is in a posititon that corresponds to the actual power supply.
- 7. It is important that the fresh water solenoid valve is mounted in the proper direction. If not, it doesn't close properly.
- 8. Check and/or refill oil in pump shaft seal.

When this is finished:

- Fill cleaning solution according to section 2.7.
- Perform a CLEANTRACK 1000 operation test. Consult section 3.4.

Now Your CLEANTRACK 1000 is ready for use.

# Chapter 5 Flow meter and Log transmitter

This chapter contains general information about requirements of information about flow rate and ships speed to be monitored by the oil discharge monitoring and control system.

| Page |
|------|
|------|

| Chapter 5                                               | Flow meter and Log transmitter        | 105 |
|---------------------------------------------------------|---------------------------------------|-----|
| 5.1 Flow                                                | meter                                 | 106 |
| 5.1.1 B                                                 | RANNSTROM standard flow transmitter   | 106 |
| 5.1.1.1 Standard flow transmitter safety considerations |                                       | 107 |
| 5.1.1.2                                                 | Standard flow transmitter calibration | 107 |
| 5.2 Spee                                                | d Log Transmitter                     | 109 |

## 5.1 Flow meter

In oil tankers fitted with a category A monitoring system the flow rate should be measured with a flow meter. Selection of flow meter is optional. The flow meter should meet the following requirements according to IMO Res.MEPC.108(49).and .

"A flow meter for measuring the rate of discharge should be installed in a vertical section of a discharge line or in any other section of a discharge line as appropriate, so as to be always filled with the liquid being discharged.

A flow meter should employ an operating principle suitable for shipboard use and, where relevant, which can be used in large diameter pipes.

A flow meter should be suitable for the full range of flow rates that may be encountered during normal operation. Alternatively, arrangements such as the use of two flow meters of different ranges or a restriction of the operational flow rate range may be necessary in order to meet this requirement.

The flow meter, when installed, should have an accuracy of +-15%, or better, of the instantaneous rate of discharge throughout the operating range for discharging the effluent.

The design of the flow metering arrangements should comply with the safety requirements of the space in which it is intended to be located.

CLEANTRACK 1000 can be programmed or adapted to accept most flow-meter output signals.

Follow the installation instruction for the selected flow meter.

Refer to paragraph 1.3.1 "CLEANTRACK 1000 Input Signals" at page 8 regarding electrical data and possible flow meter input configurations.

Refer to paragraph 3.4.1 "Computer Flow and Speed Page Description" at page 75 regarding software adaptation to the flow meter.

#### 5.1.1 BRANNSTROM standard flow transmitter

BRANNSTROM has selected a flow transmitter that complies with the regulations and works well in the application. This flow transmitter is often supplied as a part of the CLEANTRACK 1000 deliveries. In this manual this particular flow transmitter is called the standard flow transmitter. The standard transmitter is described in the following subparagraphs. However any flow transmitter, having an output signal of 4-20mA and that complies with the regulations that applies to the particular installation may be used.

## 5.1.1.1 Standard flow transmitter safety considerations

The flow transmitter has the following approval:

#### 5.1.1.2 Standard flow transmitter calibration

In case the signal from the flow transmitter isn't accurate adjust its zero point according to the instructions below. During adjustment the OB pipe has to be full of water. If not fill it by running the discharge pump the normal way.

1. Get rid of the air:

Open valves VF1 and VF2 and close VF3 as in normal operation. Drain the transmitter from air by opening the on the transmitter situated two drain plugs somewhat. Close them after a while when only water is draining off.

2. Adjust zero point:

Close VF1or VF2. Open VF3. Tubes belonging to both sides of the pressure transmitter are now communicating. It should now transmit a zero flow signal.

**IMPORTANT:** Set the mode switch on the transmitter to position 0. Check if ZERO is lit when LCD indicator is provided.

Connect a current-meter to terminal blocks CK+ and CK-. The current between the blocks should be 4mA. If necessary calibrate the current with the adjustment screw.

Close valve VF3. Open both VF1 and VF2. The system is now in operation with a calibrated Zero point. Keep the mode switch in position 0.

3. Adjust span:

Warning! **Don't adjust the span** (mode switch in pos.1), because a pressure or flow standard to adjust to is difficult to apply. The span adjust is done by the manufacturer and is supposed to last lifelong.

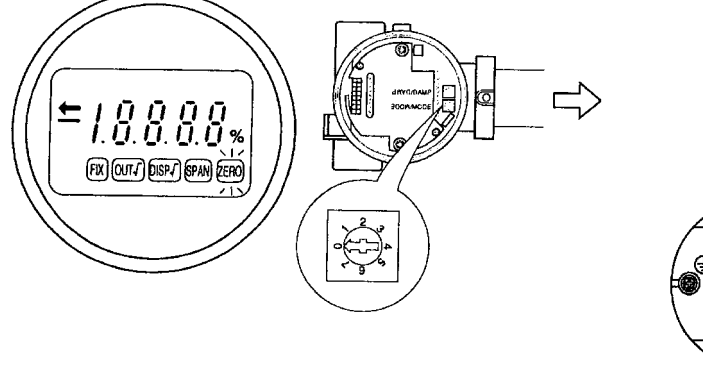

Figure 5.1: The mode switch and how to connect a current meter.

• Adjust output to 4mA by turning the zero/span adjustment screw.

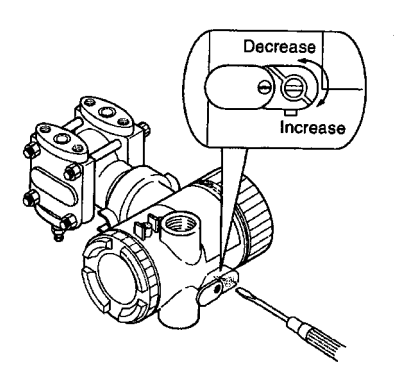

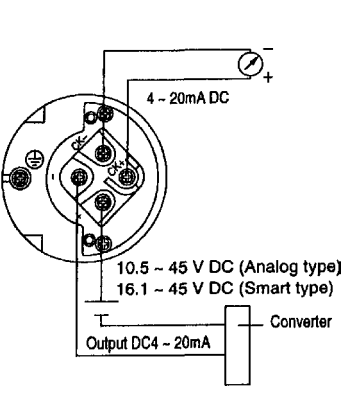

Figure 5.2: The adjustment screw.

Figure 5.3: The drain plug position and some other guidance:

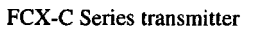

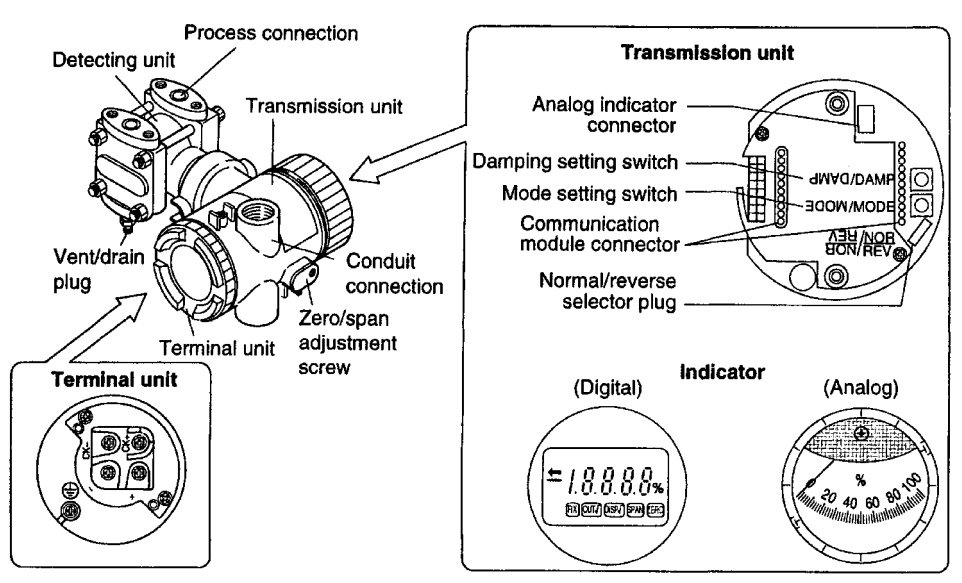
#### 5.2 Speed Log Transmitter

In oil tankers fitted with a category A monitoring system the speed of the ship should be fed automatically to the CLEANTRACK 1000. The automatic speed indicating system should meet the following requirements according to IMO Res.MEPC.108(49).

"The automatic speed signal required for a category A monitoring system should be obtained from the ships speed indicating device in form of a repeater signal. "

The speed signal to CLEANTRACK 1000 should be a pulse signal from a voltage free relay or switch. The pulse frequency should be proportional to the speed.

The high speed limit is set to 20 knots as standard. The high speed limit alarm will assist in detecting possible pulse relay switch rebound errors.

The data of the speed input signal should meet:

| Minimum switch on or off time:         | 33ms.                |
|----------------------------------------|----------------------|
| Maximum switch on or off rebound time: | 8ms for suppression. |
| Pulse frequency range:                 | 45-999 pulses/nm.    |

#### **Chapter 6 Spare parts and Consumables**

This chapter contains information about spare parts and consumables for the CLEANTRACK 1000 equipment, related to normal operation of the equipment. Below a drawing number is connected to each spare part. If necessary, identify the spare part in the stated drawing of chapter 7.

| Page |
|------|
|------|

| Chapte | er 6 Spare parts and Consumables | 110 |
|--------|----------------------------------|-----|
| 6.1    | Computer unit spare parts        | 111 |
| 6.2    | Converting unit spare parts      | 111 |
| 6.3    | Analysing unit spare parts       | 112 |
| 6.4    | Pump unit spare parts            | 112 |
| 6.5    | Flow-meter unit spare parts      | 112 |
| 6.6    | Miscellaneous spare parts        | 113 |
| 6.7    | Consumables                      | 113 |

## 6.1 Computer unit spare parts

| Description                                            | Qty   | Drawing    | Part NO        |
|--------------------------------------------------------|-------|------------|----------------|
| Computer program<br>State serial no.                   | 1     | -          | -              |
| Printer                                                | 1     | CT891120.7 | CT891120.7- d1 |
| Paper winder                                           | 1     | CT891120.7 | CT891120.7- d2 |
| Computer PCB with<br>with program.<br>State serial no. | 1     | -          | -              |
| Computer power supply PCB. State serial no.            | 1     | -          | -              |
| Fuses                                                  | 1 set | CT900831.6 | CT900831.6     |
|                                                        |       |            |                |

## 6.2 Converting unit spare parts

| Converting unit PCB<br>Sate serial no. | 1     | -          | -                |
|----------------------------------------|-------|------------|------------------|
| Pump relay                             | 1     | CT920227.3 | CT920227.3 – K3  |
| Over current relay                     | 1     | CT920227.3 | CT920227.3 – Oc1 |
| Fuses                                  | 1 set | CT900831.6 | CT900831.6       |

### 6.3 Analysing unit spare parts

| Description          | Qty | Drawing    | Part NO         |
|----------------------|-----|------------|-----------------|
| Measuring unit       | 1   | CT891120.4 | CT891120.4 – d1 |
| Analysing valve      | 1   | CT891120.4 | CT891120.4 – d2 |
| Pressure transmitter | 1   | CT891120.4 | CT891120.4 – d3 |

## 6.4 Pump unit spare parts

| Seal kit              | 1 | CT891211.1 | CT891211.1 – d2  |
|-----------------------|---|------------|------------------|
| Coupling bipex        | 1 | CT891211.1 | CT891211.1 – d5  |
| Oil level glass       | 1 | CT891211.1 | CT891211.1 – d14 |
| O-ring nitrile rubber | 1 | CT891211.1 | CT891211.1 – d15 |

# 6.5 Flow-meter unit spare parts

| Transmitter, Fuji | 1 | CT891215.5 | CT891215.5 - d6 |
|-------------------|---|------------|-----------------|
| State serial no.  |   |            |                 |

## 6.6 Miscellaneous spare parts

| Description  |   | Qty Drawing | No Part No      |
|--------------|---|-------------|-----------------|
| Inlet filter | 1 | CT891213.1  | CT891213.1 - 15 |

### 6.7 Consumables

| Printer pape<br>Printer ribbo | r<br>n            |                      |
|-------------------------------|-------------------|----------------------|
| Cleaning bru                  | ush               | 1                    |
| Cleaning so                   | lution            | 1 (approx. 5 litres) |
| Consumptio                    | n kit including:  | 1                    |
|                               | Printer paper     | 5 pcs                |
|                               | Printer ribbon    | 2 pcs                |
|                               | Brush             | 1 pc                 |
|                               | Cleaning solution | 10 litres            |
| Set of fuses                  |                   | 1 set                |

## Chapter 7 Figures and Drawings

| Chapt | er 7 Figures and Drawings                         | 114 |
|-------|---------------------------------------------------|-----|
| 7.1   | Register of identifications used in the drawings. | 115 |
| 7.2   | Register of drawings                              | 116 |
| 7.3   | Drawings                                          | 118 |
| 7.4   | Specification CLEANTRACK 1000 Equipment           | 119 |

### 7.1 Register of identifications used in the drawings.

In order to improve the clarity of the drawings, an unambiguous designation number, in the listing below identifies all significant items. All items included in this register are not parts of a CLEANTRACK 1000, adapted for a certain ship. See **paragraph** 1.4 "CLEANTRACK 1000 oil content meter delivery extent" at page 20.

- 1. Computer unit.
- 3. Converting unit.
- 8. Water valve.
- 10. Analysing unit.
- 14. Sample feed pump.
- 15. Inlet filter.
- 18. Sample outlet probe valve.
- 19. Sample inlet probe valve.
- 20. Sample outlet probe.
- 21. Sample inlet probe.
- 22. Flow transmitter.
- 27. Overboard valve.
- 29. Water check valve.
- 30. Air shut off valve
- 31. Water shut off valve.
- 33. Water vacuum check valve.
- 34. Cleaning solution shut off valve.
- 35. Water shut off valve.
- 36. Valve air supply pressure regulator and water separator.
- Tb1. Valve air supply

| Tb6.  | Analysing unit valve actuator pipe. (Open) | 6mm  |
|-------|--------------------------------------------|------|
| Tb7.  | Cleaning solution pipe.                    | 8mm  |
| Tb8.  | Water pipe.                                | 1/2" |
| Tb11. | Analysing unit outlet pipe.                | 3/4" |

- Tb12 Analysing unit inlet pipe.
- Tb13 Pump unit inlet pipe.
- Cb1. Converting unit power supply.
- Cb2. Electrically powered pump power supply.
- Cb3. Intrinsically safe flow-meter supply.
- Cb3b Intrinsically safe flow-meter supply. Flow-meter 2.
- Cb4. Analysing unit pressure transmitter cable.
- Cb5. Computer unit and Converting unit interconnection cable.
- Cb6. Measuring unit part 1 cable.
- Cb7. Measuring unit part 2 cable.
- Cb8a. Overboard valve or interlock cable from computer unit.
- Cb8b. Computer unit power supply.
- Cb9a. Alarm output cable.
- Cb9b. Warning output cable.
- Cb10. Flow-meter signal cable.
- Cb11. Water solenoid cable.
- Cb12. Log cable.
- Cb13. Overboard valve position indicator cable.

6mm

1/2"

3/4"

### 7.2 Register of drawings

This register comprehends drawings of the standard system as well as a number of available system options.

If this manual is intended for a particular system the drawings in chapter 7.3 are adapted to this particular system. If not, drawings on the standard system are included. Your CLEANTRACK 1000 distributor will provide you with not included drawings on request.

| CT891213.1 | General assembly and arrangement        |
|------------|-----------------------------------------|
| CT891120.9 | Cable diagram                           |
| CT041001   | Computer unit, wall mounted             |
| CT041002   | Computer unit, optional 19" frame       |
| CT041003   | Computer unit, panel mounted            |
| CT041004   | Computer unit, frontpanel               |
| CT041005   | Computer unit, inside (cpu-pcb)         |
| CT891120.7 | Computer unit, front view               |
| CT891120.8 | Computer unit, view from behind         |
| CT910805.1 | Computer unit, internal cable diagram   |
| CT900105.2 | Converting unit, Front and side view    |
| CT900209.1 | Converting unit, Valve enclosure        |
| CT920227.3 | Converting unit, Electrical enclosure   |
| CT920227.2 | Converting unit, Internal cable diagram |
| CT891120.5 | Analysing unit, front view              |
| CT891120.3 | Analysing unit, bottom view             |
| CT891120.4 | Analysing unit, internal arrangement    |
| CT891211.1 | Sample pump unit, bulkhead mounted type |
| CT891216.1 | Sample probes, installation arrangement |
| CT900105.4 | Sample probes, valve arrangement        |
| CT891215.5 | Flow-meter unit, front view             |

- CT050426.1 Optional Pneumatic/electric valve control interface
- CT050426.2 Optional Pneumatic/electric valve control arrangement

### 7.3 Drawings

If this manual is intended for a particular system the drawings included are adapted to this particular system. If not, drawings on the standard system are included. Your CLEANTRACK 1000 distributor will provide you with not included drawings on request.

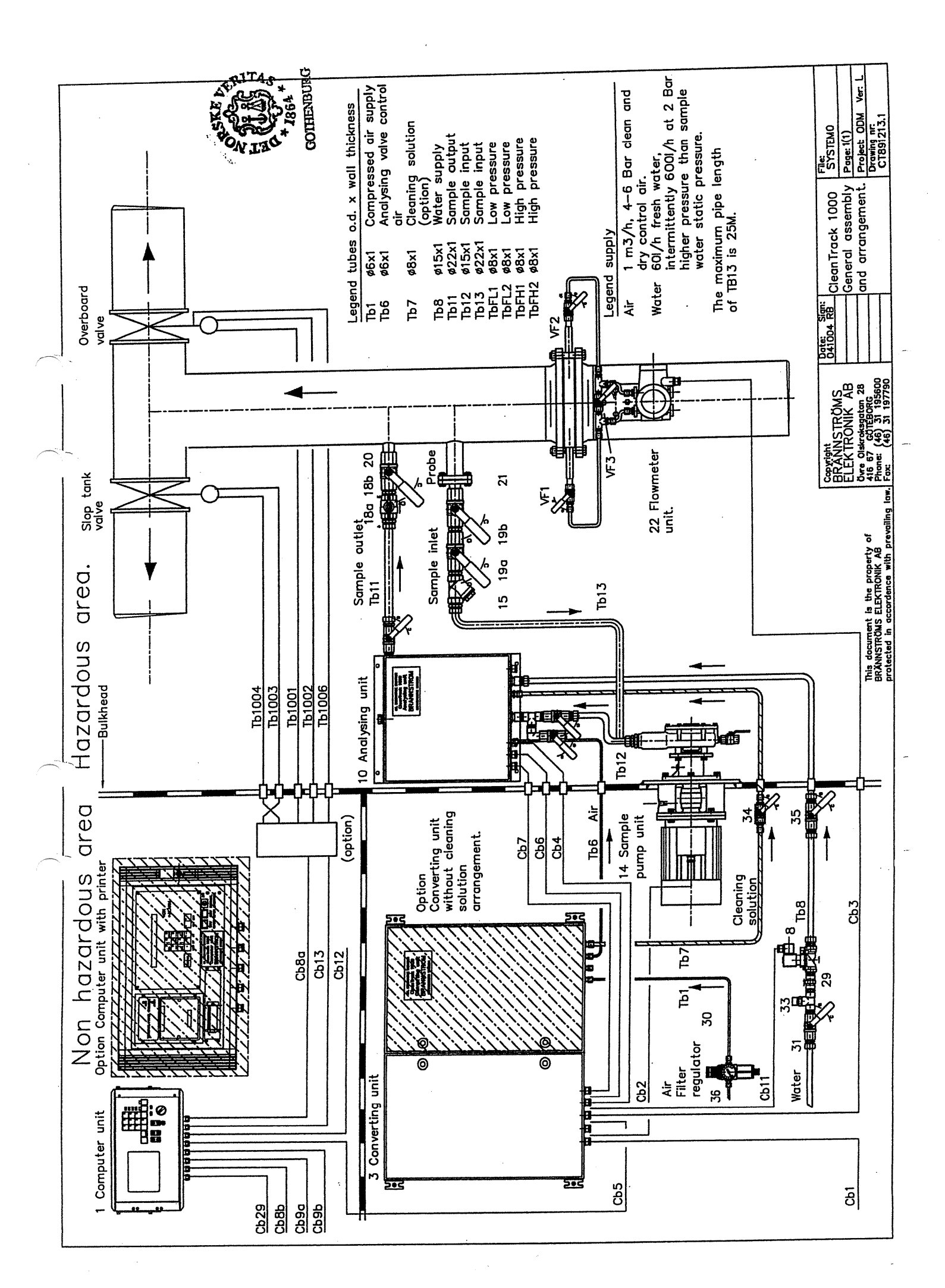

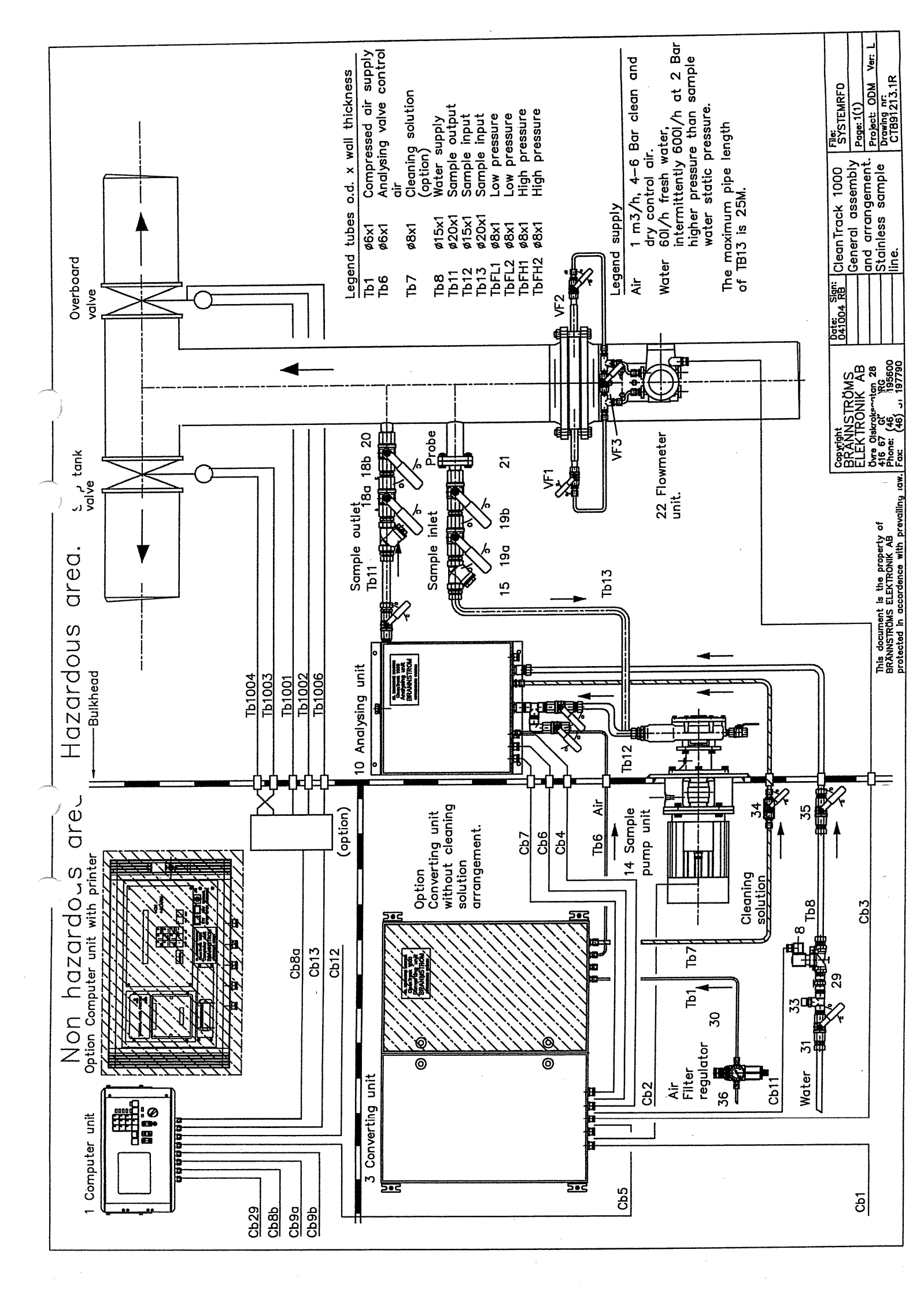

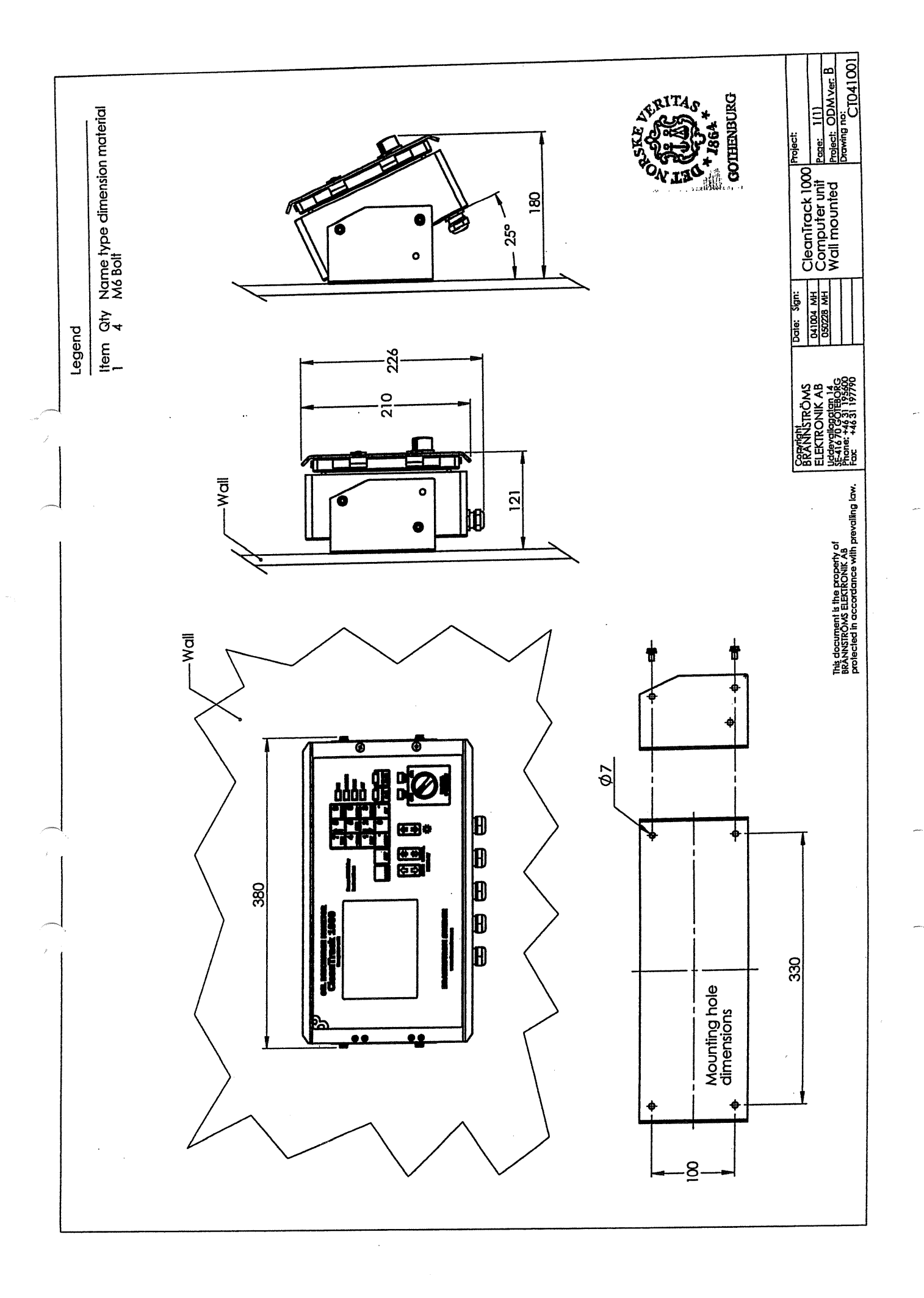

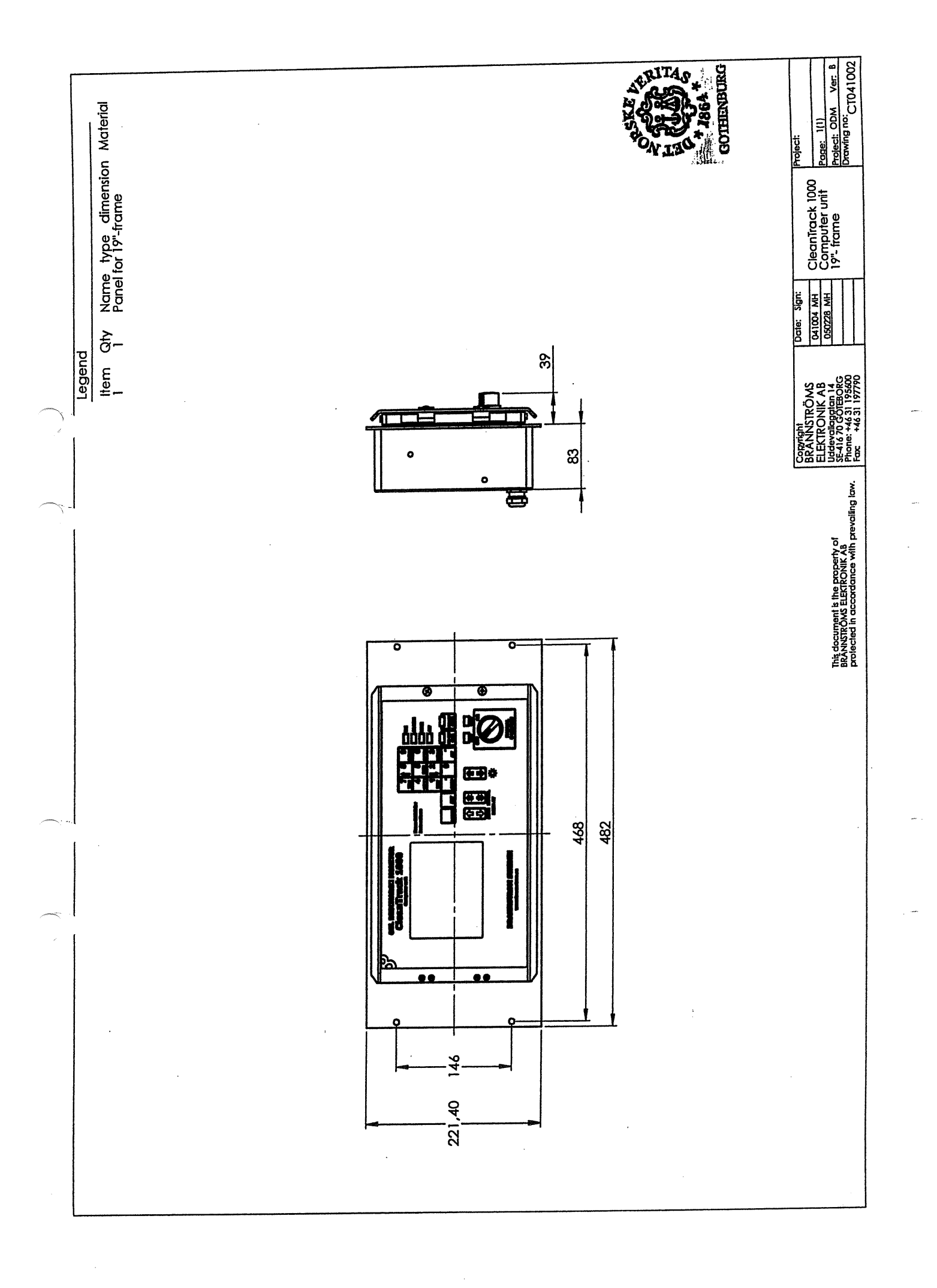

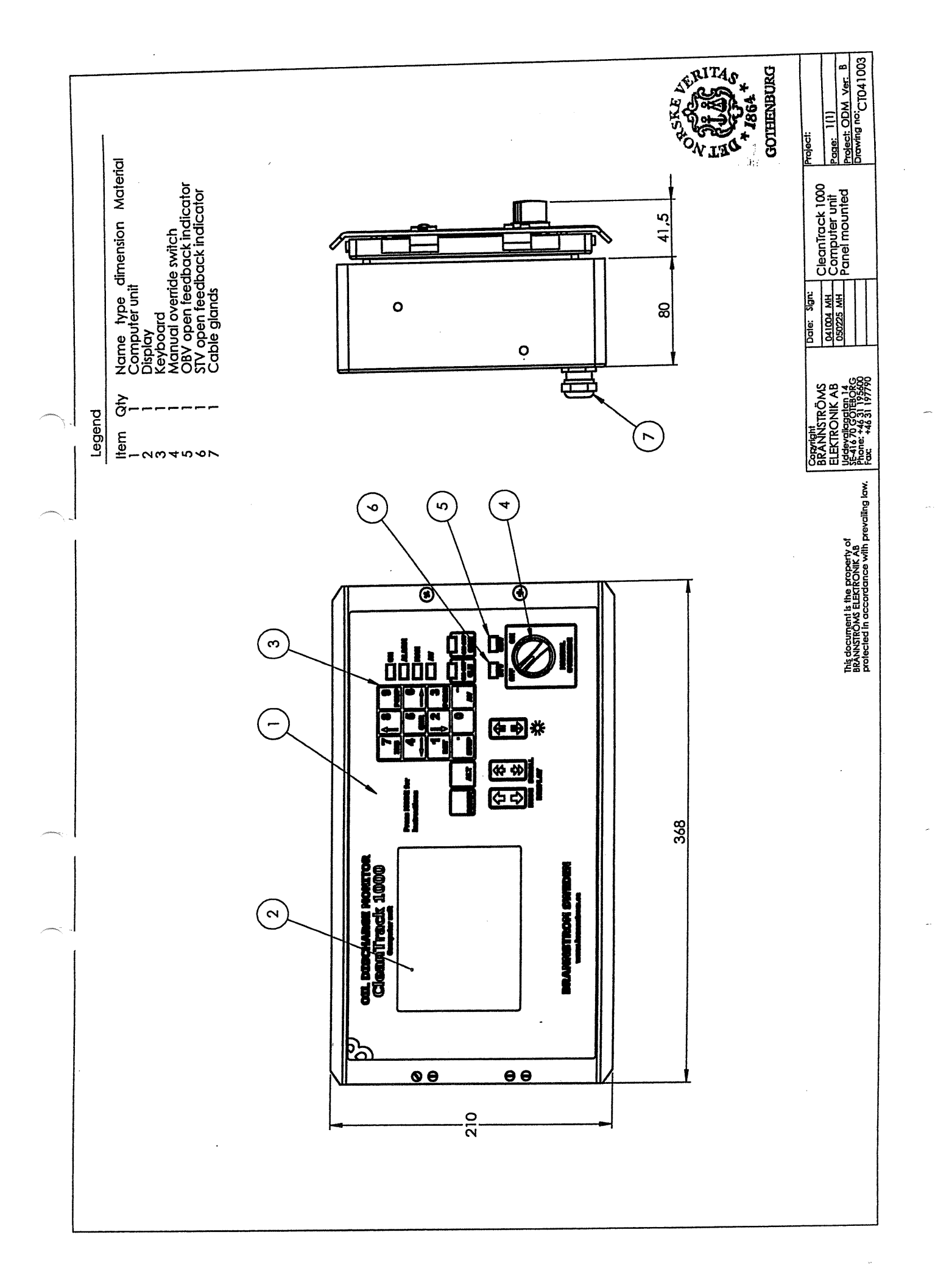

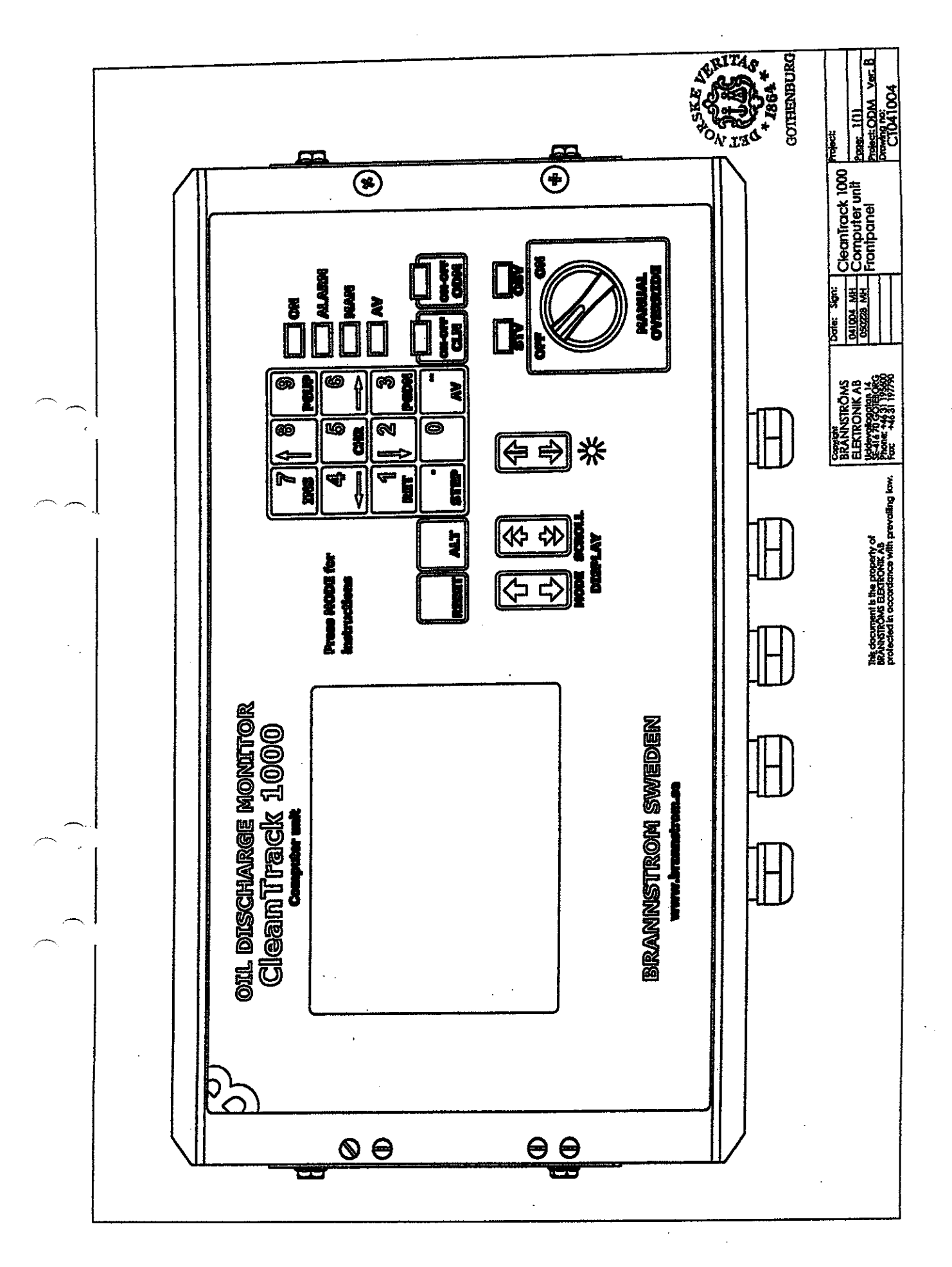

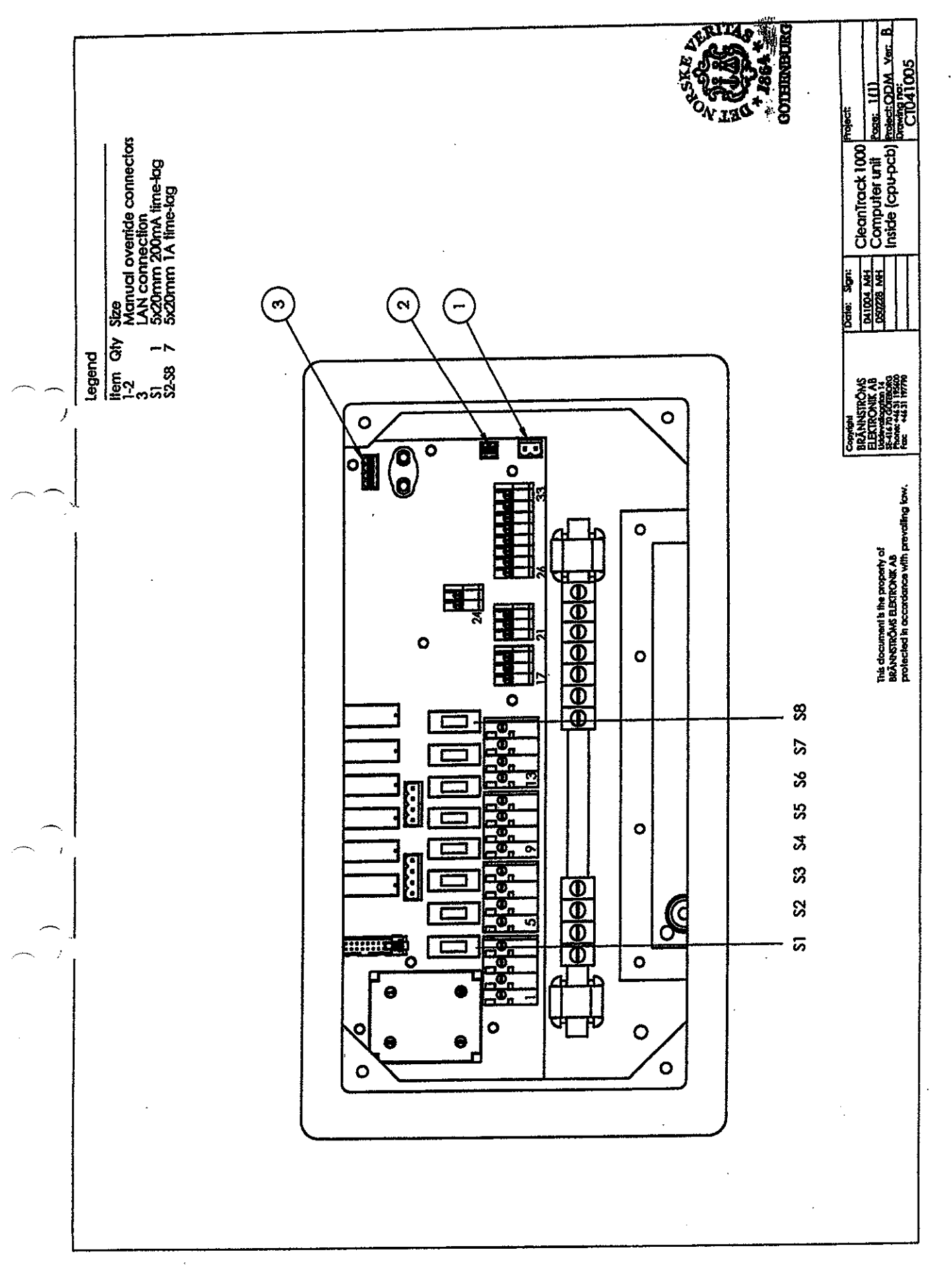

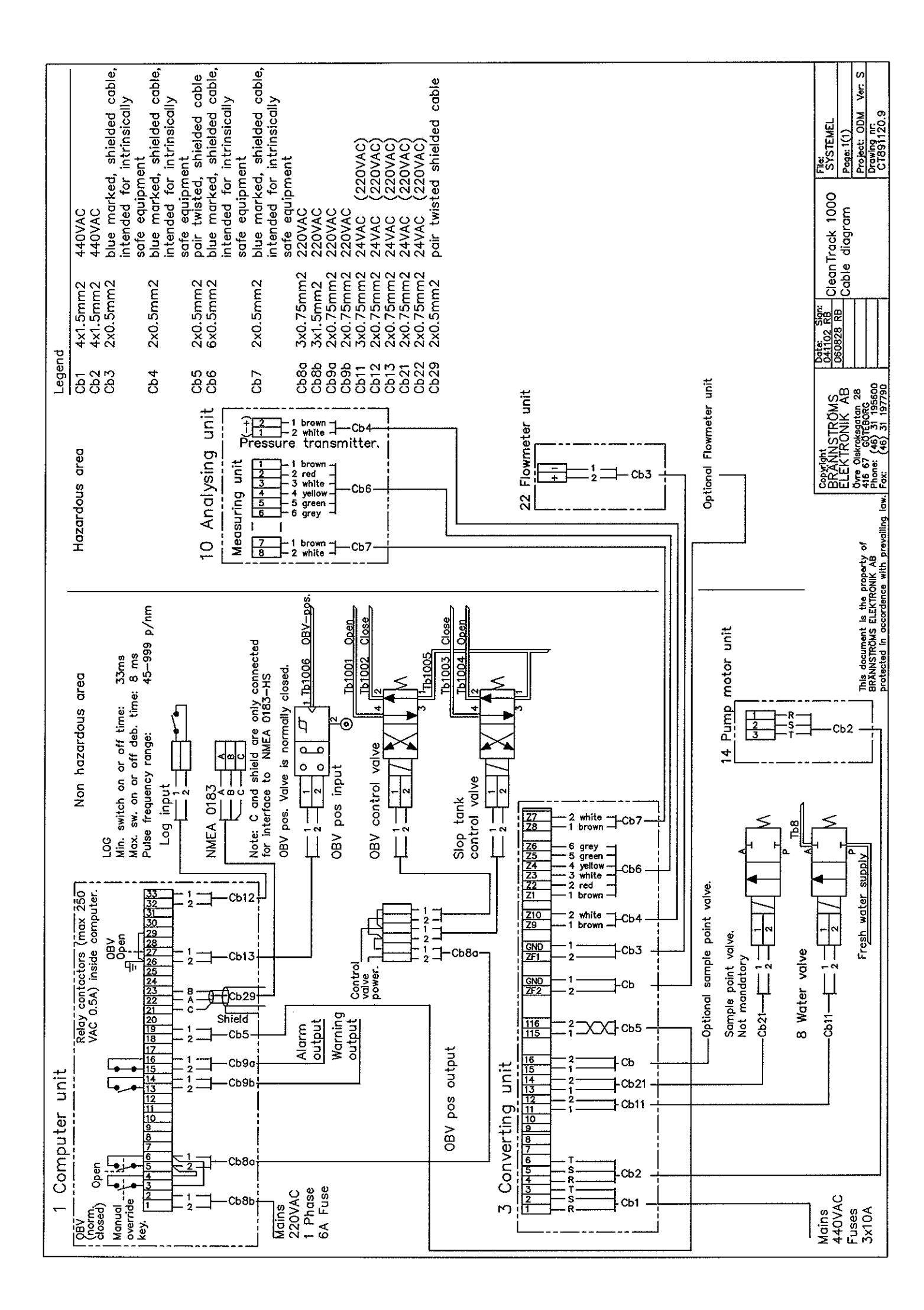

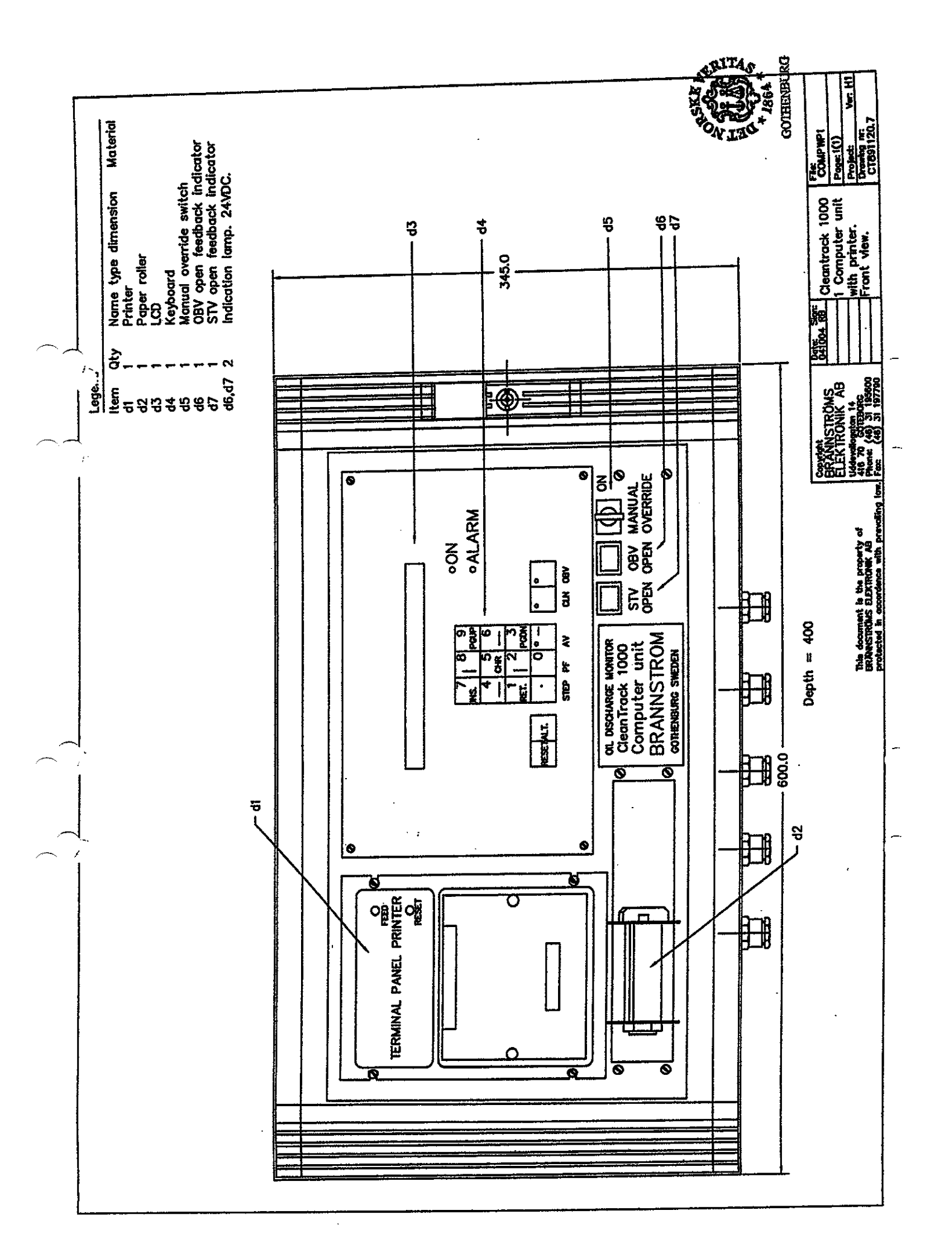

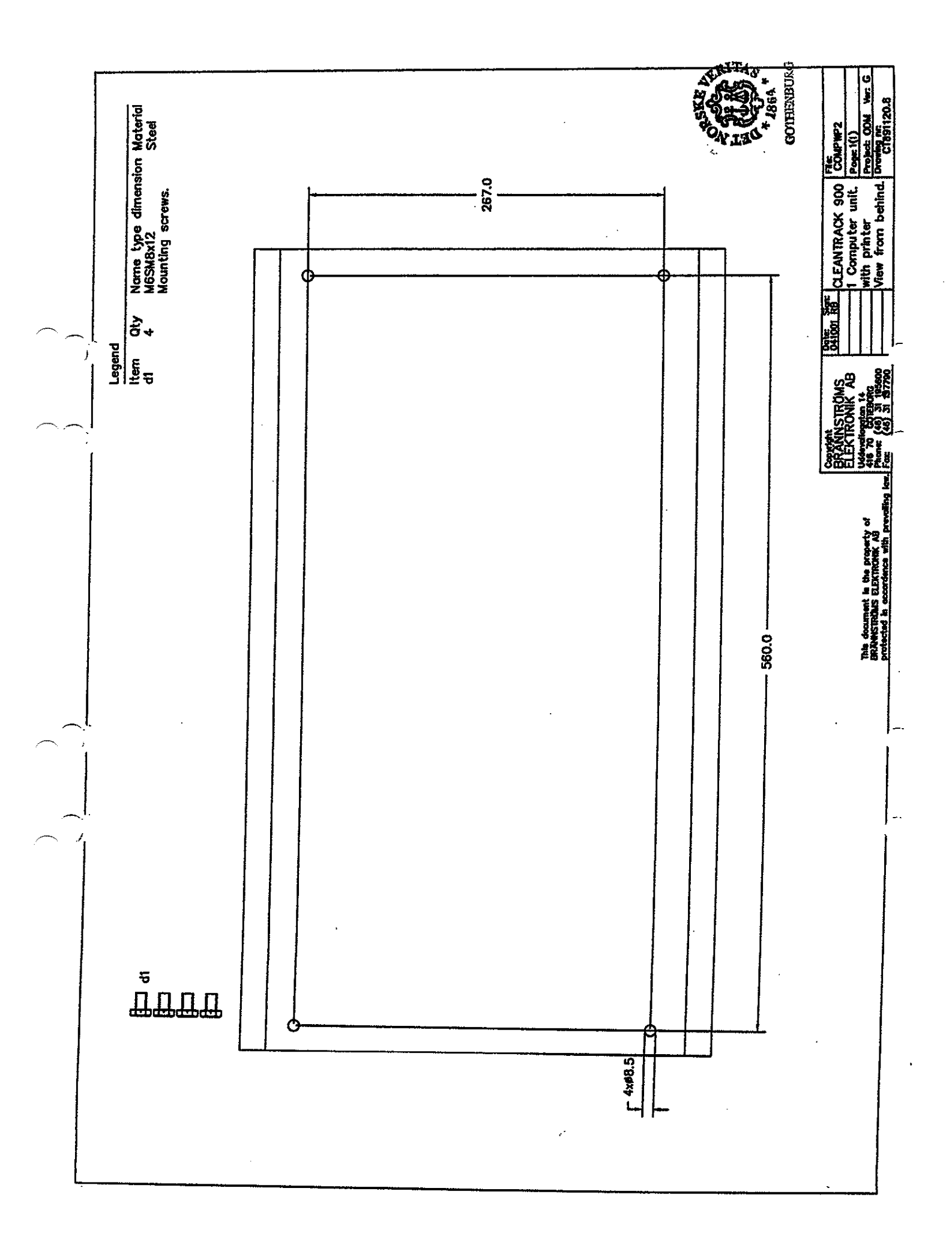

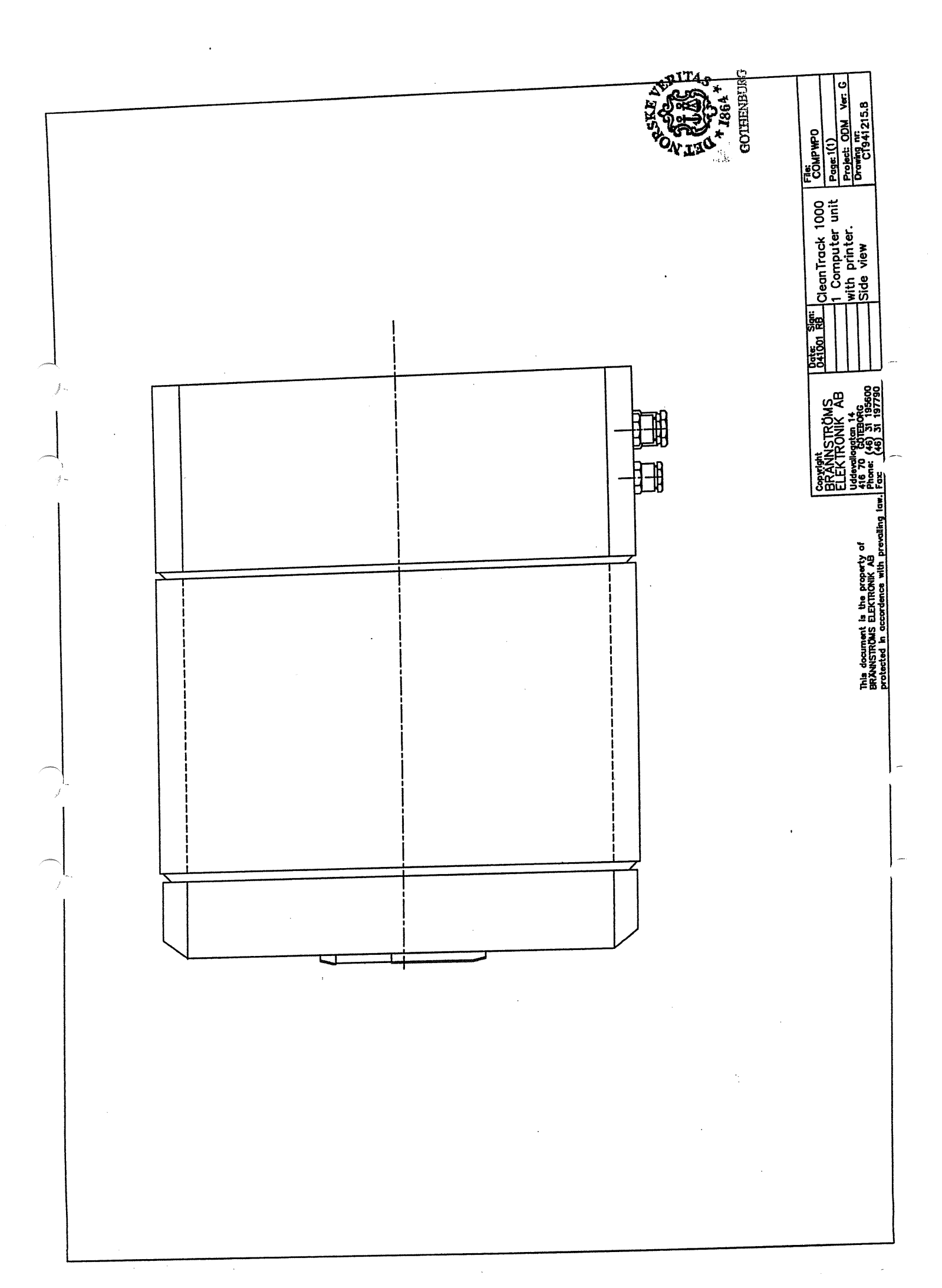

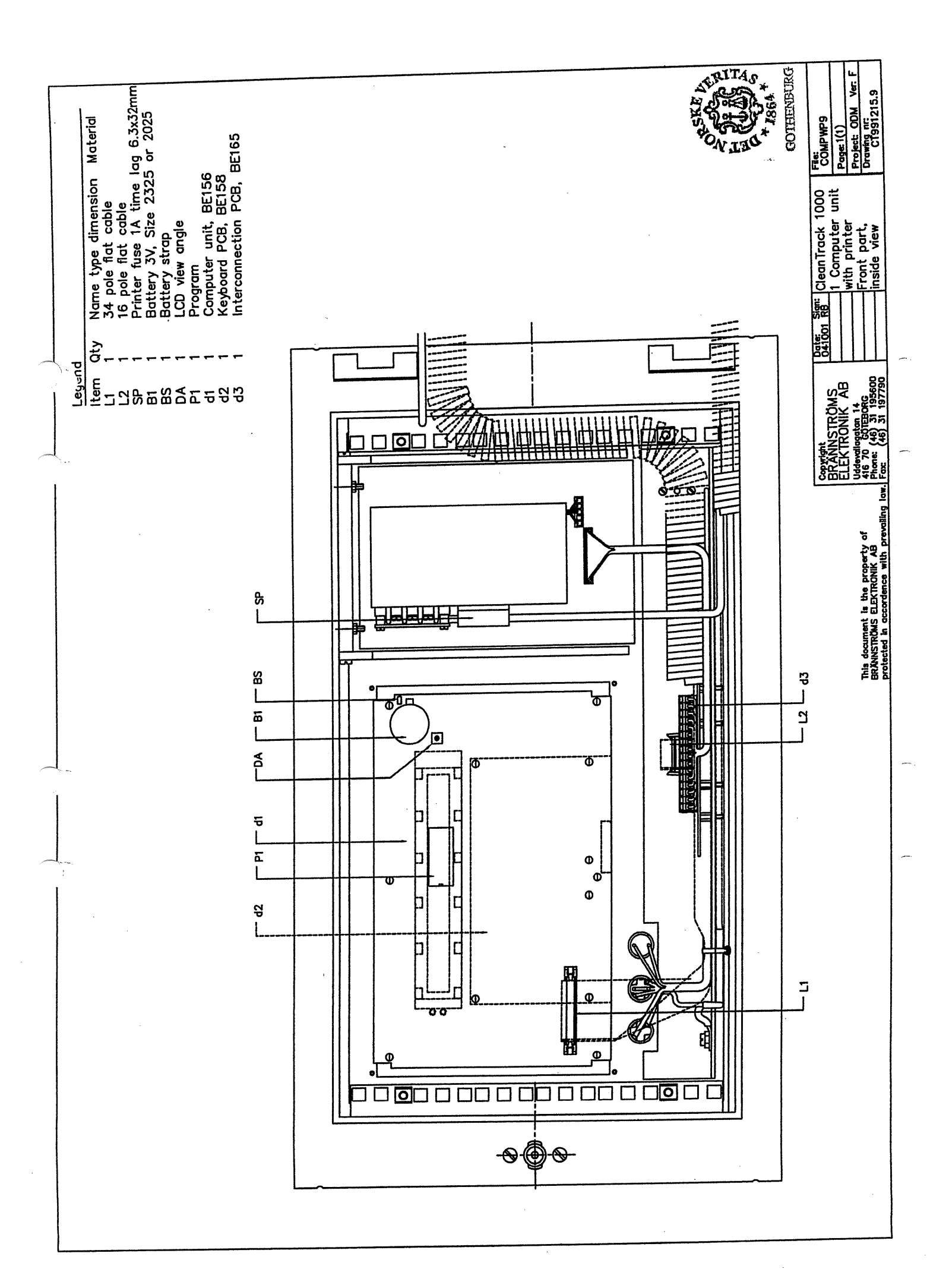

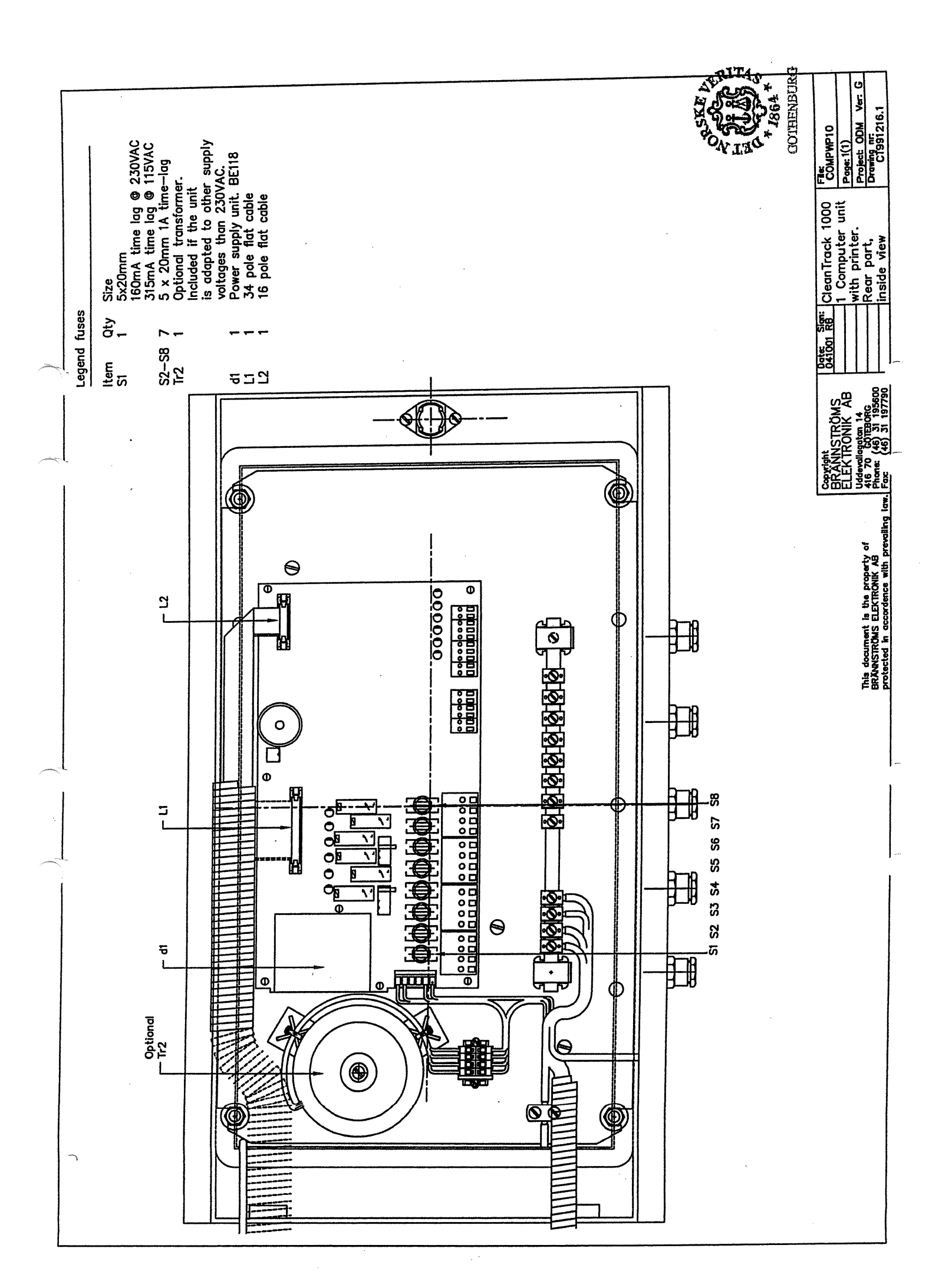

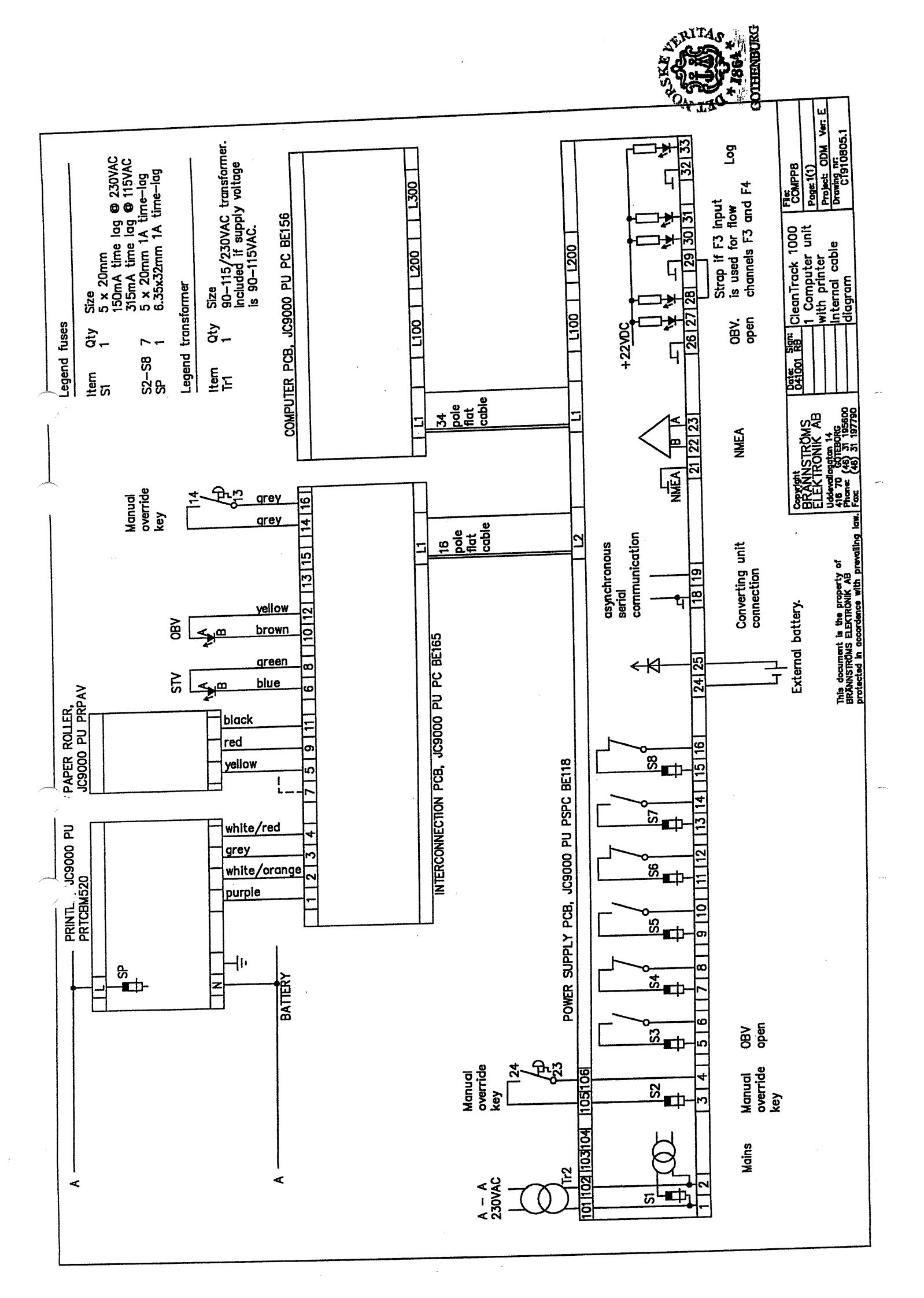

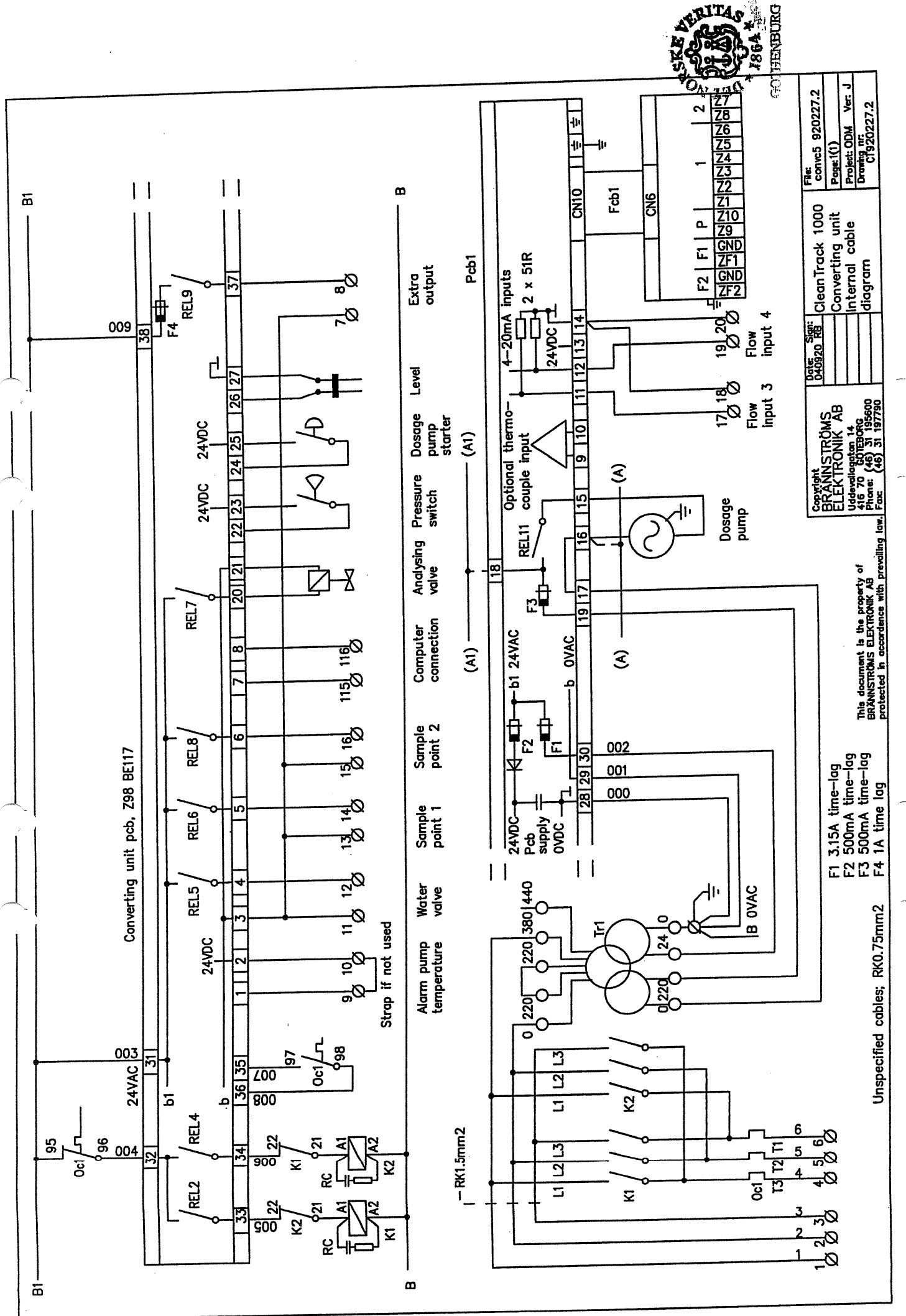

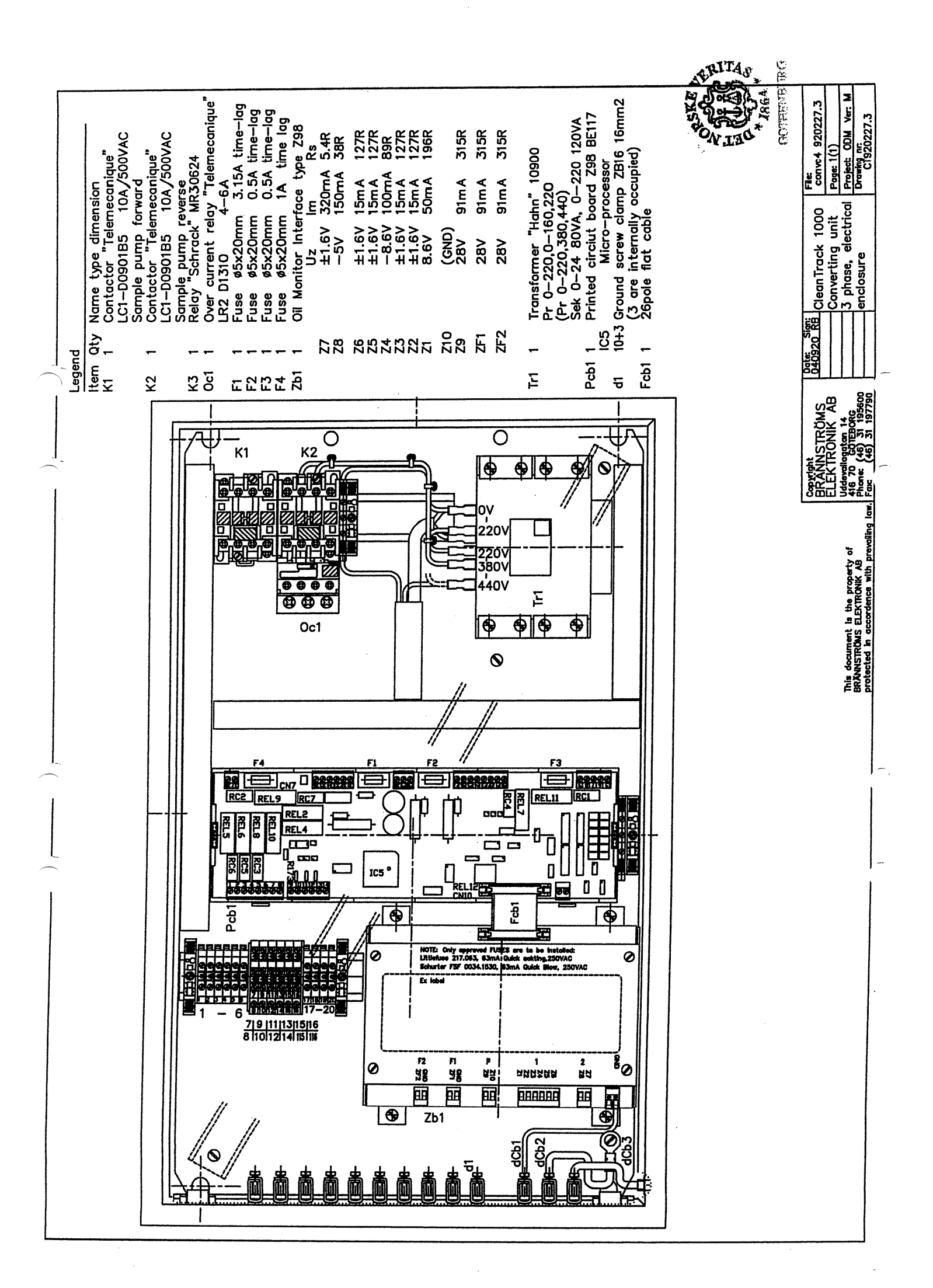

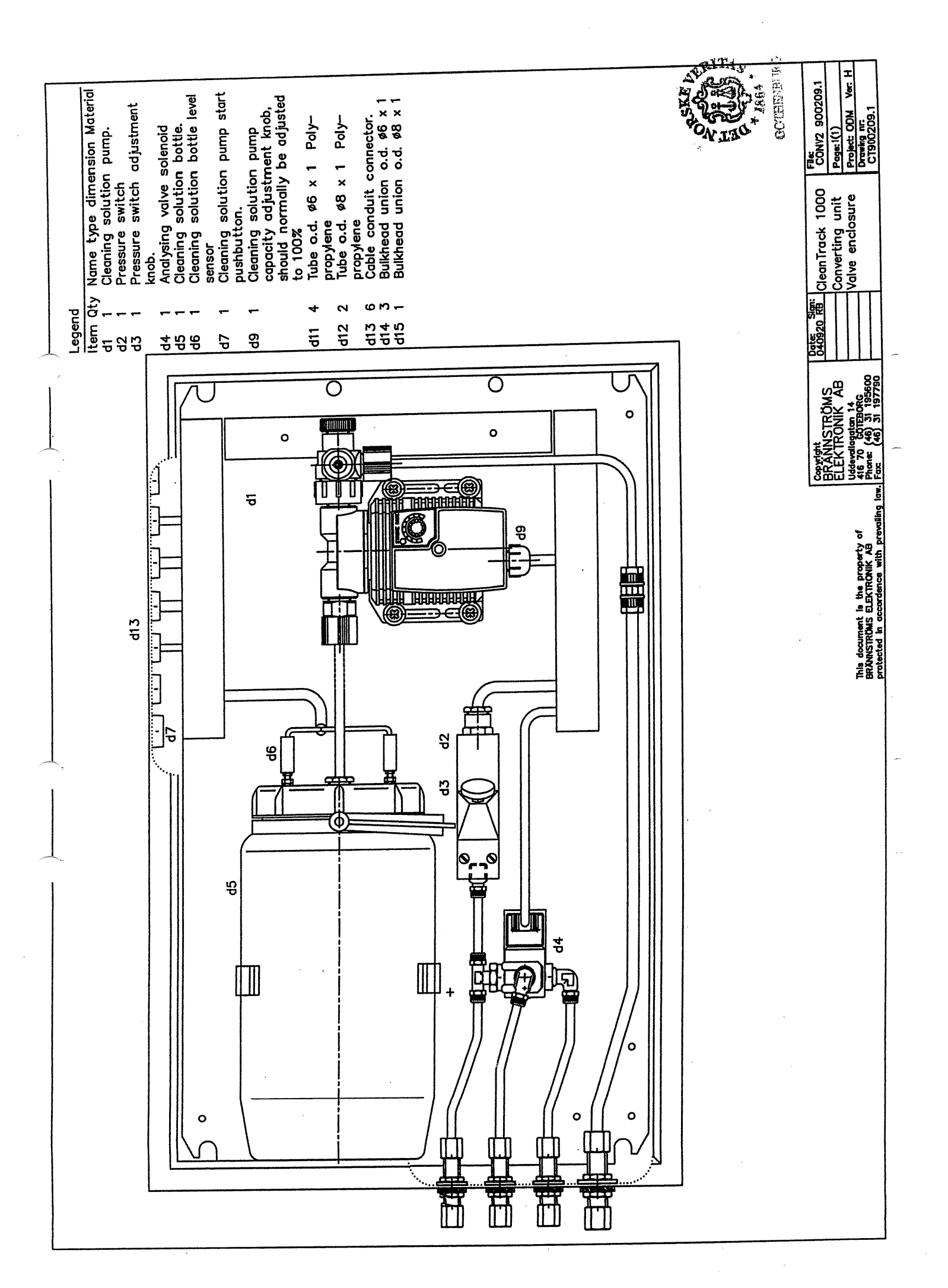

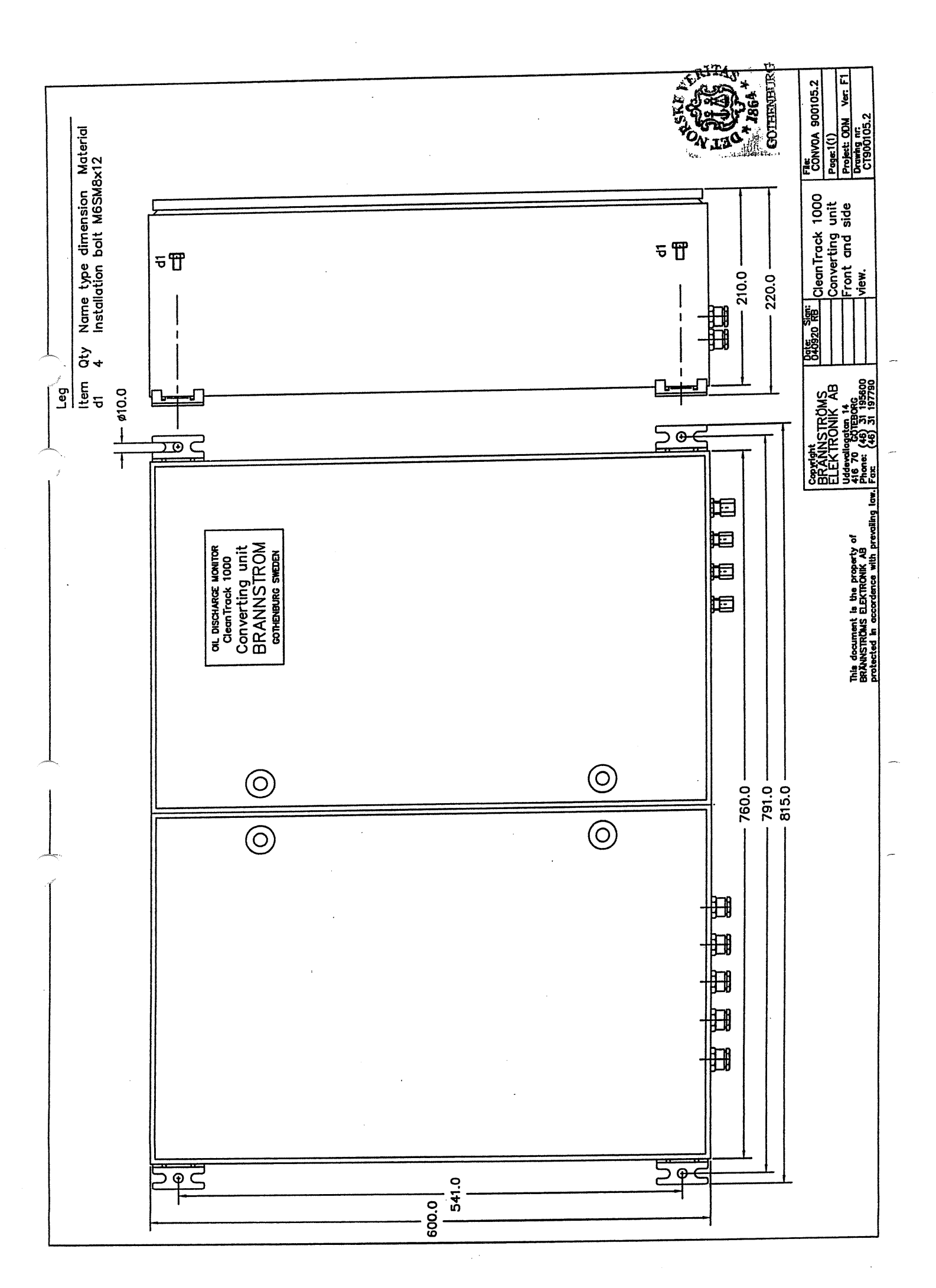

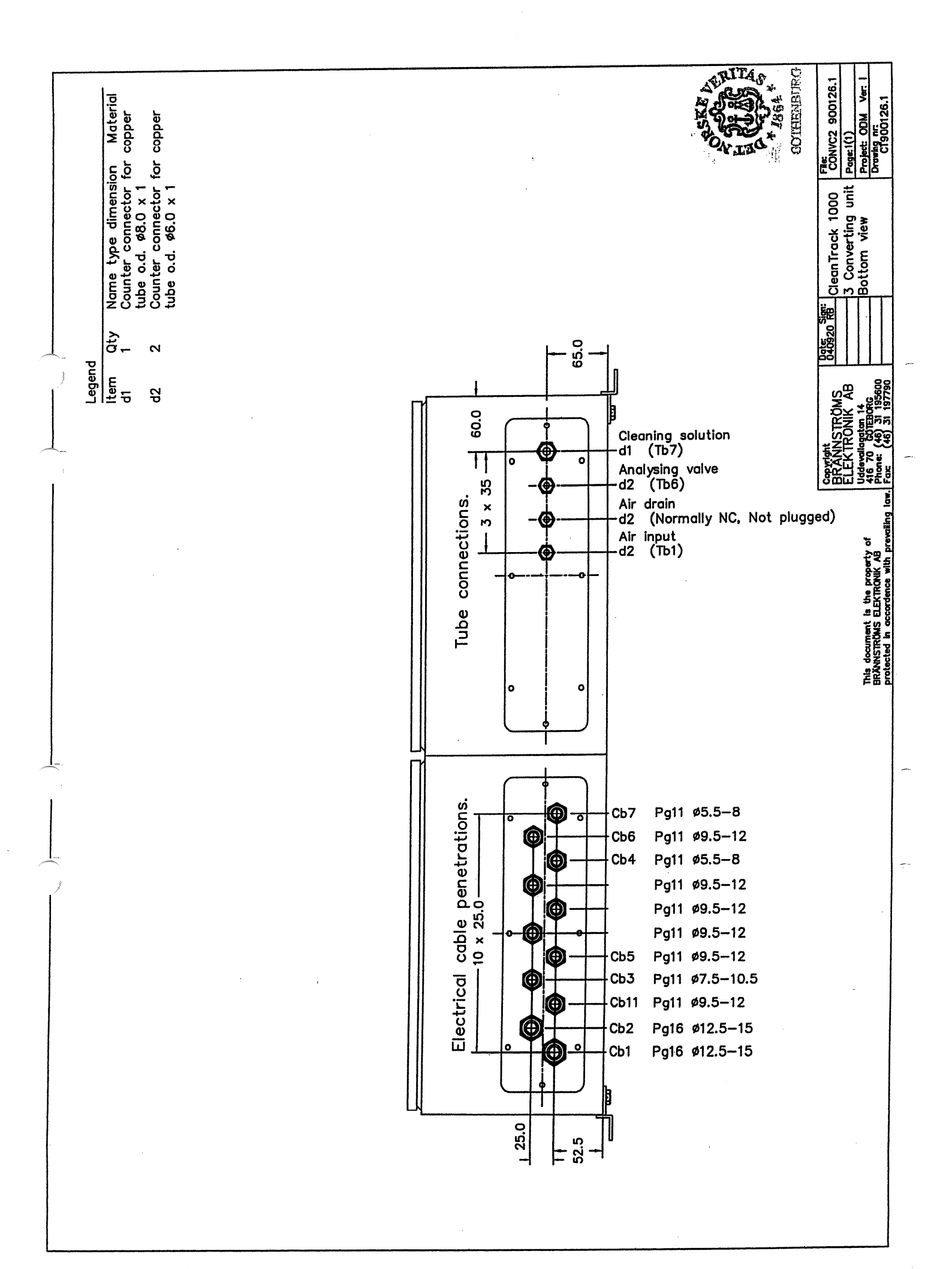

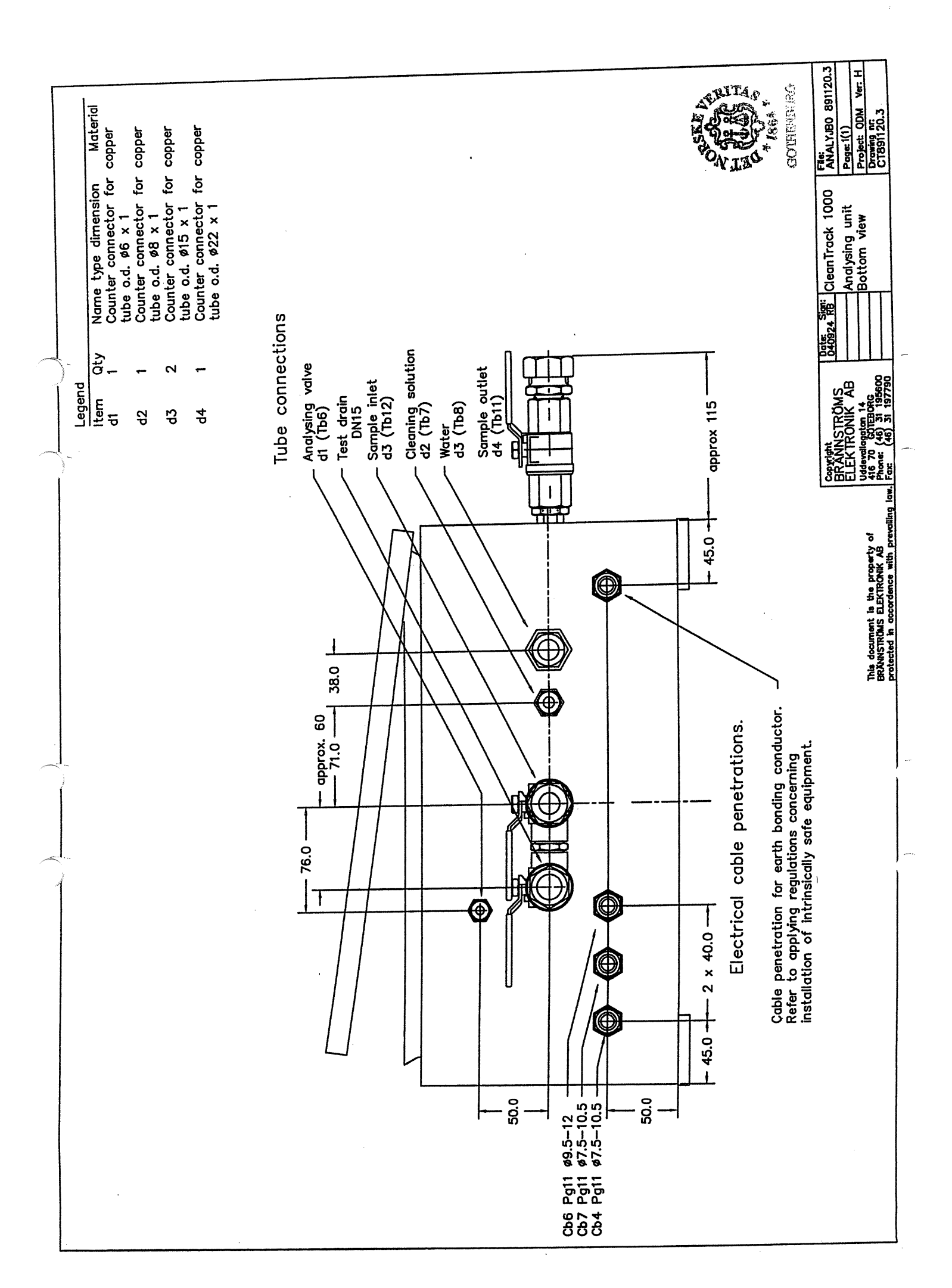

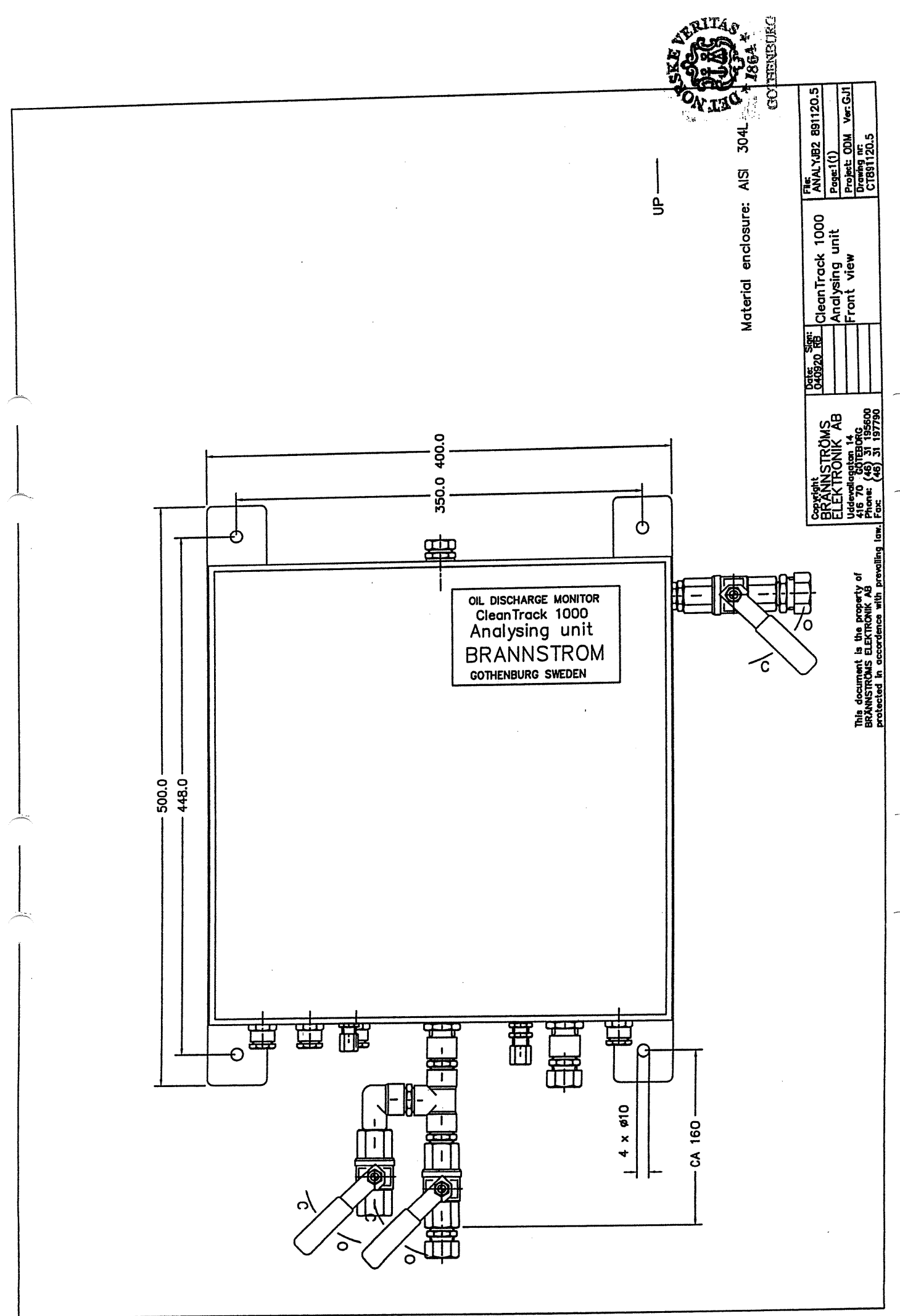

.

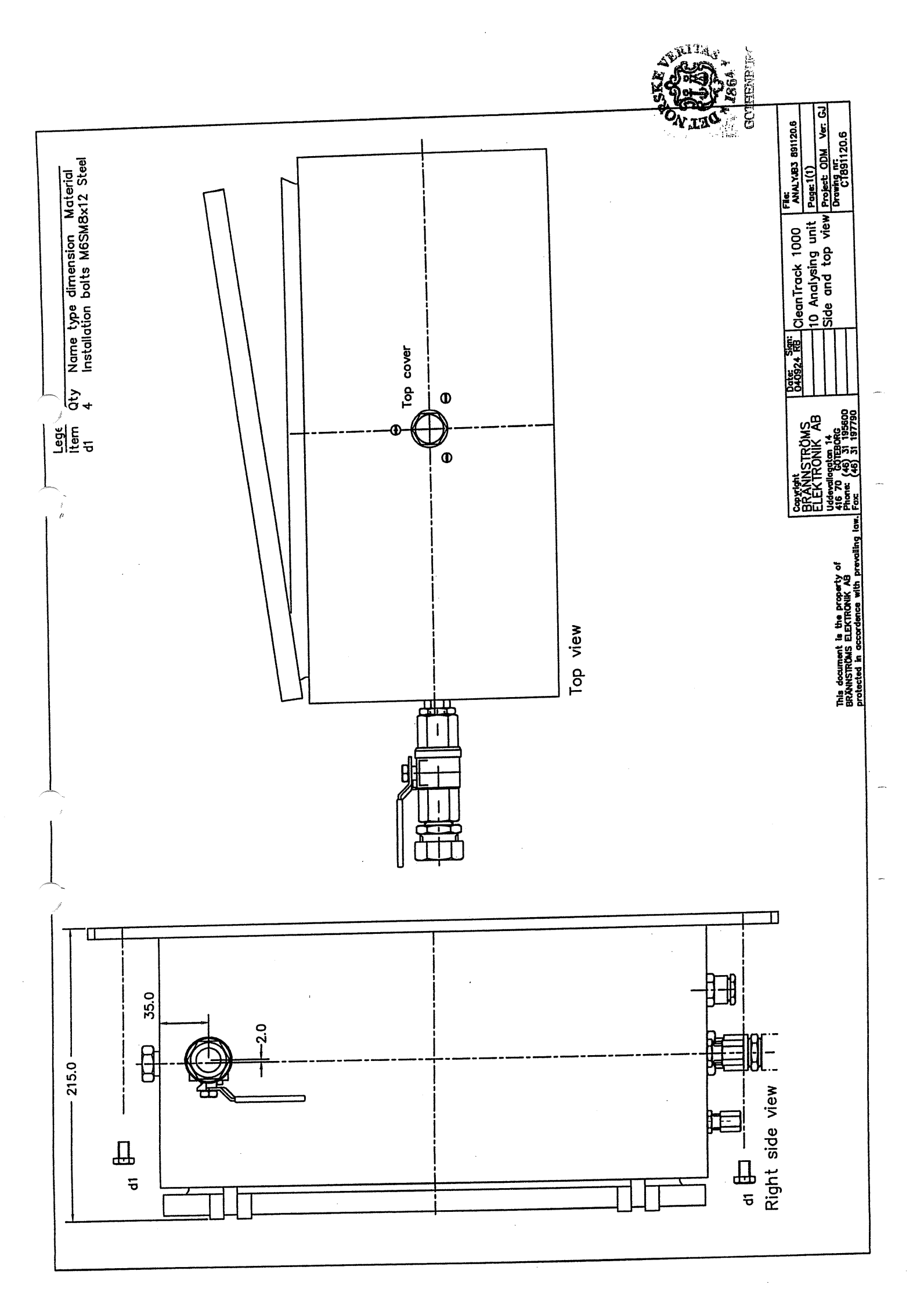

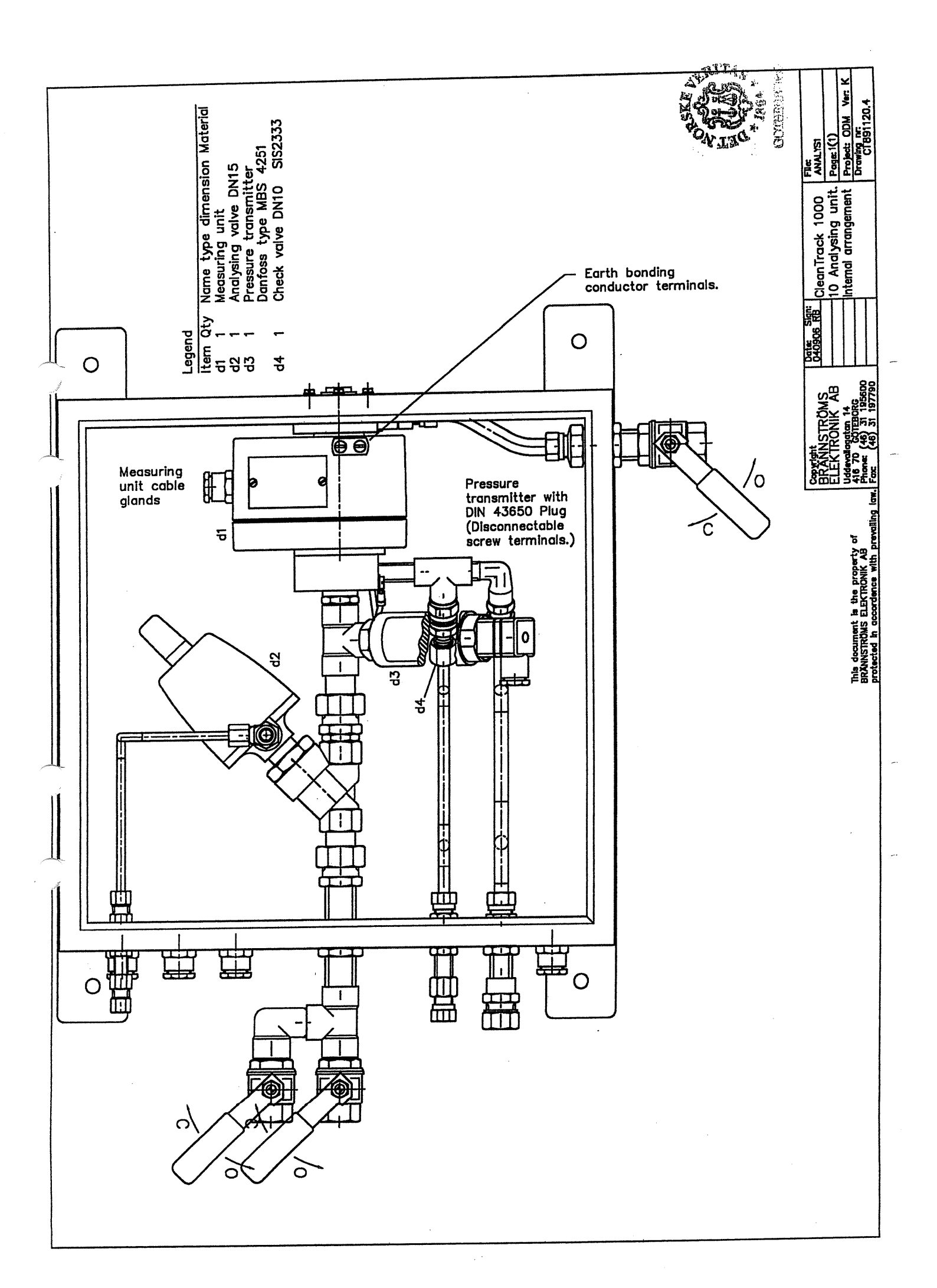

.

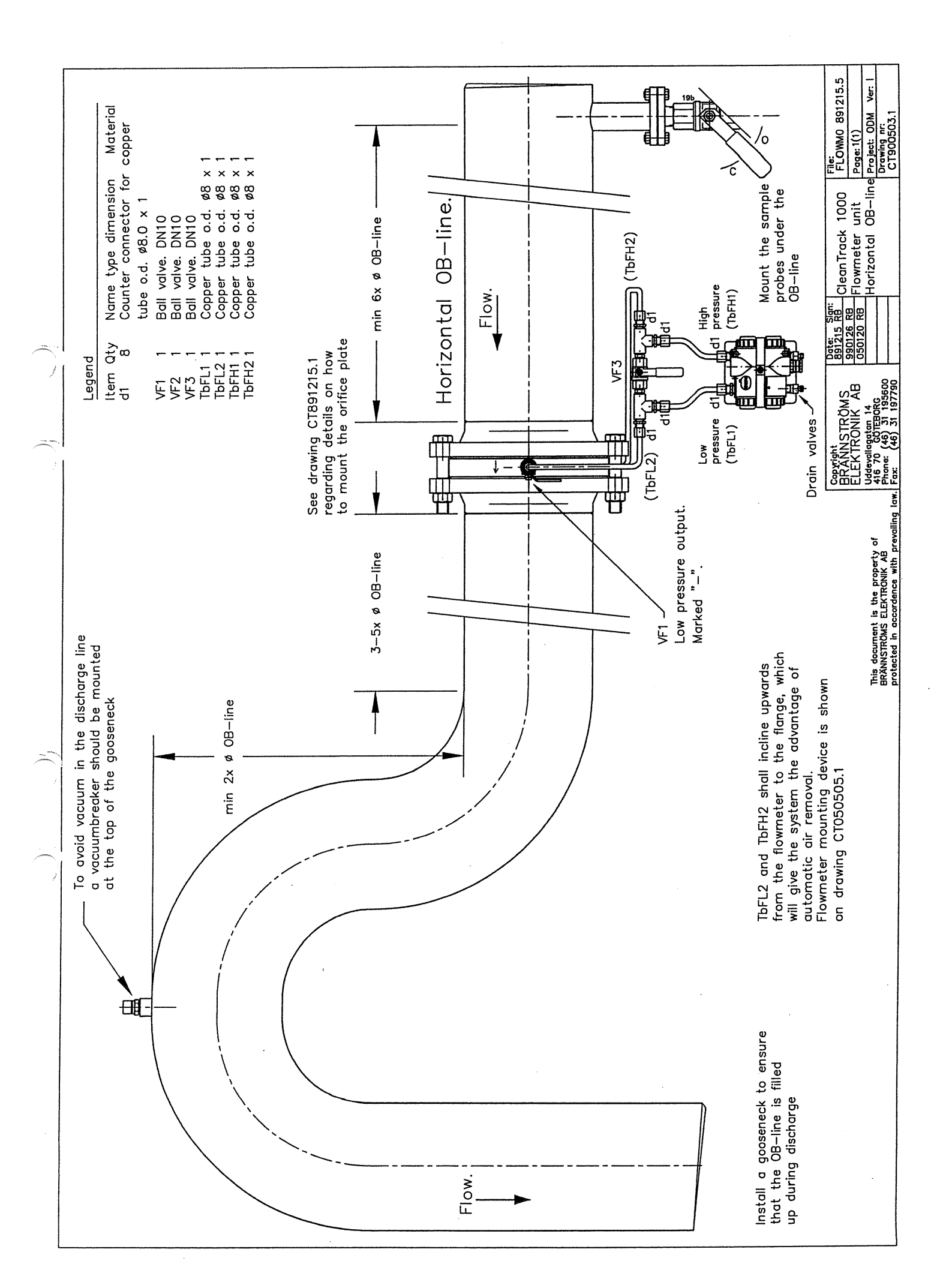

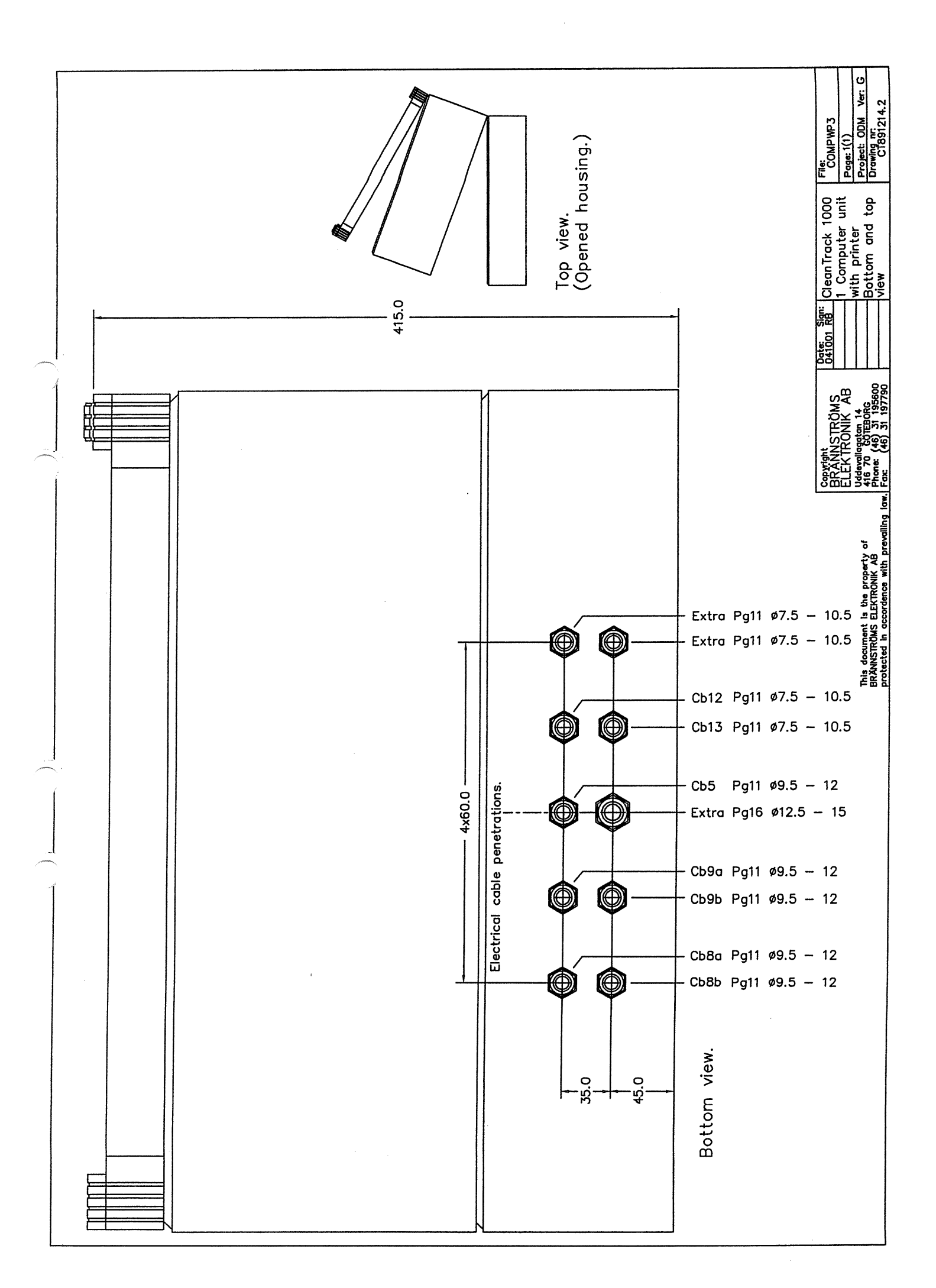

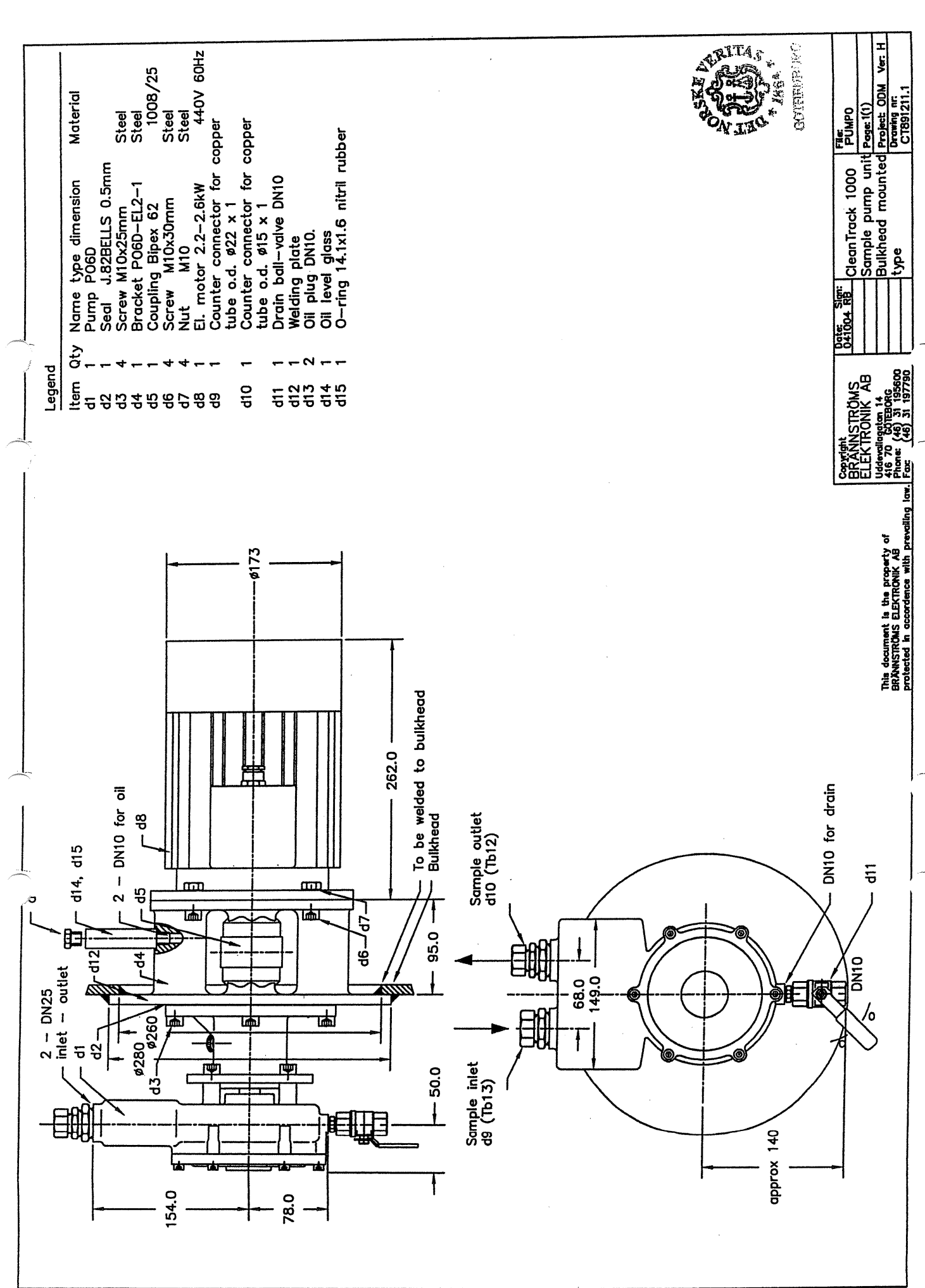

\_\_\_\_\_
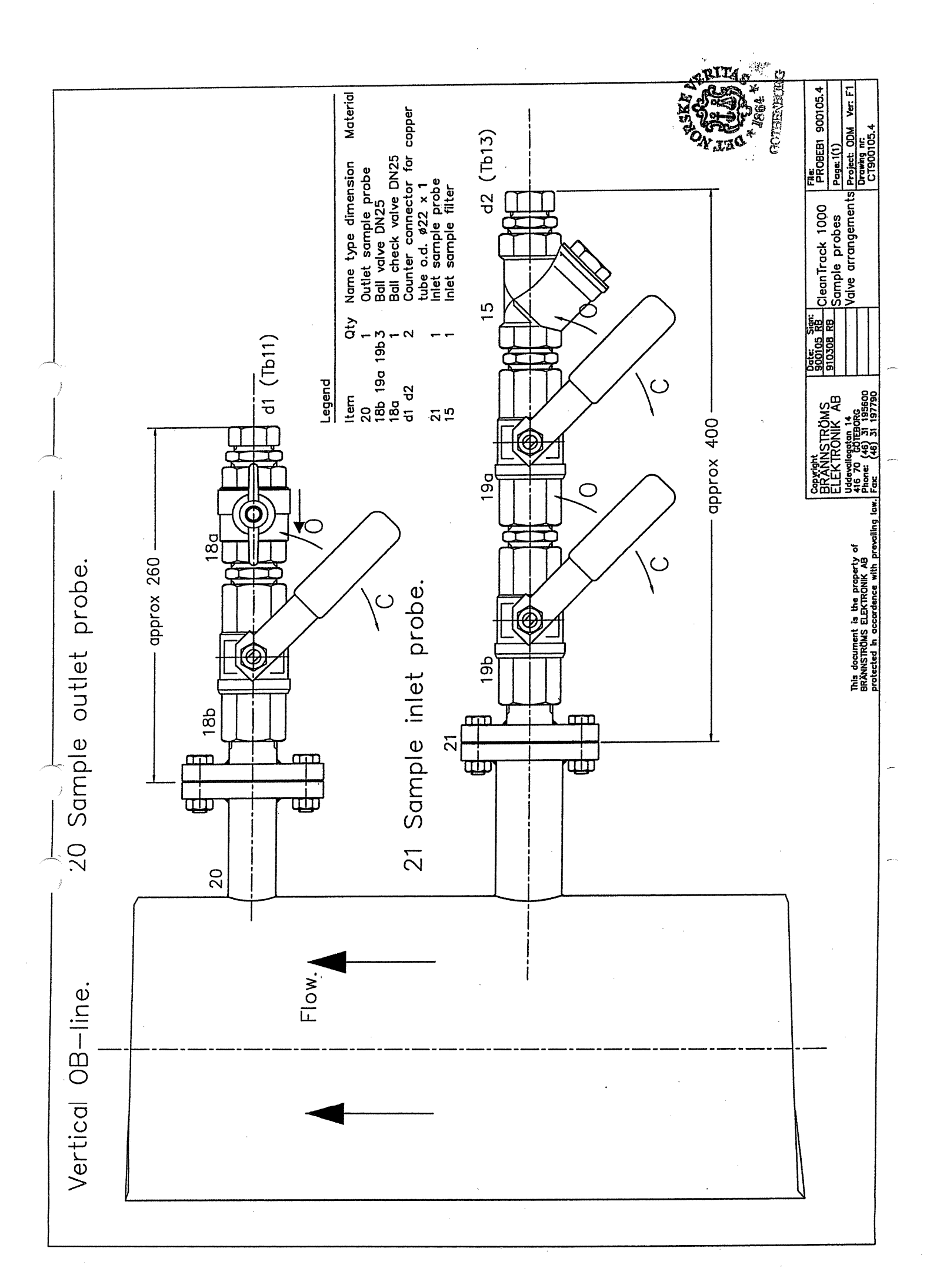

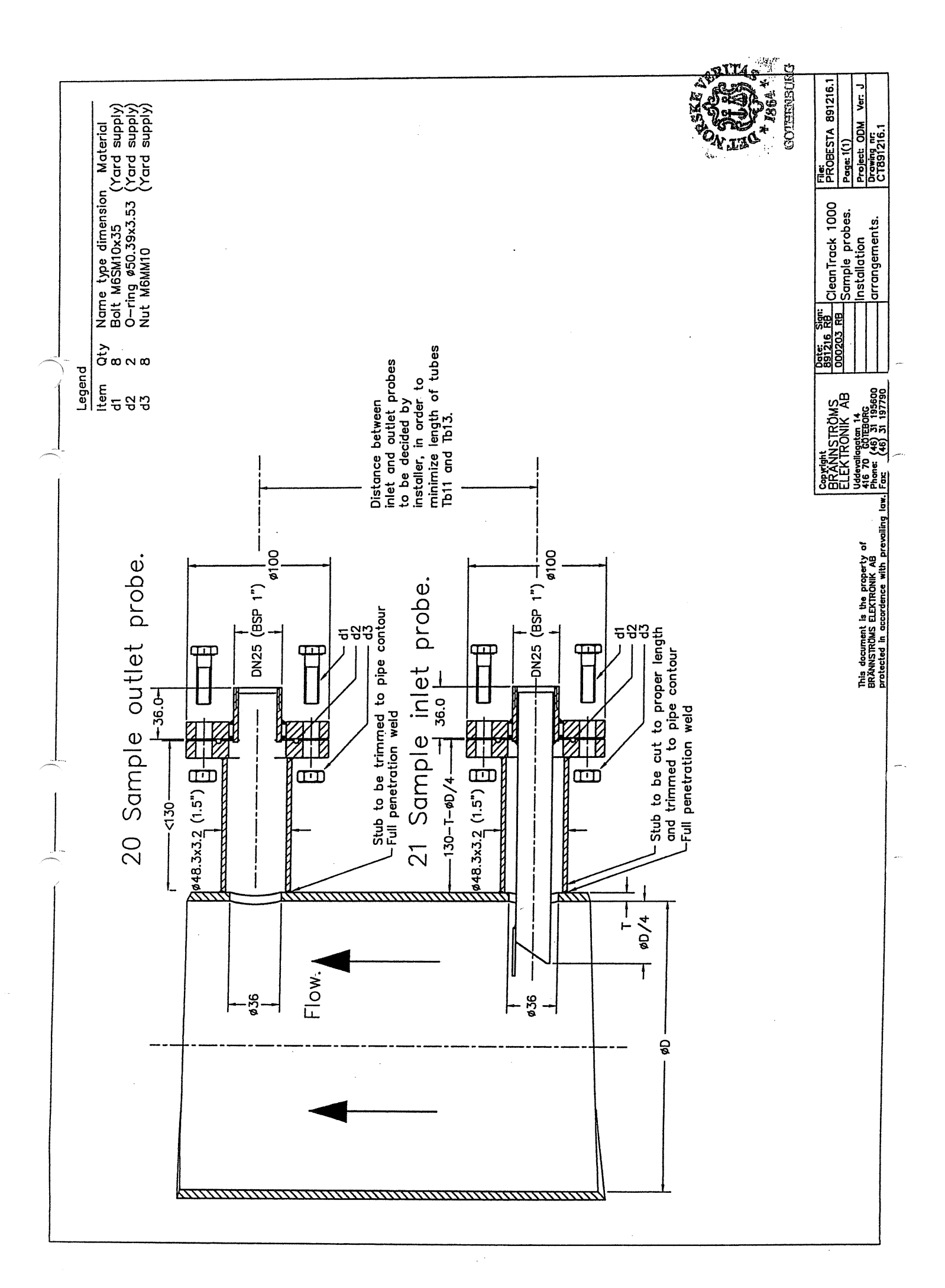

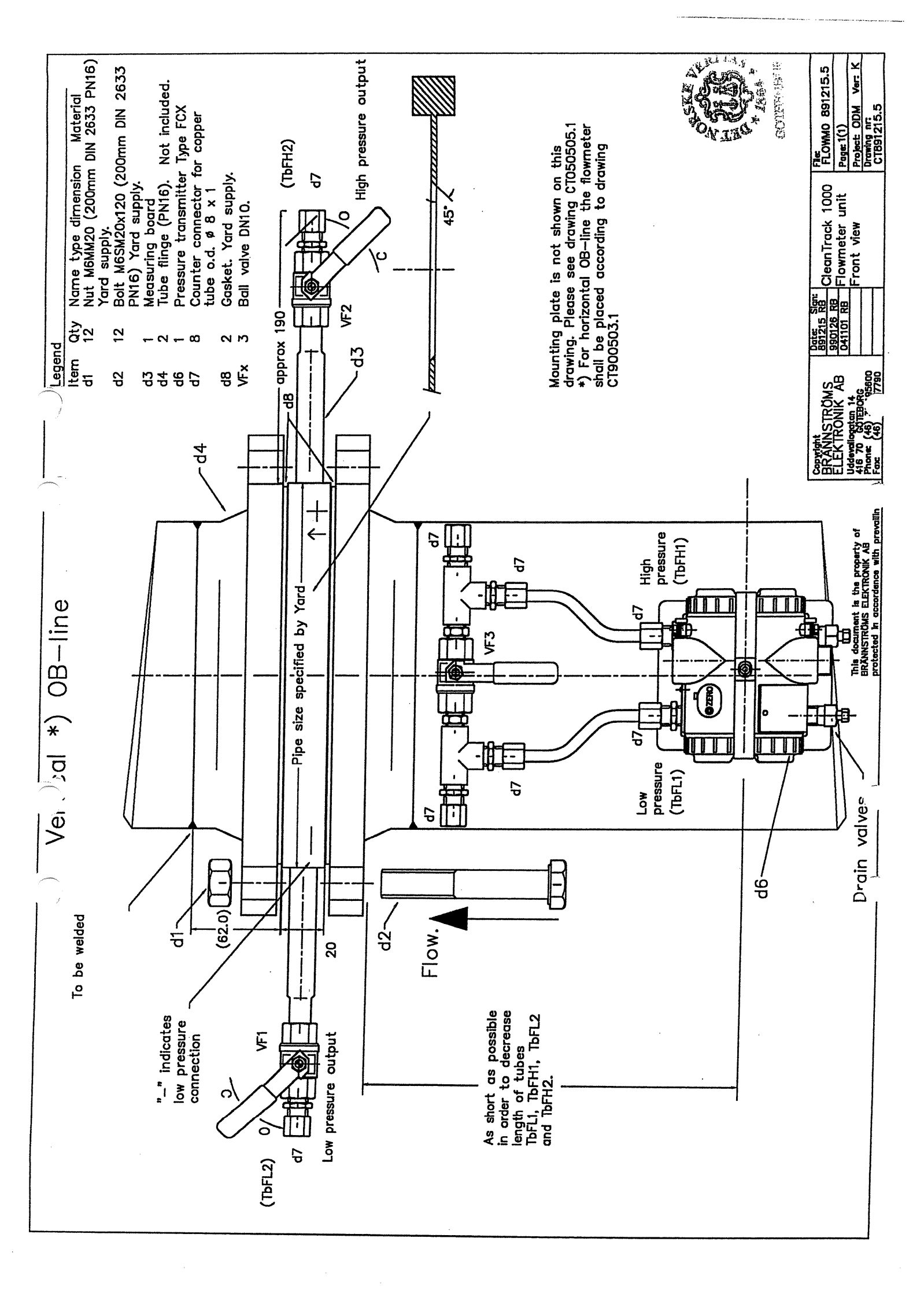

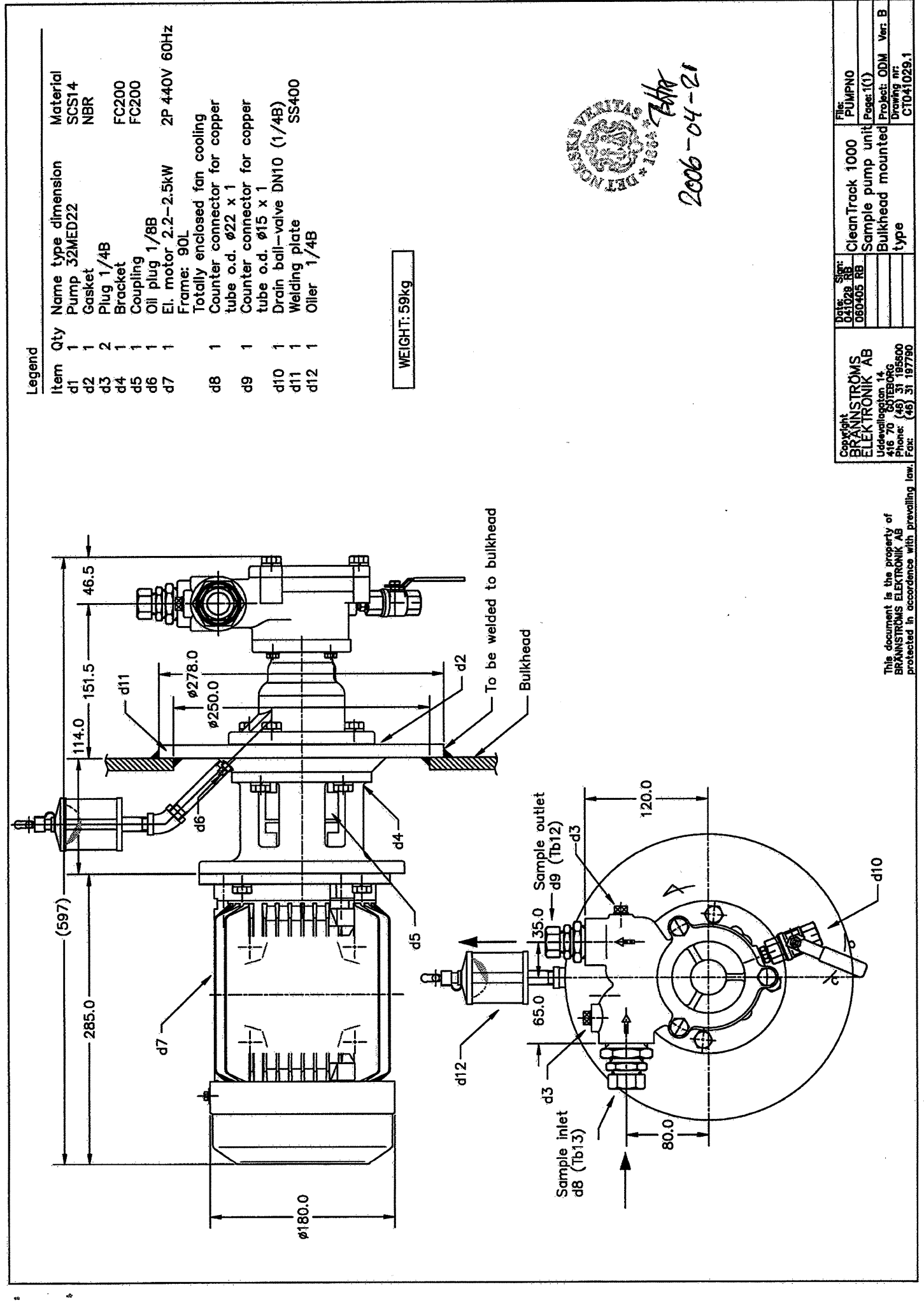

| 06.3.7                                    |                                         |        | AN6230 | AN6230 |        |        |          |       |        | ·<br>· |              | 618                 |               | Names!  | J JY ROY | ANSS &  | 1.18647  |          | 6304         | 6304         |                 |          | REMARI        | M           |    |                                                   |            |
|-------------------------------------------|-----------------------------------------|--------|--------|--------|--------|--------|----------|-------|--------|--------|--------------|---------------------|---------------|---------|----------|---------|----------|----------|--------------|--------------|-----------------|----------|---------------|-------------|----|---------------------------------------------------|------------|
| NO. DESCRIPTION<br>DX 2 025C added<br>X X | SUS316                                  | NBR    | NBR    | FKM    | SUS316 | SUS316 | SUS316   | SCS14 | SCS14  | S45C   | SK           | SIC VS CARBON / FKM | FCD400        | FC200   | SS400    | FCD400  | NBR      | NBR 24   |              |              | NBR             | FC200    | MATERIAL      | CTIONAL VIE |    | 2                                                 | S-32MED001 |
|                                           | 2                                       | -      | 1      | 1      | 1      | 1      | 1        | 1     | 1      | 1      | 1            | 1                   | 1             | 1       | 1        | 1       | 1        | 1        | 1            | 1            | 1               | 1        | SET           | S           |    | 2MED2                                             |            |
|                                           | Set Screws                              | Gasket | 0-ring | 0-ring | Key    | Shaft  | Impeller | Cover | Casing | Key    | Wave Washers | Mechanical Seal     | Bearing Gland | Bracket | Bracket  | Bracket | 0il Seal | 0il Seal | Ball Bearing | Ball Bearing | Coupling Rubber | Coupling | NAME OF PARTS | gasawa      | to | 10.19 TYPE 3                                      | DRANNG NC  |
|                                           | 164                                     | 124    | 123B   | 123A   | 116    | 108    | 107      | 103   | 102    | 074    | 066          | 051                 | 027           | 025C    | 025B     | 025A    | 024      | 023      | 022          | 021          | 019             | 015      | NO.           | K.No        | Ā  | 2004.                                             | free       |
|                                           | Vacan in and and the second and and the |        |        |        |        |        |          |       |        |        |              |                     |               |         |          |         |          |          |              |              |                 |          |               | <b>}</b>    |    | 3 (051) (024) (066) (022) (021) (023) (074) (019) |            |

.

₽

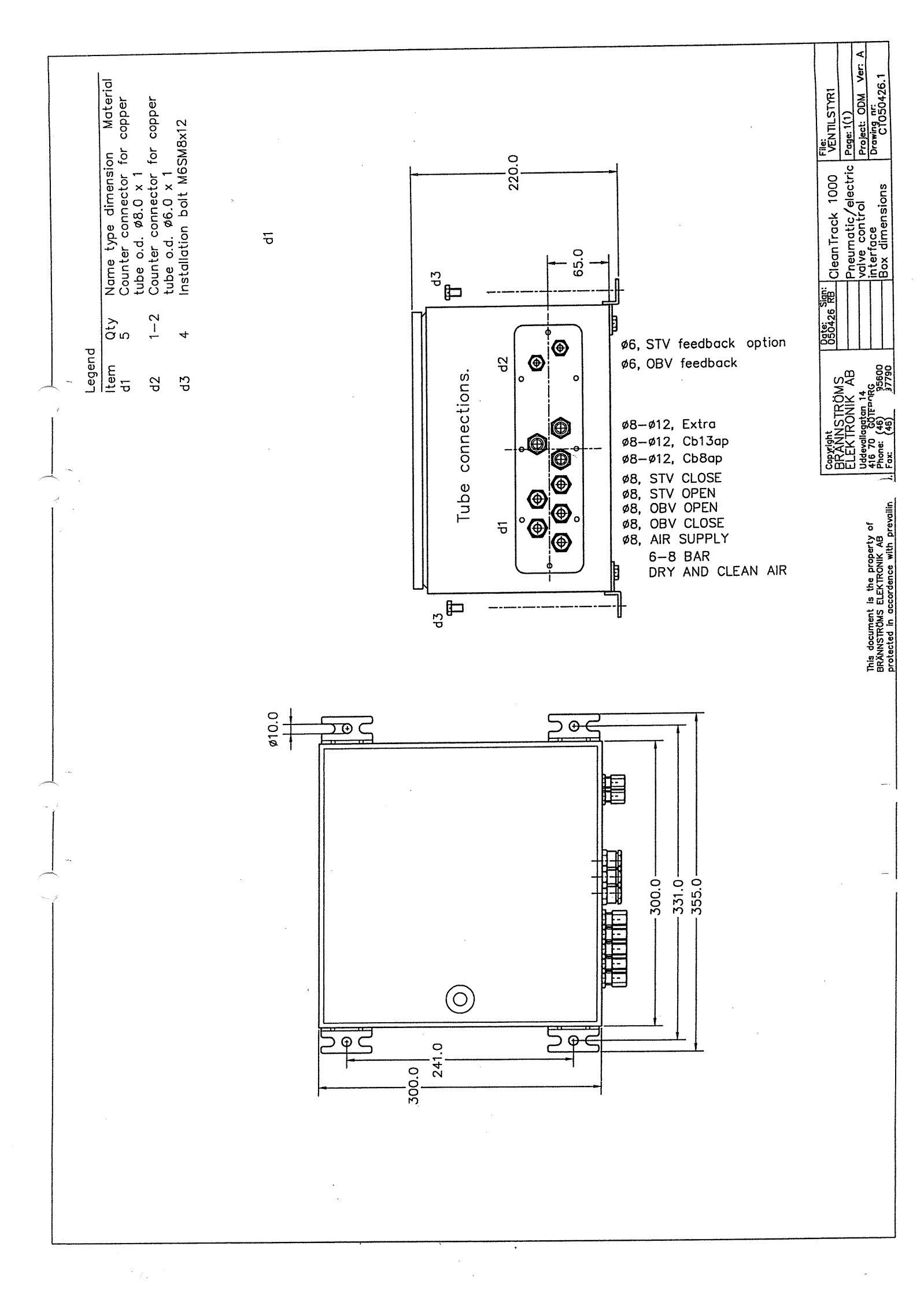

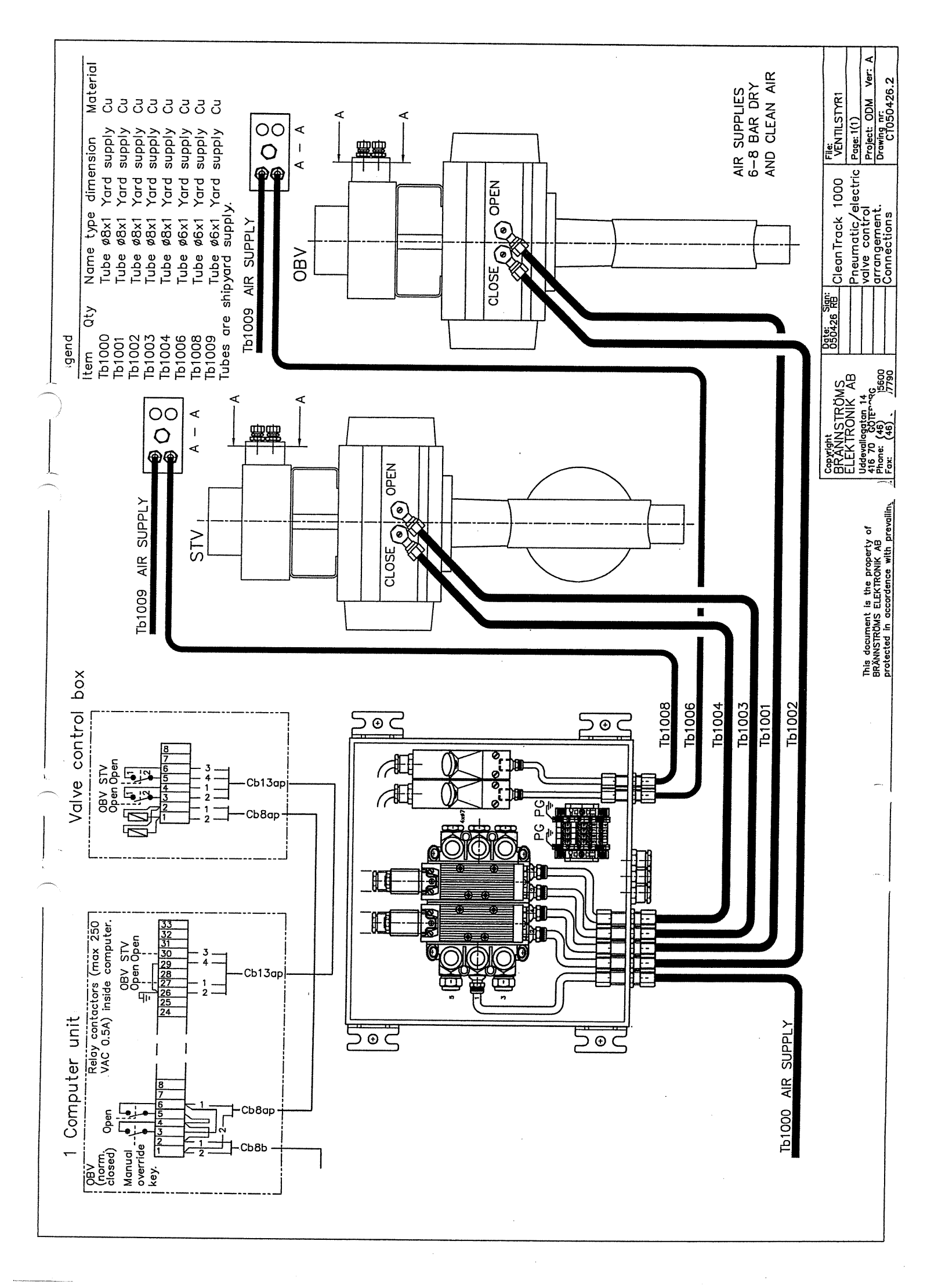

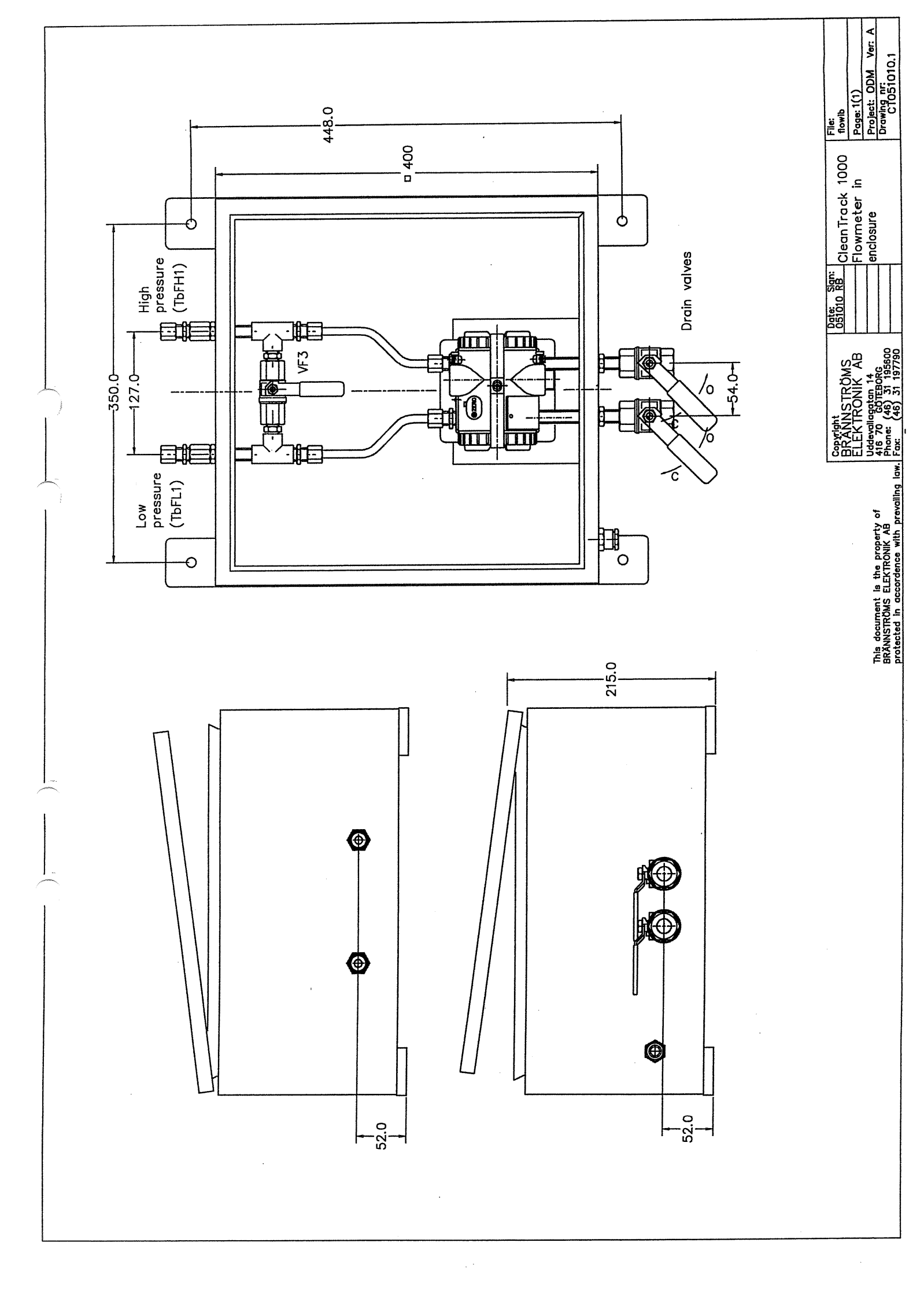

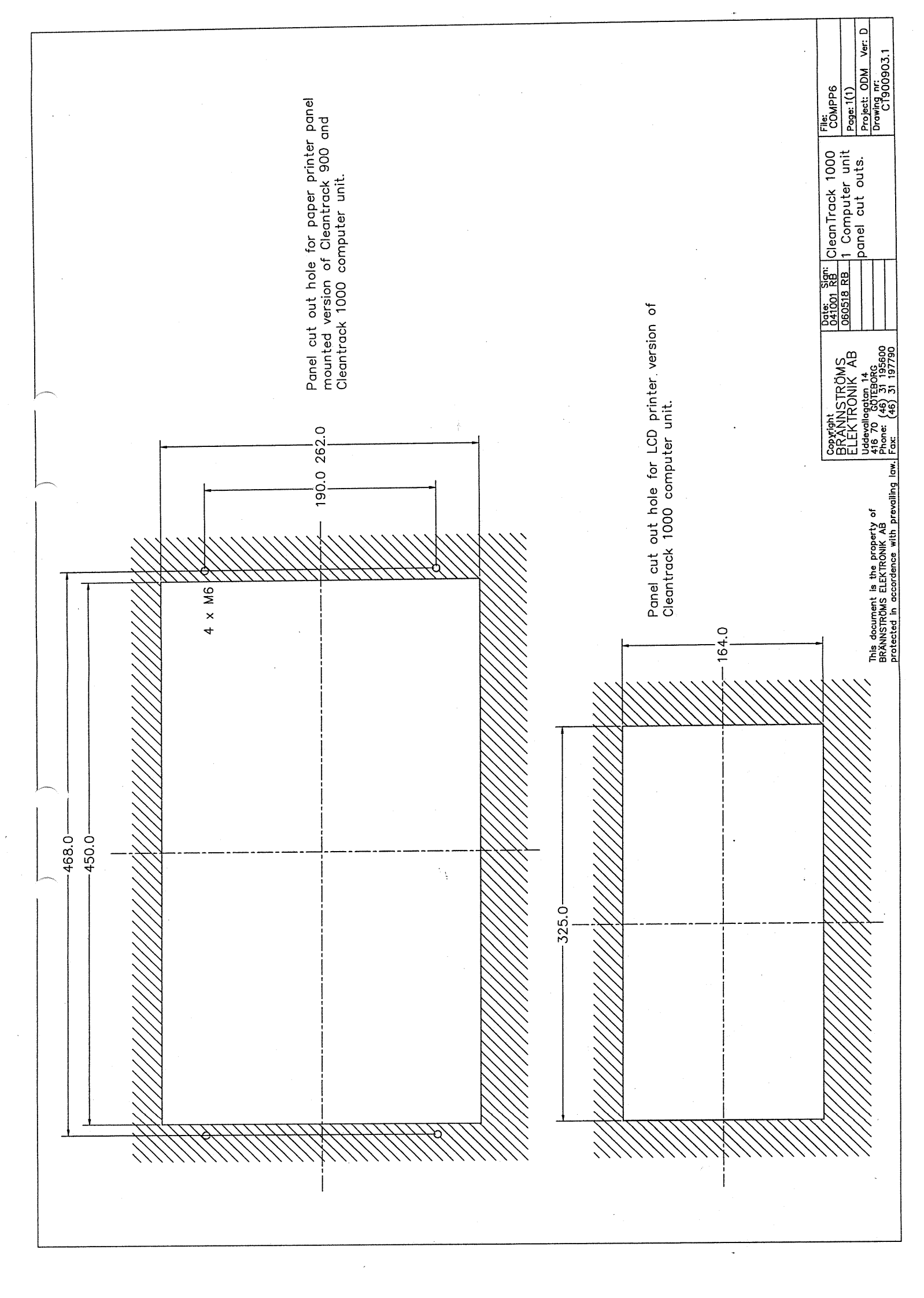

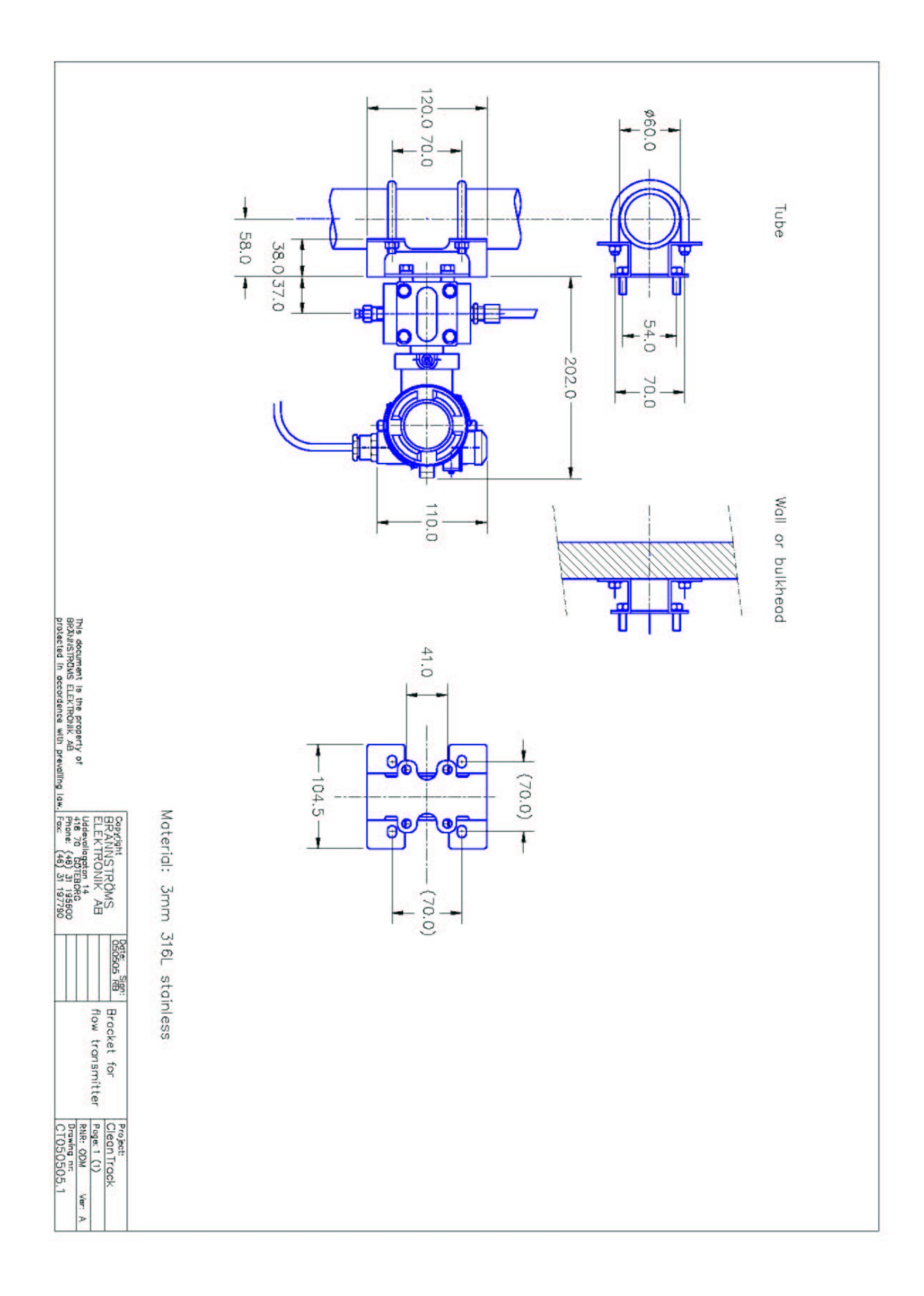

# **CLEANTRACK 1000 Operations and Technical Manual.**

# 7.4 Specification CLEANTRACK 1000 Equipment

The CLEANTRACK 1000 ODM is specified by the following documents:

| CT871203.10A | Oil Content Meter Computing Unit             |
|--------------|----------------------------------------------|
| CT871204.10A | Oil Content Meter Analysing /Converting Unit |
| CT880120.10A | Oil Content Meter Sample Feed Pump           |

# Appendix 8 Certificates of type test and Approvals

This Appendix contains the relevant Certificate of Type Tests and other essential approvals.

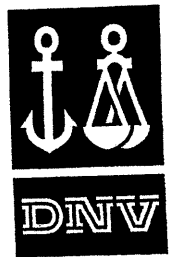

# DET NORSKE VERITAS

# EC TYPE-EXAMINATION CERTIFICATE

Application of: Council Directive 96/98/EC of 20 December 1996 on Marine Equipment as amended by directive 2002/75/EC, issued as "Forskrift om Skipsutstyr" by the Norwegian Maritime Directorate. This certificate is issued by Det Norske Veritas under the authority of the Government of the Kingdom of Norway.

CERTIFICATE NO. MED-B-3051 This Certificate consists of 4 pages

This is to certify that the product Oil discharge monitoring and control system for an oil tanker

> with the type designation Oil Discharge and Control System (ODME), Type "CleanTrack 1000"

> > Manufactured by

Brännströms Elektronik AB

Göteborg, Sweden

is found to comply with the requirements in the following Regulations/Standards: Annex A.1, Section 2, item No. A.1/ 2.5 and Annex B, Module B in the Directive. MARPOL 73/78, as amended, Annex I, Regulation 15(3), IMO Resolution MEPC.108(49).

Further details of the product and conditions for certification are given overleaf.

Place and date Høvik, 2005-04-08 for DET NORSKE VERITAS AS

Tore Morten Wetterhus Manager, MTPNO370 Department Systems & Components

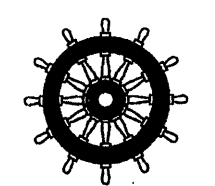

Notified Body No. 0575

This Certificate is valid until 2010-05-08

'oh Bjørn Hansen Principal Surveyor

DNV local office: **DNV** Gothenburg

Notice: The certificate is subject to terms and conditions overleaf. Any significant changes in design or construction of the product, or amendments to the Directive or Standards referenced above may render this certificate invalid. The product liability rests with the manufacturer or his representative in accordance with Council Directive 96/98/EC, as amended. The Mark of Conformity may only be affixed to the product and a Declaration of Conformity may only be issued when the production/product assessment

module referred to in the council directive, is fully complied with

If any person suffers loss or damage which is proved to have been caused by any negligent act or omission of Det Norske Veritas, then Det Norske Veritas shall pay or However, the compensation shall not exceed an amount equal to ten times the fee charged for the service in question, provided that the maximum compensation shall mean the Foundation Det Norske Veritas as well as all its eubsidiaries, directors, officers, employees, agents and any other acting on behalf of Det Norske Veritas.

VERITASVEIEN 1, 1322 HØVIK, NORWAY

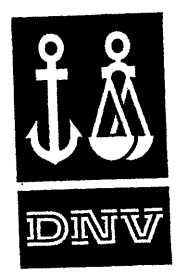

Cert. No.: MED-B-3051 Case No.: EC-MP-38 File No.: A.1/2.5

# **Product description**

The CleanTrack 1000 is intended for installation onboard oil tankers for ballast water monitoring/ alarm - max.15ppm at discharge overboard (ODME).

The oil content meter is tested and approved for crude oils, "black" and "white" products, oil-like substances of category C & D in MARPOL Annex II Reg. 14 as listed in this certificate. The system consists of an analyser unit and a sample pump installed in pump room (hazardous area), a converting unit in engine room, and a computer unit intended for installation in cargo control room.

### **Applications/Limitations**

Arrangement drawing and certificate for intrinsically safe equipment (equivalent to EEx ia IIC T4) is to be submitted for each installation. Inspection of intrinsically safety is to be carried out upon installation on board.

The oil content meter is tested and approved for crude oils, "black" and "white" products as per IMO Resolution MEPC.108(49), and oil-like substances of category C & D in MARPOL Annex II Reg. 14 as listed below;

- cyclohexane

- xylene

- toluene

- octane

- hexane

- pentane

- heptane

- metylcyclohexane
- etylcyclohexane
- tetrahydronaftalene
- p-cymene
- ethylbenzene
- cyclopentane
- dodecane
- hexene
- nonane

# - dipentane

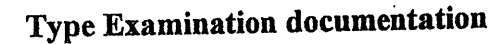

Drw. No.Date/ Rev.CT891213.1041004/LCT891120.9041102/QCT891120.7041004/H1CT891120.8041001/GCT941215.8041001/GCT991215.9041001/FCT991216.1041001/GCT910805.1041001/E

.

Title; CLEANTRACK 1000, General assembly and arrangement Cable diagram Computer unit w/ printer – Front view Computer unit w/ printer – View from behind Computer unit w/ printer – Side view Computer unit w/ printer – Front Part, inside view Computer unit w/ printer – Rear Part, inside view Computer unit w/ printer – Internal cable diagram

DET NORSKE VERITAS AS

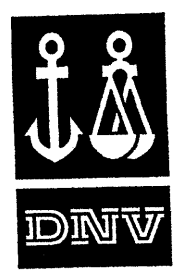

Cert. No.: MED-B-3051 Case No.: EC-MP-38 File No.: A.1/2.5

| CT041001   | 050228/B       | Computer unit – Wall mounted              |
|------------|----------------|-------------------------------------------|
| CT041002   | 050228/B       | Computer unit – 19" frame                 |
| CT041003   | 050225/B       | Computer unit – Panel mounted             |
| CT041004   | 050228/B       | Computer unit – Frontpanel                |
| CT041005   | 050228/B       | Computer unit – Inside (cpu-pcb)          |
| CT920227.2 | 040920/ J      | Converting unit – Internal cable diagram  |
| СТ920227.3 | 040920/ M      | Converting unit – 3 phase, el. enclosure  |
| СТ900209.1 | 040920/H       | Converting unit – Valve enclosure         |
| CT900105.2 | 040920/F1      | Converting unit - Front and side view     |
| CT900126.1 | 040920/ I      | Converting unit - Bottom view             |
| CT891120.3 | 040924/ H      | Analysing unit – Bottom view              |
| CT891120.5 | 040920/ GJ1    | Analysing unit – Front view               |
| СТ891120.6 | 040924/ GJ     | Analysing unit – Side and top view        |
| CT891120.4 | 040906/ K      | Analysing unit – Internal arrangement     |
| CT891211.1 | 041004/ H      | Sample pump unit – Bulkhead mounted type  |
| CT041029.1 | 041029/ A      | Sample pump unit – Bulkhead mounted type  |
| CT900105.4 | 041101/F1      | Sample probes – Valve arrangements        |
| CT891216.1 | 041101/J       | Sample probes – Installation arrangements |
| CT891215.5 | 041101/K       | Flowmeter – Front view                    |
| CS-32MED0  | 01 04.10.19/ 0 | Sample pump unit – Sectional view         |
|            |                |                                           |

#### Tests carried out

#### Test Reports:

- Tested in accordance with the requirements of the specification contained in Part 1 of the Annex to the Guidelines and Specification contained in IMO Resolution MEPC.108(49), and witnessed by DNV Malmø, October 2004.
  - Testing with additional oil-like substances of category C & D, verified by DNV Gothenburg, February 2005.
- DNV Technical Report No.2005-3043, dated 2005-02-11, Environmental testing of Oil Discharge Monitor CleanTrack 1000 Computer Unit.
- DNV Technical Report No.2004-3494, dated 2004-11-03, Environmental testing of the computer unit of the CleanTrack 1000 system.
- SP, Sveriges Provnings- og Forskningsinstitut, Test Report ref. P403621:A, dated 2004-11-04, Environmental test of converting unit.
- SP, Sveriges Provnings- og Forskningsinstitut, Test Report ref. P403621:B, dated 2004-11-04; Environmental test of Analysing unit.

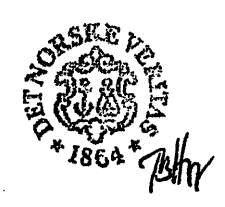

.

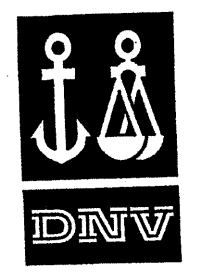

Cert. No.: MED-B-3051 Case No.: EC-MP-38 File No.: A.1/2.5

# Marking of product

For traceability to this EC Type-Examination, each unit to be marked with;

- Manufacturer's name and trade mark
- Type designation

- Serial No.

- Mark of Conformity

# Mark of conformity

The manufacturer is allowed to affix the Mark of Conformity according to Article 11 in the Council Directive 96/98/EC on Marine Equipment and issue a Declaration of Conformity, only when the module D or E or F of Annex B in the same directive is fully complied with.

| Module D: | The quality system for production and testing shall be approved by the Notified                                                                                                    |
|-----------|----------------------------------------------------------------------------------------------------|
| Module E: | Body.<br>The quality system for inspection and testing shall be approved by the Notified                                                                                                    |
| Module F: | Body.<br>Compliance of the products to type as described in this EC Type-Examination<br>Certificate must be verified by the Notified Body who also shall issue a<br>Certificate of Conformity. |
|           |                                                                                                    |

This certificate replaces previous EC Type-examination Certificate No. MED-B-2711.

END OF CERTIFICATE

•

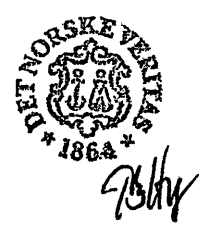

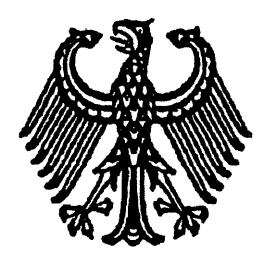

### TYPENPRÜFUNGSZEUGNIS für Ölgehaltsmessgeräte

für Ölgehaltsmessgeräte zur Überwachung des Einleitens von mit Öl verunreinigtem Wasser aus dem Ladetankbereich von Öltankschiffen Certificate of Type Approval for Oil Content Meters intended for monitoring the discharge of oil contaminated water from the cargo tank areas of oil tankers

#### Ausgestellt im Namen der Regierung der BUNDESREPUBLIK DEUTSCHLAND durch die SEE-BERUFSGENOSSENSCHAFT

Issued under the authority of the Government of the FEDERAL REPUBLIC OF GERMANY by See-Berufsgenossenschaft

Hiermit wird bescheinigt, daß das Ölgehaltsmessgerät, das die nachstehend aufgeführten Anlageteile umfasst, einer Prüfung unterzogen und gemäß den Anforderungen der technischen Beschreibung, enthalten in Teil 1 der Anlage zu den Richtlinien und der technischen Beschreibung der IMO-Entschließung MEPC.108(49), erprobt wurde. This is to certify that the oil content meter, comprising the equipment listed below, has been examined and tested in accordance with the requirements of the specifications contained in part 1 of the annex to the Guidelines and Specifications contained in IMO resolution MEPC.108(49).

| Dieses Zeugnis ist nur für nachstehendes Ölgehaltsmessgerät gültig.        | . • |
|----------------------------------------------------------------------------|-----|
| This certificate is valid only for an oil content meter referred to below. | ί.  |

| Anlage geliefert durch: Brain   Oil content meter supplied by: Brain                                                  | nnströms Elektronik AB, Uddevällagatan 14                                           | 5.41670 Gott            | iendurg, Sweden                                                                                                    |  |
|----------------------------------------------------------------------------------------------------|-------------------------------------------------------------------------------------|-------------------------|----------------------------------------------------------------------------------------------------|--|
| Typbezeichnung:<br>under type and model designation and incorpo                                                       | CLEANTRACK 100                                                                      | 0                       |                                                                                                    |  |
| Die Analyse-Einheit des Ölgehaltsmess<br>wurde hergestellt durch:<br>Oil content meter analysing unit manufactured    | gerätes Brännströms Elektronik AB                                                   |                         |                                                                                                    |  |
| Zusammenstellungszeichnung Nr.:<br>to specification/assembly drawing No.:                                             | CT871204.10B                                                                        | Datum:                  | 01.10.2004                                                                                                    |  |
| Der elektronische Teil des Ölgehaltsme<br>wurde hergestellt durch:<br>Electronic section of oil content meter manufac | essgerätes Brännströms Elektronik AB,                                               |                         |                                                                                                    |  |
| Zusammenstellungszeichnung Nr.:<br>to specification/assembly drawing No.:                                             | CT871203.10B                                                                        | <b>Datum</b> :<br>date: | 01.10.2004                                                                                                    |  |
| Versorgungspumpe hergestellt durch:<br>Sample feed pump manufactured by:                                              | Matre (Type P06D) und/and Nikuni (Type 3                                            | 2 <u>MED22)</u>         |                                                                                                    |  |
| Zusammenstellungszeichnung Nr.:<br>o specification/assembly drawing No.:                                              | CT 880120.10B                                                                       | <b>Datum:</b><br>date:  | 01.10.2004                                                                                                    |  |
| Probenaufbereitungseinheit hergestellt<br>Sample conditioning unit manufactured by:                                   | durch:                                                                              |                         |                                                                                                    |  |
| Zusammenstellungszeichnung Nr.:<br>o specification/assembly drawing No.:                                              |                                                                                     | <b>Datum:</b><br>date:  | <b>2)</b><br>1944 - 1944 - 1947 - 1947 |  |
| Das Ölgehaltsmessgerät ist für folgende<br>The oil content meter is acceptable for the follow                         | ving applications:                                                                  |                         |                                                                                                    |  |
| Rohöle<br>Crude oils                                                                                                  |                                                                                     |                         |                                                                                                    |  |
| Schwarze" Produkte<br>"Black" products                                                                                |                                                                                     |                         |                                                                                                    |  |
| <b>"Helle" Produkte</b><br>"White" products                                                                           |                                                                                     |                         |                                                                                                    |  |
| <b>Ölähnliche schädliche flüssige Stoff</b><br>Oil-like noxious liquid substances, other pr                           | e, andere Erzeugnisse oder Verwendungen v<br>oducts, or applications, listed below. | wie nachsteh            | end.                                                                                                    |  |
| fetylcyclohexane, Etylcyclohexane, Tetral                                                                             | hydronaftalene, P-Cymene, Ethylbenzene, Cycl                                        | opentane, Do            | decane, Nonane,                                                                                                    |  |

Zulassungs-Nr.: 322008 Certificate-No.: Eine Kopie dieses Zeugnisses soll jederzeit auf jedem Schiff mitgeführt werden, das mit dieser Anlage ausgerüstet

A copy of this certificate should be carried aboard a ship fitted with this equipment at all times.

Dieses Typenzulassungszeugnis bleibt über das nachstehende Datum hinaus in Kraft, sofern kein Widerruf erfolgt. Ein Widerruf für auf einem Schiff eingebaute Einrichtungen kann z.B. erfolgen, wenn diese nicht gefahren und/oder nicht gewartet und/oder nicht funktionsbereit sind und/oder nicht innerhalb einer angemessenen Frist an zukünftige Bestimmungen angepasst werden können.

This certificate of type approval is in force beyond the below mentioned date unless it is revoked.

A revocation of the equipment installed aboard the ship can follow, but is not limited to, if the equipment is not maintained and/or is not in good working order and/or the equipment can not be modified within an appropriate time frame, due to future regulatory standards.

Daten und Ergebnisse der Erprobungen siehe Anhang. Test data and results attached as appendix.

Dieses Typenzulassungszeugnis ist gültig bis: This certificate of type approval is valid until:

28.02.2010

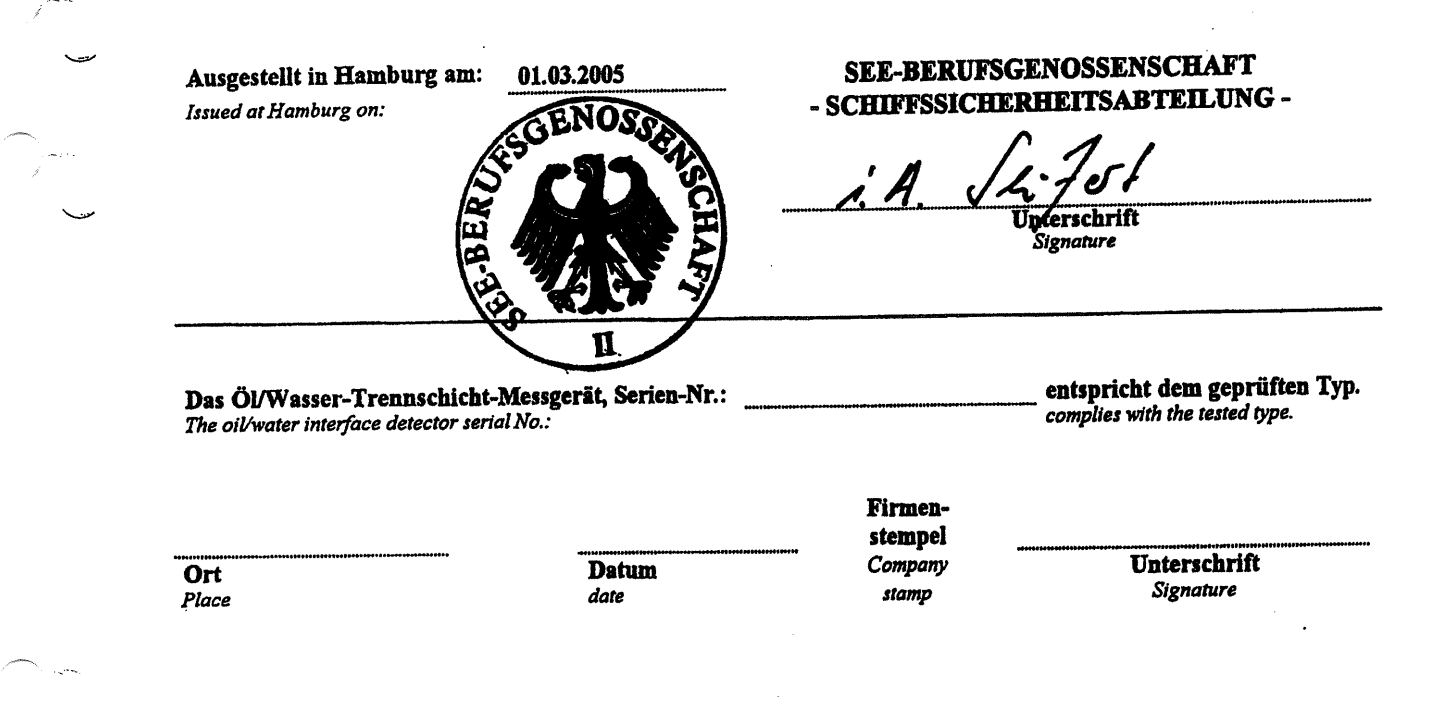

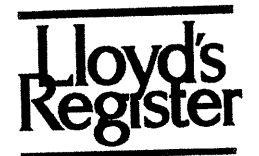

# CERTIFICATE OF TYPE APPROVAL

This is to certify that

Lloyd's Register did undertake the relevant type approval procedures of the equipment detailed below which was found to be in compliance with the essential Pollution Prevention requirements for use on ships and offshore installations classed with Lloyd's Register, and for use on ships and offshore installations when authorised by contracting governments to issue the relevant certificates, licences, permits, etc.

| Manufacturer                                                                 | Brannstroms Elektronik AB                                                                                                    |
|------------------------------------------------------------------------------|----------------------------------------------------------------------------------------------------|
| Address                                                                      | Uddevallagatan 14<br>Goteborg<br>Sweden                                                                                                    |
| Туре                                                                         | OIL DISCHARGE MONITORING AND CONTROL SYSTEMS<br>(POLLUTION PREVENTION)                                                                                                    |
| Description                                                                  | Type: "CleanTrack 1000"                                                                                                    |
| Specified Standard                                                           | IMO Resolution MEPC. 108 (49)                                                                                                    |
|                                                                              |                                                                                                    |
| The attached Design Ap<br>This certificate remains<br>Appraisal Document are | praisal Document forms part of this certificate.<br>valid unless cancelled or revoked, provided the conditions in the attached Design<br>complied with and the equipment remains satisfactory in service. |
| Date of issue                                                                | 2 September 2005 Expiry date 1 September 2010                                                                                                    |

Certificate No.

SAS P050056

1 of 12

Signed

Name

J.D. Morley Surveyor to Lloyd's Register EMEA A Member of the Lloyd's Register Group

OCKHOL

Note:

Sheet No

This certificate is not valid for equipment, the design or manufacture of which has been varied or modified from the specimen tested. The manufacturer should notify Lloyd's Register of any modification or changes to the equipment in order to obtain a valid Certificate.

\*Loyd's Register, its affiliates and subsidiaries and their respective officers, employees or agents are, individually and collectively, referred to in this clause as the 'Loyd's Register Group'. The Loyd's Register Group assumes no responsibility and shall not be liable to any person for any loss, damage or expense caused by reliance on the information or advice in this document or howsoever provided, unless that person has signed a contract with the relevant Loyd's Register Group entity for the provision of this information or advice and in that case any responsibility or liability is exclusively on the terms and conditions set out in that contract."

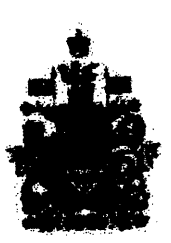

Certificate number CBM-009 Certificat numéro

# CERTIFICATE OF TYPE TEST FOR OIL CONTENT METERS INTENDED FOR MONITORING THE DISCHARGE OF OIL-CONTAMINATED WATER FROM THE CARGO TANK AREAS OF OIL TANKERS

This is to certify that the oil content meter, comprising the equipment listed, below has been examined and tented in accordance with the requirements of the Specification contained in Part I of the Annex to the Guidelines and Specifications contained in IMO resolution MEPC 106(49). This Certificate is valid

Il est certifié que le détecteur d'hydrocarbures comprenant les éléments ci-après a été examiné et soumis à des essais conformément aux dispositions des récifications qui font l'objet de la Partie II de l'annexe aux Directives et spécifications contenue dans la résolution A.586(14) de l'OMI. Le présent

ificat n'est valable que pour un détecteur d'hydrocarbures du type décrit ci-dessous:.

Oil content meter supplied by

Détecteur d'hydrocarbures fourni par under type and model designation type et désignation du modèle; and incorporating:

Oil content meter analysing unit manufactured by Dispositif d'analyse du détecteur d'hydrocarbures fabriqué par to specification/drawing numbers conformément à la spécification/au schéma n Electronic section of all content agers manufactured by Eléments électronique du détectour d'hydrocarbures fabriqué par to specification/depuing numbers conformément à la spécification/au schéma nº

Sample feed pump manufactured by Pompe d'échantillonnage fabriqué par to specification/drawing numbers conformément à la spécification/au schéma n°

nandestuned by in the second ullon fabrianó pa - de es tipoldraning munbers 10.0 innément ou schéma n

Brännströms Elektronik AB, Uddevallagatan 14, 41670 Gothenburg,

Sweden

CLEANTRACK 1000

Brännströms Elektronik AB

CT871204.10B dated 01.10.2004.

Beimstehms Elektronik AB

CT\$71203.198 duted 01.10.2004

Matre (Type P06D) and Nikuri (Type 32MED22)

CT880120.10B dated 01.10.2004

E SYSTEM IS ACCEPTABLE FOR THE FOLLOWING APPLICATION: Crude Oils, "Black" Products, "White products", Oil-like substances listed DISPOSITIF EST CONÇU POUR LES UTILISATIONS SUIVANTES : here: cyclohexane, p-cymene, dipentene, toluene, xylene, nonane, octane, hexane, pentane, heptane, hexene, metylcyclohexane, etylcyclohexane, tetrahydronastalene, ethylbenzene, cyclopentane, dodecane, nonane.

As per SEE-BERUFSGENOSSENSCHAFT Certificate No. 322008 dated 01.03.2005

Test date and results: les données et résultats des essais

AA

A COPY OF THIS TEST CERTIFICATE SHOULD BE CARRIED ABOARD A VESSEL FITTED WITH THIS EQUIPMENT AT ALL TIMES UN EXEMPLAIRE DU PRÉSENT CERTIFICAT D'ESSAIS DEVRAIT SE TROUVER EN PERMANENCE A BORD D'UN NAVIRE ÉQUIPÉ DE CE MATÉRIEL

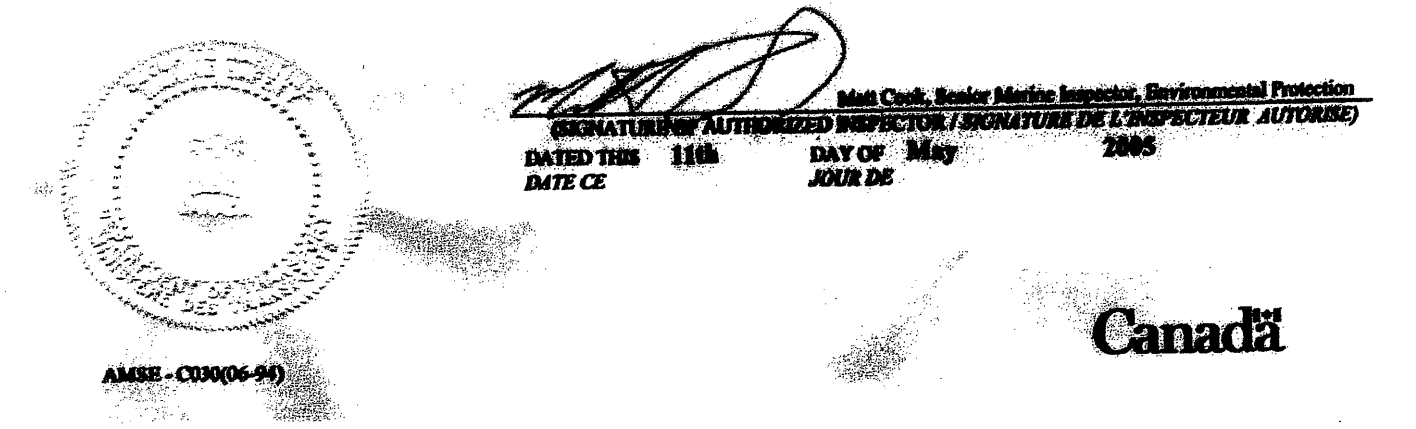

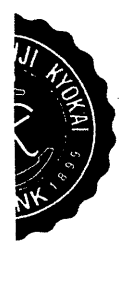

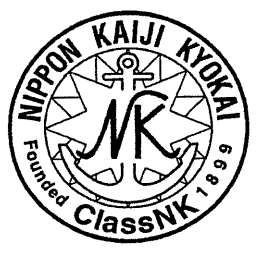

# NIPPON KAIJI KYOKAI

Certificate

Certificate No. 05EQ207N

TYPE APPROVAL

| Item                 | • | Oil Discharge Monitoring and Control System for oil tankers                                                                                                    |
|----------------------|---|----------------------------------------------------------------------------------------------------|
| Туре                 | : | CleanTrack 1000                                                                                                    |
| Product descriptions | : | Intended for installation onboard oil tankers for<br>ballast water monitoring control and alarm of<br>contents of oil (or oil-like substances) at<br>discharge overboard. |
| Manufacturer         | : | Brännströms Elektronik AB<br>Uddevallagatan 14, 41670 Göteborg, Sweden                                                                                                    |
| Documentation        | : | See Annex.                                                                                                    |
| Limitations          | : | See Annex.                                                                                                    |

THIS IS TO CERTIFY that the above type has been approved by Nippon Kaiji Kyokai with approval No. N-862 and that products of the type will be accepted for use on ships classed with the Society for compliance with the relevant requirements of the Society's *Rules for Marine Pollution Prevention Systems*, the *MARPOL 73/78, as amended, Annex I, Regulation 15(3)*, and *IMO Resolution MEPC.108(49)* subject to approval of the flag Administration and conditional upon that product verification be carried out by the Society.

This certificate is valid until 27th June, 2010. Issued at Tokyo on 28th June, 2005.

NIPPON KAIJI KYOKAI

H. Kitada

H. Kitada General Manager Material and Equipment Department

Initial approval date : 28th June, 2005

#### MARINE DIVISION

17 bis Place des Reflets - La Défense 2 92400 Courbevoie - France

> Tel. 33 1 42 91 52 91 Fax. 33 1 42 91 28 94 www.veristar.com

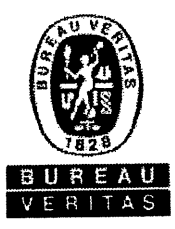

Certificate number: 15180/A0 BV

File number : ACM 216/2505/02

Product code : 8103

This certificate is not valid when presented without the full attached schedule composed of 7 sections

# TYPE APPROVAL CERTIFICATE

as per Bureau Veritas Classification Rules

This certificate is issued to

#### Brännströms Elektronik AB

Göteborg - SWEDEN

for the type of product

### **OIL DISCHARGE MONITORING AND CONTROL SYSTEMS**

CleanTrack 1000

Regulations and standards : BUREAU VERITAS Rules for the Classification of Steel Ships/ MARPOL 73/78, as amended, Annex I, Regulation 15(3)(a)/ IMO Resolution MEPC.108(49)

This certificate is issued to attest that BUREAU VERITAS did undertake the relevant approval procedures for the product identified above which was found to comply with the relevant requirements of the Regulations and standards mentioned above.

#### This certificate is valid until : 11 Oct 2010

At Paris la Défense, on : 11 Oct 2005

For BUREAU VERITAS, By order of the Secretary

J.BENO

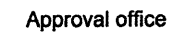

PARIS

1828

NATIONAL

VERIT

OUREAU

INTER

Local office : BV GOTHENBURG Surveyor : M. Moller

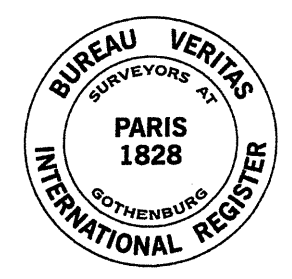

This certificate remains valid until the date stated above, unless cancelled or revoked, provided the conditions indicated in the subsequent page(s) are complied with and the product remains satisfactory in service. This certificate will not be valid if the applicant makes any changes or modifications to the approved product, which have not been notified to, and agreed in writing with BUREAU VERITAS. Should the specified regulations or standards be amended during the validity of this certificate, the product(s) is/are to be re-approved prior to it/they being placed on board vessels to which the amended regulations or standards apply. This certificate is issued within the scope of the General Conditions of BUREAU VERITAS Marine Division. Any Person not a party to the contract pursuant to which this document is delivered may not assert a claim against BUREAU VERITAS for any liability arising out of errors or omissions which may be contained in said document, or for errors of judgement, fault or negligence committed by personnel of the Society or of its Agents in establishment or issuance of this document, and in connection with any activities for which it may provide.

BV mod. Ad.E 530 August 2005

# THE SCHEDULE OF APPROVAL

#### **1. PRODUCT DESCRIPTION**

Oil Discharge Monitoring and control system on oil tankers - Type CleanTrack 1000

> The oil discharge monitoring and control system consists of an analyser unit and a sample pump installed in pump room (hazardous area), a converting unit in engine room and a computer unit in cargo control room.

#### 2. DOCUMENTS AND DRAWINGS

| 2.1 Drawings N°  |                                                   |
|------------------|---------------------------------------------------|
| - CT891213.1 L   | General assembly and arrangement                  |
| - CT891120.9 Q   | Cable diagram                                     |
| - CT891120.7 H1  | Computer unit w/printer - Front view              |
| - CT891120.8 G   | Computer unit w/printer - View from behind        |
| - CT941215.8 G   | Computer unit w/printer - Side view               |
| - CT991215.9 F   | Computer unit w/printer - Front part, inside view |
| - CT991216.1 G   | Computer unit w/printer - Rear part, inside view  |
| - CT910805.1 E   | Computer unit w/printer - Internal cable diagram  |
| - CT0411001 B    | Computer unit - Wall mounted                      |
| - CT0411002 B    | Computer unit - 19" frame                         |
| - CT0411003 B    | Computer unit - Panel mounted                     |
| - CT0411004 B    | Computer unit - Front panel                       |
| - CT0411005 B    | Computer unit - Inside (cpu/pcb)                  |
| - CT920227.2 J   | Converting unit - Internal cable diagram          |
| - CT920227.3 M   | Converting unit - 3 phase, el. enclosure          |
| - CT900209.1 H   | Converting unit - Valve enclosure                 |
| - CT900105.2 F1  | Converting unit - Front and side view             |
| - CT900126.1 I   | Converting unit - Bottom view                     |
| - CT891120.5 GJ1 | Analysing unit - Front view                       |
| - CT891120.3 H   | Analysing unit - Bottom view                      |
| - CT891120.6 GJ  | Analysing unit - Side and top view                |
| - CT891120.4 K   | Analysing unit - Internal arrangement             |
| - CT891211.1 H   | Sample pump unit - Bulkhead mounted type          |
| - CT041029.1 A   | Sample pump unit - Bulkhead mounted type          |
| - CT900105.4 F1  | Sample probes - Valve arrangements                |
| - CT891216.1 J   | Sample probes - Installation arrangements         |
|                  | Element of an amit Erect wient                    |

Flowmeter unit - Front view - CT891215.5 K Sample pump unit - Sectional view

- CS-32MED001 0

2.2 Operational manual as per MARPOL Annex I Regulation 15(3)(c):

- To be installed in the oil tanker,

- To be available in one of the official language of IMO, in addition to ship's flag language.

#### **3. TEST REPORTS**

3.1 The required tests as per IMO Resolution MEPC.108 (49) Part 1 of the oil discharge monitoring system were carried out and witnessed by See-Berufsgenossenschaft (Germany) and were completed on 01/03/2005 according to the certificate N° 322008.

3.2 Environmental test of converting unit according to IMO Res. 108(49) carried out and witnessed by SP, Swedish National Testing and Research Institute and completed on 04/11/2004, test report N° P4023621:A.

3.3 Environmental test of analysing unit according to IMO Res. 108(49) carried out and witnessed by SP, Swedish National Testing and Research Institute and completed on 04/11/2004, test report N° P4023621:B.

3.4 DNV Technical reports N° 2004-3494 and N° 2005-3043, environmental testing of computer units.

#### 4. APPLICATION / LIMITATION

4.1 The oil content meter is approved for the following applications:

- Crude oils, "black" and "white" products

- Oil-like noxious liquid substances of category C and D in MARPOL Annex II Regulation 14 as listed below:

> Metylcyclohexane, Etylcyclohexane, Tetrahydronaphtalene, , p-Cymene, Ethylbenzene, Cyclopentane, Dodecane, Nonane, Dipentene, Cyclohexane, Xylenes, Toluene, Octane, Hexane, Pentane, Heptane, Hexene.

4.2 Complete details of units installed on board BV classed ships showing in particular pipe runs, electrical supply, sampling points and recording device, are to be submitted in each case. Certificates for intrinsically safe equipment are also to be submitted for each on-board installation.

4.3 Installation survey in section 11 and on-board functional test in section 12 of IMO Resolution MEPC.108(49) shall be complied with.

4.4 A copy of the certificate of type approval for the oil content meter shall be carried aboard a ship fitted with this equipment at all times.

# 5. PRODUCTION SURVEY REQUIREMENTS

5.1 Arrangements shall be made for a Society's Surveyor to carry out, on a periodic basis, visit of the manufacturer's premises and product audits. Final inspection of an unit may be performed either at works or on board. 5.2 Each unit is to be supplied with its manual for installation, use and maintenance.

#### **6. MARKING OF PRODUCT**

The unit is to be marked with:

- Manufacturer's name or trade mark
- Serial number
- Type designation
- N or Society's brand as relevant

#### 7. OTHERS

This approval is given on the understanding that the Society reserves the right to require check tests to be carried out on the approved unit at any time and that the manufacturer will accept the responsibility for informing shipbuilders or their sub-contractors of the proper methods of use and general maintenance of the approved unit and of the conditions of this approval.

\*\*\* END OF CERTIFICATE \*\*\*

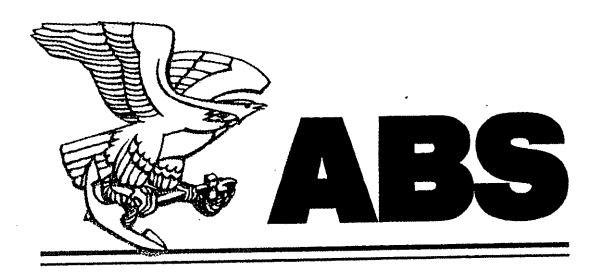

CERTIFICATE NUMBER 05-LD506718-PDA .DATE 26 July 2005

ABS TECHNICAL OFFICE London Ship Engineering

# CERTIFICATE OF Design Assessment

This is to Certify that a representative of this Bureau did, at the request of

# **Brannstroms Elektronik AB**

assess design plans and data for the below listed product. This assessment is a representation by the Bureau as to the degree of compliance the design exhibits with applicable sections of the Rules. This assessment does not waive unit certification or classification procedures required by ABS Rules for products to be installed in ABS classed vessels or facilities. This certificate, by itself, does not reflect that the product is Type Approved. The scope and limitations of this assessment are detailed on the pages attached to this certificate. It will remain valid for five years from the date of issue or until the Rules or specifications used in the assessment are revised (whichever occurs first).

PRODUCT:

Oil Discharge Monitoring and Control System

MODEL:

Clean Track 1000

ABS RULE:

AB258(07/03)

2005 Steel Vessel Rules 1-1-4/7.7 & 5-1-7/5.3.4(b)

OTHER STANDARD: Regulation 15(3)(a), Annex I of MARPOL 73/78 and Amendments, IMO Resolution MEPC.108(49).;

AMERICAN BUREAU OF SHIPPING

John L. Morgan Engineering Type Approval Co-ordinator

NOTE: This certificate evidences compliance with one or more of the Rules, Guides, standards or other criteria of American Bureau of Shipping or a statutory, industrial or manufacturer's standard and is issued solely for the use of the Bureau, its committees, its clients or other authorized entities. Any significant changes to the aforementioned product without ABS approval will result in this certificate becoming null and void. This certificate is governed by the terms and conditions on the reverse side hereof.

TX 05/05 5099B A4 1000 European notified body Identification number 0736

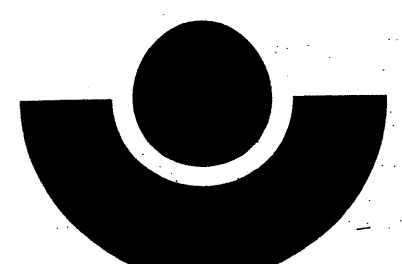

See-Berufsgenossenschaft Prüf- und Zertifizierungsstelle im BG-PRÜFZERT

# Certificate

No.

04025

valid until

03.06.2009

The quality system of the company

### Brannströms Elektronik AB Udevallagatan 14, S - 41670 Göteborg

for the products listed in the annex

is in conformity with **Module D** (Production Quality Assurance) of the Council Directive 96/98/EC on marine Equipment.

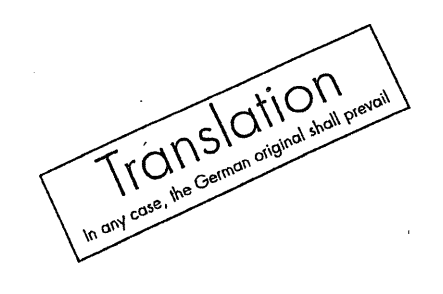

Hamburg, 11.06.2004

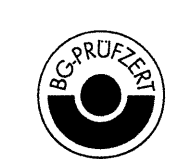

ZQS05e 11.98 Postal address: Postfach 11 04 89 20404 Hamburg Office: Reimerstwiete 2 20457 Hamburg Phone: 0 40/3 61 37-0

Signature

**Fax:** 0 40/3 61 37-2 04

(Schreiber)

Fax

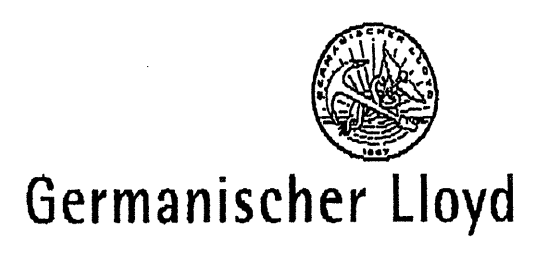

Head Office Hamburg Vorsetzen 35 20459 Hamburg/Germany

Phone +49 40 36149-0 Fax +49 40 36149-200 headoffice@gl-group.com www.gl-group.com

| Brännströms Elektronik AB, Göteborg |                 | A                                                                                                    |
|-------------------------------------|-----------------|----------------------------------------------------------------------------------------------------|
| To<br>Mr. P.O. Danielsson           | 0046-31197790   |                                                                                                    |
| WILF-O Danielason                   | Fax No.         |                                                                                                    |
| H.Doelling                          |                 | Martin State of the state of the State of the State of the state of the state of the state of the state of the |
| From                                | Ref. No.        |                                                                                                    |
| 2004-12-20                          | <u> </u>        |                                                                                                    |
| Date                                | Number of pages |                                                                                                    |

Certification of Oil Discharge Monitoring and Control System, your E-Mail dated 14th December 2004.

Further to your a.m. e-mail please be informed that Germanischer Lloyd requires copies of certificates to be available as follows:

- <u>All vessels</u>: Certificate of Type Approval in the standard format specified in Resolution MEPC108(49). For vessels flying the flag of a member state of the EU, this certificate has to be issued by one of the flag state administrations of the EU. A certificate issued by SBG will be accepted.
- <u>Vessels flying the flag of a member state of the EU</u>: in addition to a.m. certificate an MED certificate issued by a nominated body, is required. A certificate issued by DNV will be accepted.

Yours faithfully,

i. A. Dut

Germanischer Lloyd

'n i.A.V.

Chairman of the Supervisory Board: Alfred Gossner • Executive Board: Hermann J. Klein • Rainer Schoenduhe

Germanischer Lloyd Aktiengesellschaft, Registered Office Hamburg, HR B 31393

Place of performance and jurisdiction is Humburg. The latest edition of the General Terms and Conditions of Germanischer Lloyd is applicable. German law applies.

Mallar/DoC

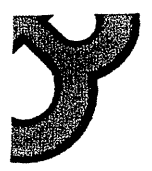

Declaration of Conformity.

We hereby confirm that our product CleanTrack 1000 complies to all relevant regulations in accordance to MARPOL 73/78, Annex I and IMO resolution MEPC.108(49).

The product is MED certified according to the EC Marine Equipment Directive 96/98/EC, with module "D" certification by SBG of Germany number 04025, and module "B" by D.N.V of Norway number MED-B-3051.

The product is certified by a notified body, SBG of Germany, having identification number 0736.

On behalf of Brännströms Elektronik AB

amolo Rolond

Roland Brännström

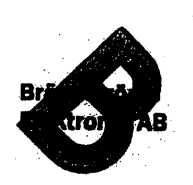

Brännströms Elektronik AB Uddevallagatan 14 416 70 Göteborg Tfn: +46 31 19 56 00 Fax: +46 31 19 77 90

info@brannstrom.se 🖌 www.brannstrom.se

|          | [1] EC-TYPE EXAMINATION CER                                                                                                    | TIFICATE                                                                                                    |
|----------|----------------------------------------------------------------------------------------------------|----------------------------------------------------------------------------------------------------|
|          | [2] Equipment or Protective System Intende<br>in Potentially explosive atmospheres<br>Directive 94/9/EC                                                                                                    | d for use                                                                                                    |
| [3]      | EC-Type Examination Certificate Number: DEMKO 0                                                                                                    | 1 ATEX 127938X                                                                                                    |
| [4]      | Equipment or Protective System: Pressure Transmitter                                                                                                    | r MBS / AKS Type 4xx1 –xxxx-xxxxx                                                                                                    |
| [5]      | Manufacturer: Danfoss A/S                                                                                                    |                                                                                                    |
| [6]      | Address: DK-6430 Nordborg, - Denmark                                                                                                    |                                                                                                    |
| [7]      | This equipment or protective system and any acceptable<br>schedule to this certificate and the documents therein re                                                                                                    | e variation there to is specified in the ferred to.                                                                                                    |
| [8]      | UL International Demko A/S, notified body number 053<br>Council Directive 94/9/EC of 23 March 1994, certifies t<br>been found to comply with the Essential Health and Saf<br>construction of equipment and protective systems interna<br>atmospheres given in Annex II to the Directive. | 39 in accordance with Article 9 of the<br>that this equipment or protective system ha<br>fety Requirements relating to design and<br>ded for use in potentially explosive |
|          | The examination and test results are recorded in confide                                                                                                    | ential report no. 127938                                                                                                    |
| [9]      | Compliance with the Essential Health and Safety Requi<br>with: EN50014 : 1997 - EN50020 : 1994 -                                                                                                    | rements has been assured by compliance<br>EN50284 : 1999                                                                                                    |
| [10]     | If the sign "X" is placed after the certificate number, it i<br>system is subject to special conditions for safe use spec                                                                                                    | indicates that the equipment or protective ified in the schedule to this certificate.                                                                                     |
| [11]     | This EC-TYPE EXAMINATION CERTIFICATE relat<br>the specified equipment or protective system. If applica<br>apply to the manufacture and supply of this requiremen                                                                                                    | es only to the design and construction of<br>ble, further requirements of this Directive<br>it or protective system.                                                      |
| [12]     | The marking of the equipment or protective system sha                                                                                                    | ll include the following:                                                                                                    |
|          | G II 1G EEx ia IIC                                                                                                    | C T4 -T6                                                                                                    |
|          | On behalf of UL International Demko A/S                                                                                                    | Herlev, 2001-01-31                                                                                                    |
| 17.      | Steen Lumby<br>Certification Manager                                                                                                    |                                                                                                    |
| This ce  | rtificate may only be reproduced in its entirety and without any change,                                                                                                    | schedule included.                                                                                                    |
|          | Notified body: UL International Demko A/S, P. O. Box 514, L<br>Phone +45 44 85 65 65, Fax +45 4                                                                                                    | Jyskaer 8, DK-2730 Herley, Denmark,<br>14 85 65 00.                                                                                                    |
| Ref.: 01 | 1 ATEX 127938                                                                                                    | rage I                                                                                                    |

i

February 2001

· .

DKACT.PN.P20.D1.02 520B0803

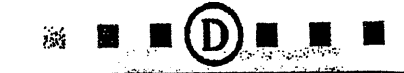

#### [13] Schedule

#### [14] EC-TYPE EXAMINATION CERTIFICATE No.

#### DEMKO 01 ATEX 127938X

#### [15] Description of Equipment or protective system:

[15.1] The pressure transmitters consist of a cylindrical electronic case of stainless steel, which contain the pressure sensor and circuit board with the electronic components. The Circuit board is embedded in casting compound. The MBS /AKS transmitters convert the measured pressure in to a current loop signal 4-20mA. The pressure connection is available in different shape and size. The connection to the transmitter can be through a plug or with a fixed cable.

[15.2] The type variants comprised by the Certificate: The different between MBS type and AKS types is the adjustment of the AKS type, which is optimised for refrigerating installations.

Pressure Transmitter type: MBS or AKS 4xx1 -xxxx-xxxx;

#### MBS 4xx1-xxx x-x xxxx,

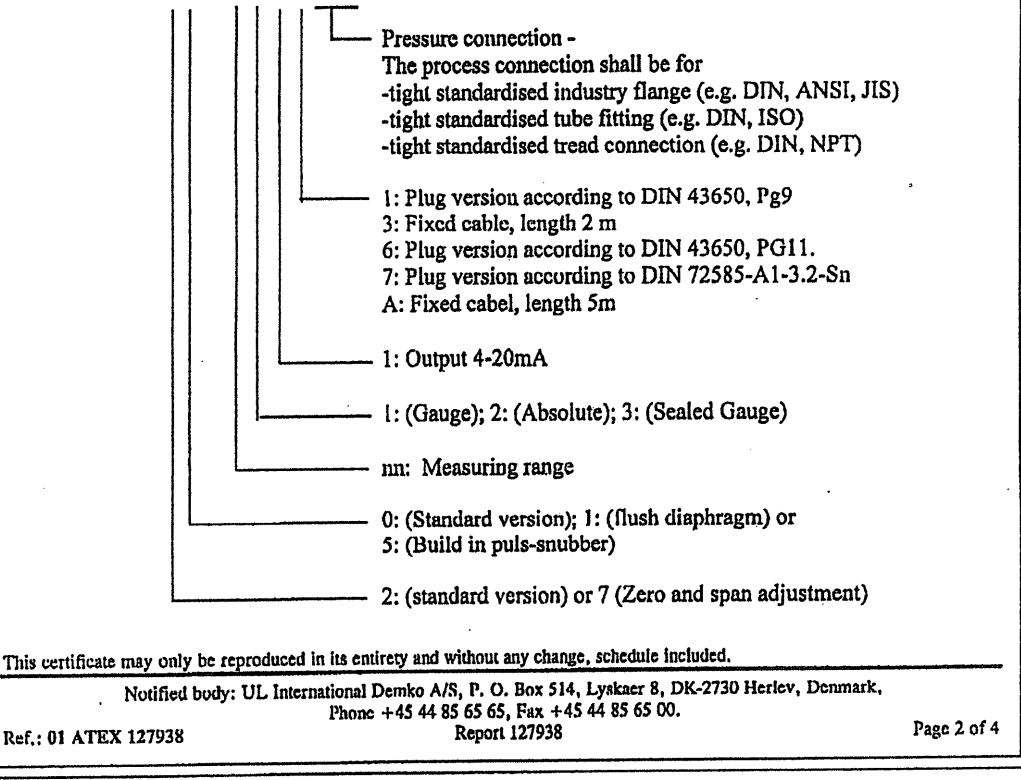

DEMKO

DKACT.PN.P20.D1.02

© Danfoss A/S (AC-TMP/mr)02-2001

2

| [15.3] Therma<br>The temperatu<br>medium tempe<br>For T4 : a<br>T5 : a<br>T6 : a                                                                                                    | <u>l characteristic parameters:</u><br>re classifications T4 – T6 is<br>erature as following:<br>ambient temperature is -40%<br>ambient temperature is -40%                                                              | related to the ambient temperature and the $C \le to 100^{\circ}C$ and medium temperature 125°C $C \le to 75^{\circ}C$ and medium temperature 95°C. $C \le to 50^{\circ}C$ and medium temperature 50°C.       |             |
|----------------------------------------------------------------------------------------------------|----------------------------------------------------------------------------------------------------|----------------------------------------------------------------------------------------------------|-------------|
| For all types v<br>the installatior<br>For the other t<br>the actual use.                                                                                                    | vith fixed cable the ambient<br>as is static and only -5°C to<br>ypes the end user shall use o                                                                                                    | temperature rating is -30°C to +80°C when<br>+70°C when it is flexing.<br>eable with appropriate temperature rating for                                                                                       |             |
| [15.4] When p<br>When the pres<br>specified as fo<br>For T4: a<br>T5: a<br>T6: a                                                                                                    | ressure transmitter is used in<br>sure transmitter is used in ca<br>llows:<br>ambient and medium temper<br>ambient and medium temper<br>ambient and medium temper                                                        | the category 1:<br>ategory 1, the operating conditions are<br>rature is $-20^{\circ}C \le to 60^{\circ}C$ .<br>rature is $-20^{\circ}C \le to 60^{\circ}C$ .<br>rature is $-20^{\circ}C \le to 60^{\circ}C$ . |             |
| The process properties of the process provide the process provide the process provide the process provide the process provide the process provide the process provide the process provide the process provide the process process proc | ressure of the media has to be<br>a <u>safety specifications:</u><br>(for 4 –20mA signal).<br>(for fixed cable add 0.2nF<br>(for fixed cable add 0.8µF<br>gth of the fixed cable is 5 m<br>e shall be of the type Ölflex | e between 0.8 bar and 1.1 bar.<br><sup>7</sup> per meter).<br>H per meter).<br>eter.<br>EB CY no.: 0012 550 R+T                                                                                               |             |
| [16] <u>Report No.</u> ; 12<br>The type certif<br>Drawings:                                                                                                    | 17938-01<br>ficate entitles the license to p                                                                                                    | provide the product with the registered mark (                                                                                                    | D.          |
| Number<br>060R3087<br>060R3079<br>060G9281<br>060G9282                                                                                                    | Vers. or Issue/Rev<br>Vers. 01<br>Vers. 02<br>Vers. 01<br>Vers. 01                                                                                                    | Description<br>Constructions and productions detail<br>Label<br>Assembling drawing AKS/MBS 47x1<br>Assembling drawing AKS/MBS 42x1                                                                            |             |
| This certificate may only be a<br>Notified body<br>Ref.: 01 ATEX 127938                                                                                                    | reproduced in its entirety and with<br>y: UL International Demko A/S, P<br>Phone +45 44 85 62<br>Rej                                                                                                    | out any change, schedule included.<br>2. O. Box 514, Lyskaer 8, DK-2730 Herlev, Denmark,<br>5 65, Fax +45 44 85 65 00.<br>port 127938                                                                         | Page 3 of 4 |

DEMKO

(I) Underwriter he. .

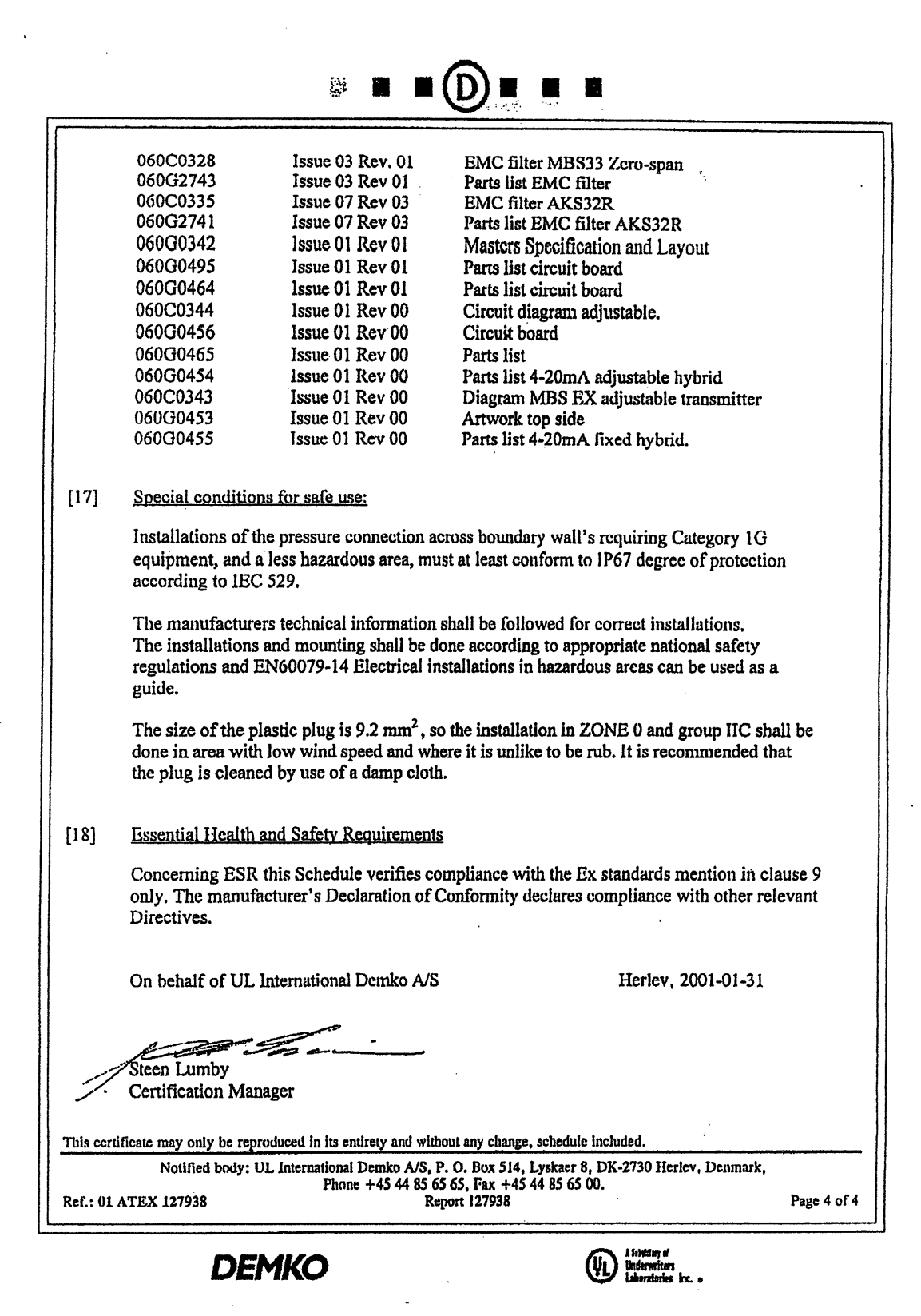

DKACT.PN.P20.D1.02

© Danfoss A/S (AC-TMP/mr)02-2001

4

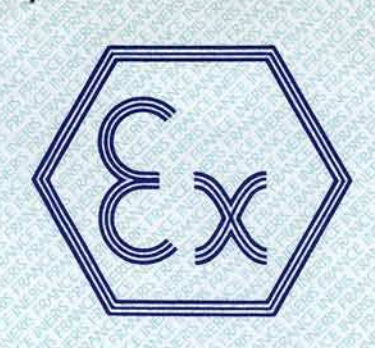

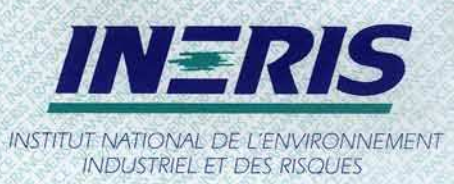

Parc Technologique ALATA B.P. Nº 2 - 60550 Verneull-en-Halatte - France Tel (33) 03 44 55 66 77 - Fax (33) 03 44 55 67 04 E-mail inens@ineris.fr

#### Equipment and protection systems intended for use in potentially explosive atmospheres (2) Directive 94/9/EC

# (1) EC-TYPE EXAMINATION CERTIFICATE

(3)Number of the EC type examination certificate: **INERIS 01ATEX0074 X** 

(4) Protection apparatus or system:

ELECTRONIC TRANSMITTERS OF PRESSURE TYPES FCX-A, FCX-AII, FCX-C and FCX-CII

Manufacturers : (5)

(6)

**FUJI ELECTRIC FRANCE SA** Adresses : 46, rue Georges BESSE Z.I du Brézet 63039 CLERMONT FERRAND FRANCE

**FUJI ELECTRIC INSTRUMENTS Co., Ltd** 2140, Oyashiki, Enzan-City

**YAMANASHI 404-0053** JAPAN

- This protection system or equipment and any other acceptable alternative of this one are described in the (7) appendix of this certificate and the descriptive documents quoted in this appendix.
- (8) The INERIS, notified body and identified under number 0080, in accordance with article 9 of Council Directive 94/9/CE of the 23rd March 1994, certifies that this protection system or equipment fulfils the Essential of Health and Safety Requirements relating to the design and construction of equipment and protection systems intended for use in potentially explosive atmospheres, described in appendix II of the Directive.

The examinations and the tests are consigned in official report No P36549/01.

(9) The respect of the Essential Health and Safety Requirements is ensured by:

- conformity with:

| EN | 50 | 014    | of | June 1997 | + Amendments 1 and 2 |
|----|----|--------|----|-----------|----------------------|
| EN | 50 | 020    | of | August    | 1994                 |
| EN | 50 | 0281-1 | of | September | 1998                 |
| EN | 50 | 0284   | of | January   | 1999                 |

- specific solutions adopted by the manufacturer to meet the Essential Health and Safety Requirements described in the descriptive documents.
- (10) Sign X, when it is placed following the Number of the EC type examination certificate, indicates that this equipment and protection system is subjected to the special conditions for safe use, mentioned in the annex of this certificate.

EC-Type Examination Certificate Nº INERIS 01ATEX0074 X

(11) This EC type examination certificate relates only to the design, examination and tests of the specified equipment or protective system in accordance to the directive 94/9/EC. Further requirements of the Directive apply to the manufacturing process and supply of this equipment or protective system, these are not covered by this certificate.

(12) The marking of the equipment or the protection system will have to contain:

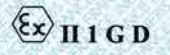

EEx ia IIC T4 or T5

Verneuil-en-Halatte, le 2001 10 20

T. HOUEIX

Engineer at the Laboratory of Certification of Materials ATEX

Director of the Certifying Body, By delegation B. PIQUETTE Deputy manager of Certification

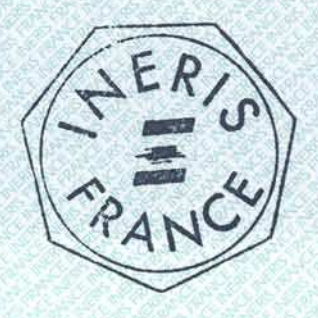

EC-Type Examination Certificate Nº INERIS 01ATEX0074 X

# ANNEX

(14) EC TYPE EXAMINATION CERTIFICATE N° INERIS 01ATEX0074 X

#### (15) DESCRIPTION OF THE EQUIPMENT OR THE PROTECTION SYSTEM

The standard transmitter of pressure FCX-AII, FCX-CII, FCX-A or FCX-C is with four alternatives. They are intended to measure the differential, absolute or relative pressures of a liquid or a gas.

The shell is different for the models type FCX-A.. and FCX-C..

The signal measured by the same chip silicon of measurement is converted by electronics into an output signal 4-20 mA representative of the pressure.

The transmitter of pressure is composed of a board with printed circuits on which are established the electronic components.

#### PARAMETERS RELATING TO THE SAFETY

Maximum characteristics of entry to the connector following model:

Standard model:

(13)

| Reference of the pins | Vi (V) | Ii (mA) | Pi (W) | Ci (nF) | Li (mH) |
|-----------------------|--------|---------|--------|---------|---------|
| (PWR), (0 V) / earth  | 28     | 93,3    | 0,66   | 27      | 1,134   |

Model with arrester:

| Reference of the pins | Vi (V) | Ii (mA) | Pi (W) | Ci (nF) | Li (mH) |
|-----------------------|--------|---------|--------|---------|---------|
| (PWR), (0 V) / earth  | 28     | 93,3    | 0,66   | 34,2    | 1,134   |

#### MARKING

Marking must be readable and indelible; it must comprise the following indications:

- 46, rue Georges BESSE Z.I du Brézet 63039 CLERMONT FERRAND FRANCE
- FUJI ELECTRIC FRANCE SA Or FUJI ELECTRIC INSTRUMENTS Co., Ltd 2140, Oyashiki, Enzan-City

YAMANASHI 404-0053 JAPAN

- FCX-AII, FCX-CII, FCX-A or FCX-C
- INERIS 01ATEX0074 X
- (serial number)(Year of construction)
- Ex II 1 G D
- EEx ia IIC T5 ; Ta= -40°C with +40°C EEx ia IIC T4 ; Ta= -40°C with +80°C

The whole of marking can be carried out in the language of the country of use.

The protection apparatus or system must also carry the marking normally envisaged by the standards of construction which relate to it.

#### ROUTINE EXAMINATIONS AND TESTS

None.

#### (16) DESCRIPTIVE DOCUMENTS

The report is composed of the documents quoted hereafter, constituting the descriptive file of the apparatus, object of this certificate.

| - Technical file N°HD FCX AII 000 REV 0 (3 pages)    | of    | the | 09.11.2001 |
|------------------------------------------------------|-------|-----|------------|
| - Descriptive notice N°HD FCX AII 001 REV 0(6 pages) | of    | the | 09.11.2001 |
| - Instructions notice N°HD FCX AII 002-F/E REV 0 (16 | pages | )   |            |
| Of December 2001 signed of 19.12.2001                | 1000  |     |            |
| - Plan N° TC305394                                   | of    | the | 28.07.2000 |
| - Plan N° TC425403                                   | of    | the | 28.07.2000 |
| - Plan N° TC520748 rev.A                             | of    | the | 22.11.2000 |
| - Plan N° TC520749 rev.A                             | of    | the | 18.10.2001 |
| - Plan N° TC425404 rev.B                             | of    | the | 03.10.2001 |
| - Plan N° TC425427 (3 folios) rev.A                  | of    | the | 08.08.2001 |
| - Plan N° TC305396 rev.A                             | of    | the | 22.11.2000 |
| - Plan N° TC425428 (3 folios)                        | of    | the | 28.07.2000 |
| - Plan N° TC305397 rev.A                             | of    | the | 22.11.2000 |
| - Plan N° TC425429 rev.B                             | of    | the | 19.09.2001 |
| - Plan N° TC425405                                   | of    | the | 28.07.2000 |
| - Plan N° TC520756                                   | of    | the | 28.07.2000 |
| - Plan N° TC520753                                   | of    | the | 28.07.2000 |
| - Plan N° TC520754                                   | of    | the | 28.07.2000 |
| - Plan N° TC425406                                   | of    | the | 28.07.2000 |
| - Plan N° TC305398                                   | of    | the | 28.07.2000 |
|                                                      |       |     |            |
EC-Type Examination Certificate Nº INERIS 01ATEX0074 X

|   | - Plan | N° | TC520755 |           |
|---|--------|----|----------|-----------|
|   | - Plan | N° | TC425407 | rev.A     |
|   | - Plan | N° | TC425408 | 202.00    |
|   | - Plan | N° | TC425409 | 15 0 de - |
|   | - Plan | N° | TC425410 |           |
|   | - Plan | N° | TC425411 | Ser al    |
|   | - Plan | N° | TC425412 |           |
|   | - Plan | N° | TC425413 |           |
|   | - Plan | N° | TC425414 |           |
|   | - Plan | N° | TC425415 | Fat Oa    |
|   | - Plan | N° | TC425416 |           |
|   | - Plan | N° | TC305507 | rev.A     |
|   | - Plan | N° | TC425695 | rev.A     |
|   | - Plan | N° | TC521050 |           |
|   | - Plan | N° | TC521040 |           |
|   | - Plan | N° | TC425692 |           |
|   | - Plan | N° | TC425693 |           |
|   | - Plan | N° | TC425694 |           |
| - | - Plan | N° | TC521039 | rev.B     |
|   | - Plan | N° | TC425684 |           |
|   | - Plan | N° | TC425689 | rev.B     |
|   | - Plan | N° | TC425688 | rev.B     |
|   | - Plan | N° | TC425687 | rev.A     |
|   | - Plan | N° | TC425686 | rev.A     |
|   | - Plan | N° | TC425685 | rev.A     |
|   | - Plan | N° | TC305514 |           |
|   | - Plan | N° | TC425745 |           |
|   | - Plan | N° | TC521041 |           |
|   | - Plan | N° | TC425744 |           |
|   | - Plan | N° | TC425750 |           |
|   | - Plan | N° | TC425691 |           |
|   | - Plan | N° | TC425690 |           |
|   |        |    |          |           |

| of | the | 28.07.2000 |
|----|-----|------------|
| of | the | 08.08.2001 |
| of | the | 28.07.2000 |
| of | the | 28.07.2000 |
| of | the | 28.07.2000 |
| of | the | 28.07.2000 |
| of | the | 28.07.2000 |
| of | the | 28.07.2000 |
| of | the | 28.07.2000 |
| of | the | 28.07.2000 |
| of | the | 28.07.2000 |
| of | the | 18.10.2001 |
| of | the | 18.10.2001 |
| of | the | 08.08.2001 |
| of | the | 03.10.2001 |
| of | the | 08.08.2001 |
| of | the | 08.08.2001 |
| of | the | 08.08.2001 |
| of | the | 03.10.2001 |
| of | the | 26.07.2001 |
| of | the | 03.10.2001 |
| of | the | 03.10.2001 |
| of | the | 03.10.2001 |
| of | the | 08.08.2001 |
| of | the | 08.08.2001 |
| of | the | 18.10.2001 |
| of | the | 18.10.2001 |
| of | the | 03.10.2001 |
| of | the | 03.10.2001 |
| of | the | 18.10.2001 |
| of | the | 03.10.2001 |
| of | the | 03.10.2001 |
|    |     |            |

These documents are signed of November 09, 2001

#### (17) SPECIAL CONDITIONS FOR SAFE USE

The user will have to connect, on the intrinsic safety connector, a voltage source whose electric characteristics are lower or equal to those indicated in paragraph 15.

The interconnection of the external circuits with this material must be compatible with intrinsic safety.

These special conditions are defined in the instruction notice.

#### (18) ESSENTIAL REQUIREMENTS OF SAFETY AND HEALTH

The respect of the Essential Requirements of Safety and Health is ensured by:

- conformity to the European standards EN 50 014:1997, EN 50 020:1994, EN 50 281-1:1998 and EN 50 284:1999
- the whole of the provisions adopted by the manufacturer and described in the descriptive documents.

This document must not be reproduced other than in its entirety

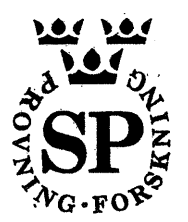

[1]

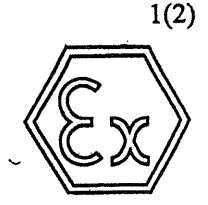

**SP 03ATEX3616X** 

(229403)

## EC-TYPE EXAMINATION CERTIFICATE

[2] Equipment or Protective System intended for use in Potentially Explosive Atmospheres Directive 94/9/EC

ÇATE

[3] EC-Type Examination Certificate Number: SP 03ATEX3616X

Certificate issued by a Notified Body

- [4] Equipment or Protective System: Fluid analyzer type Measuring cell CO8788
- [5] Applicant (manufacturer): Brännströms Elektronik AB
- [6] Address: Uddevallagatan 14, SE-416 70 Göteborg, Sweden
- [7] This equipment or protective system and any acceptable variation thereto is specified in the schedule to this certificate and the documents therein referred to.
- [8] SP, Notified Body No. 0402 in accordance with Article 9 of the Council Directive 94/9/EC of 23 March 1994, certifies that this equipment or protective system has been found to comply with the Essential Health and Safety Requirements relating to the design and construction of equipment and protective systems intended for use in potentially explosive atmospheres, given in Annex II to the Directive.

The examination and test results are recorded in a confidential report No. P300338:C

[9] Compliance with the Essential Health and Safety Requirements has been assured by compliance with:

| EN 50014:1997 + A1A2 | (SS-EN 50014 ed. 4 + A1A |
|----------------------|--------------------------|
| EN 50020:2002        | (SS-EN 50020 ed. 5)      |
| EN 50284:1999        | (SS-EN 50284 ed. 1)      |

- [10] If the sign "X" is placed after the certificate number, it indicates that the equipment or protective system is subject to special conditions for safe use specified in the schedule to this certificate.
- [11] This EC Type examination certificate relates only to the design, examination and tests of the specified equipment or protective system in accordance to the Directive 94/9/EC. Further requirements of the Directive apply to the manufacturing process and supply of this equipment or protective system. These are not covered by this certificate.
- [12] The marking of the equipment or protective system shall include the following

E II 1 G EEx ia IIC T4

Borås 13 October 2003 SP Swedish National Testing and Research Institute Certification Lennar Mansson Certification manager

Åke Månsson Certification officer

2)

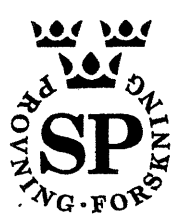

CERTIFICATE SP 03ATEX3616X, dated 13.10.2003

Signed on behalf of SP, 13.10.2003:

[13]

## Schedule

## [14] EC-TYPE EXAMINATION CERTIFICATE No. SP 03ATEX3616X

## [15] **Description of equipment**

Fluid analyzer type Measuring cell CO8788 analyzes a fluid by measuring its light transmission. In a block of PVC there are optical components and a glass pipe for the fluid to pass through. This block together with a printed circuit board is mounted in an encapsulation of aluminium.

The analyzer has two intrinsically safe circuits. Circuit 1 (terminals 1-6) has four optical detectors with associated electronics and circuit 2 (terminals 7-8) has a light emitting diode. Both circuits are galvanically isolated from each other and from earth.

#### Data

| Ambient temperature (T <sub>amb</sub> ):    | 0 °C to +60 °C |                                                |         |  |
|---------------------------------------------|----------------|------------------------------------------------|---------|--|
| Circuit 1 (terminals 1-6)                   |                | Circuit 2 (terminals 7-8)                      |         |  |
| Maximum input voltage (U <sub>i</sub> ):    | 18,0V          | Maximum input voltage (U <sub>i</sub> ):       | 8,0 V   |  |
| Maximum input current (I <sub>i</sub> ):    | 0,20 A         | Maximum input current $(I_i)$ :                | 0,47 A  |  |
| Maximum input power $(\tilde{P}_i)$ :       | 0,35 W         | Maximum input power (P <sub>i</sub> ):         | 0,35 W  |  |
| Maximum internal capacitance $(C_i)$ :      | 30 nF          | Maximum internal capacitance $(C_i)$ :         | 30 nF   |  |
| Maximum internal inductance $(\dot{L}_i)$ : | 0.10 mH        | Maximum internal inductance (L <sub>i</sub> ): | 0,10 mH |  |

## [16] Report No.

P300338:C

## [17] Special conditions for safe use

- 1 The enclosure of the analyzer must be earthed to avoid electrostatic discharges.
- 2 The housing of the analyzer is partly made of aluminium and shall not be subject to impacts or friction in order to avoid sparks.

## [18] Essential health and safety requirements

Requirements according to amendment 1 (May 2002) to EN 50281-1-1:1998 have been applied for the optical radiation from a light emitting diode in the equipment.

## [19] Drawings and documents

According to the specification P300338:D

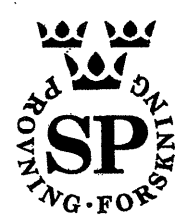

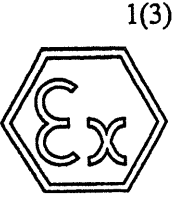

## [1] EC-TYPE EXAMINATION CERTIFICATE

[2] Equipment or Protective System intended for use in Potentially Explosive Atmospheres Directive 94/9/EC

FICATE SP 03ATEX3617X

(229404)

[3] EC-Type Examination Certificate Number: SP 03ATEX3617X

Certificate issued by a Notified Body

- [4] Equipment or Protective System: Oil Monitor Interface type Z98
- [5] Applicant (manufacturer): Brännströms Elektronik AB
- [6] Address: Uddevallagatan 14, SE-416 70 Göteborg, Sweden
- [7] This equipment or protective system and any acceptable variation thereto is specified in the schedule to this certificate and the documents therein referred to.
- [8] SP, Notified Body No. 0402 in accordance with Article 9 of the Council Directive 94/9/EC of 23 March 1994, certifies that this equipment or protective system has been found to comply with the Essential Health and Safety Requirements relating to the design and construction of equipment and protective systems intended for use in potentially explosive atmospheres, given in Annex II to the Directive.
  - The examination and test results are recorded in a confidential report No. P300338:A
- [9] Compliance with the Essential Health and Safety Requirements has been assured by compliance with:

| - EN 50014:1997 + A1A2 | (SS-EN 50014:1997 + A1A2) |
|------------------------|---------------------------|
| - EN 50020:2002        | (SS-EN 50020 ed. 5)       |
| EN 50284:1999          | (SS-EN 50284 ed. 1)       |

- [10] If the sign "X" is placed after the certificate number, it indicates that the equipment or protective system is subject to special conditions for safe use specified in the schedule to this certificate.
- [11] This EC Type examination certificate relates only to the design, examination and tests of the specified equipment or protective system in accordance to the Directive 94/9/EC. Further requirements of the Directive apply to the manufacturing process and supply of this equipment or protective system. These are not covered by this certificate.
- [12] The marking of the equipment or protective system shall include the following

E II (1) G [EEx ia] IIC

Borås 13 October 2003

SP Swedish National Testing and Research Institute Certification Åke Månsson lånsson Certification officer cation manager

SP Swedish National Testing and Research Institute, Box 857, SE-501 15 BORÅS, Sweden, Telephone +46 33-16 50 00, Fax +46 33-13 55 02 Notified bodies are appointed by the Swedish government based on assessment by the Swedish Board for Accreditation and Conformity Assessment (SWEDAC). The Swedish notified bodies meet the requirements set up in SS-EN 45 011. This certificate may only be reproduced in its entirety and without any change, schedule included.

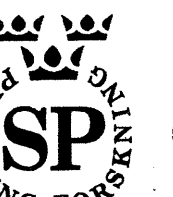

Signed on behalf of SP, 13.10.2003:

## [13]

## Schedule

# [14] EC-TYPE EXAMINATION CERTIFICATE No. SP 03ATEX3617X

## [15] Description of equipment

Oil Monitor Interface type Z98 is an associated apparatus to be used outside the hazardous area. The equipment has five separate intrinsically safe outputs designed to be connected to five separate intrinsically safe circuits for flow sensors, a pressure sensor and a fluid analyser. All the intrinsically safe outputs are earthed.

ſ

#### Data

Ambient temperature (T<sub>amb</sub>): -20 °C to +60 °C

#### Power supply (connector CN6):

250 V a.c. (maximum voltage  $U_m$ ) ±24 V (rated supply voltage)

#### Intrinsically safe output, terminal 1:

Maximum output voltage  $(U_o)$ :17,2 VMaximum output current  $(I_o)$ :190 mAMaximum output power  $(P_o)$ :0,32 WMaximum external capacitance  $(C_o)$ :350 nFMaximum external inductance  $(L_o)$ :0,55 mH

#### Intrinsically safe output, terminal 2:

| Maximum output voltage (U <sub>o</sub> ): | 6,6 V   |
|-------------------------------------------|---------|
| Maximum output current $(I_o)$ :          | 320 mA  |
| Maximum output power $(P_0)$ :            | 0,28 W  |
| Maximum external capacitance $(C_0)$ :    | 400 nF  |
| Maximum external inductance $(L_0)$ :     | 0,30 mH |

## For each of the intrinsically safe outputs at terminals P, F1 and F2:

| Maximum output voltage ( $U_{o}$ ):            | 26,0 V |
|------------------------------------------------|--------|
| Maximum output current $(I_o)$ :               | 91 mA  |
| Maximum output power $(P_o)$ :                 | 0,58 W |
| Maximum external capacitance $(C_0)$ :         | 90 nF  |
| Maximum external inductance (L <sub>o</sub> ): | 3,0 mH |

## [16] Report No.

P300338:A

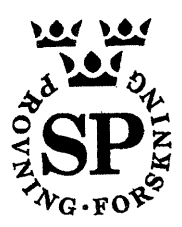

CERTIFICATE SP 03ATEX3717X, dated 13.10.2003 Signed on behalf of SP, 13.10.2003:

# [17] Special conditions for safe use

The equipment shall be installed in an enclosure which provides enough protection regarding the environment. For dry and clean environments a protection corresponding to IP20 according to EN 60529 is normally enough. The installation must also fulfil separation requirements according to sub-clause 6.4 in EN 50020:2002.

5

# [18] Essential health and safety requirements

Additional requirements not applicable.

# [19] Drawings and documents

According to the specification P300338:D.

## Appendix 9 Cleaning solution data

This Appendix contains the specification of the cleaning solution used in the CLEANTRACK 1000 measuring unit automatic cleaning system.

Always use the proposed cleaning solution in order to obtain the proper measuring accuracy and to avoid polluting the environment.

# Safety data sheet

## 1. Product and company identification \_\_\_\_\_

| Product Name: |     | <b>Process AL</b>     |            |      |          |                      |
|---------------|-----|-----------------------|------------|------|----------|----------------------|
| Article no:   |     | 0121                  |            |      |          |                      |
| Application:  |     | Low foaming alkaline  | cleaner    |      |          |                      |
| Supplier:     |     | Strövelskemi AB       |            |      |          |                      |
| ~ -           |     | Box 9063              |            |      |          |                      |
|               | •   | S-291 09 Kristianstad |            |      |          |                      |
|               |     | Sweden                |            |      |          |                      |
| Issued by:    |     | Jan Pettersson        |            |      |          |                      |
| Telephone No: |     | +46 - 44 24 53 30     |            | E-m  | ail:     | info@strovelskemi.se |
| Telefax No:   |     | +46 - 44 24 58 78     |            | Wet  | o-site:  | www.strovelskemi.se  |
| Drawn up:     | ed. | 95-04-21              | Revision d | ate: | 04-08-31 |                      |

## 2. Composition/information on ingredients

| <b>Components Include and Risk Phrases</b> | Cas-No      | EU-No     | Content | Label     | Symbol           | TLV                  |
|--------------------------------------------|-------------|-----------|---------|-----------|------------------|----------------------|
| -                                          |             |           | (%)     |           | -                | (mg/m <sup>3</sup> ) |
| Health and Environmental Hazardous         |             |           |         |           |                  |                      |
| Sodium metasilicate - R34-37               | 6834-92-0   | 229-912-9 | 1-5     | Corrosive | Corrosive        | [                    |
| Trisodium-NTA - R22-36                     | 5064-31-3   |           | 1-5     | Harmful   | St Andrews cross |                      |
| Ethylhexanolethoxylate - R41               | 26468-86-0  |           | 0-1     | Irritant  | St Andrews cross |                      |
| Fattyalcoholethoxylate - R22-41            | 160875-66-1 |           | 1-5     | Harmful   | St Andrews cross |                      |
| Other                                      |             |           |         |           |                  |                      |
| Cumensulphonate 40 %                       | 28348-53-0  | 248-983-7 | 1-5     |           |                  |                      |
| -                                          | 28085-69-0  | 248-827-8 |         |           |                  |                      |
| Water                                      |             |           |         |           |                  | 1                    |
|                                            |             | ·         |         |           |                  |                      |

## 3. Hazards identification

Label for supply:

Generally: Inhalation: Skin contact:

Eye contact:

Ingestion:

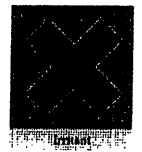

Physical/chemical hazards: Human health hazards: Environmental hazards:

Irritating to eyes and skin.

## 4. First-aid measures \_\_\_\_\_

Wash off with soap and water. Flush with plenty of water. If irritation persists, obtain medical attention. Give milk or plenty of water to drink. Seek medical advice.

## 5. Fire-fighting measures \_\_\_\_\_

Specific Fire Hazards: Specific methods: Extinguishing media: Extinguishing media not usable:

Not combustible

Foam, dry powder, CO<sub>2</sub>, halon, fine water spray suitable

C:\Documents and Settings\Administrator\Lokala installningar\Temporary Internet Files\OLK49\Gb0121.doc

## 6. Accidental release measures

| Personal precautions:      | Access to safety shower and eye-shower.             |
|----------------------------|-----------------------------------------------------|
| Environmental precautions: |                                                     |
| Methods for cleaning up:   | Wash down floor area as spillage's can be slippery. |
|                            |                                                     |

#### 7. Handling and storage \_\_\_\_\_

| Storage:  | Keep in tightly closed container. Protect from frost.                  |
|-----------|------------------------------------------------------------------------|
| Handling: | Avoid contact with skin and eyes. Observe good standards of industrial |
|           | hygiene.                                                               |

## 8. Exposure controls/personal protection \_\_\_\_\_

Engineering measures: Personal protective equipment: Access to safety shower and eye-shower.Respiratoryprotection:Unlikely to be necessary.Eyes:Chemical eye goggles should be worn.Hand:PVC or rubber gloves are recommended.Skin:Exposurelimits:Not determined.

#### 9. Physical and chemical properties \_\_\_\_\_

Physical state, form and colour: Clear colourless fluid Odour: Boiling point/range (°C): pH neat: 12.8 Melting point/range (°C): Flashpoint (°C): Auto ignition temperature (°C): Decomposition temperature (°C): Explosion limits: Explosion properties: Vapour density (air=1): Density (20 °C, kg/m<sup>3</sup>): 1 080 Vapour pressure (20 °C, kPa) Solubility in water (weight-%): Totally soluble Octanol/water partition coefficient: Solubility in organic solvents: Insoluble Specific properties:

#### 10. Stability and reactivity

Stability: Decomposition products: Specific properties: Stable under normal conditions.

## 11. Toxicological information

 Generally:

 Inhalation:

 Skin contact:
 Prolonged or repeated contact can cause irritation.

 Eye contact:
 Spray or splash in eyes give pain.

 Ingestion:
 If swallowed pain, vomiting and eventually burns can occur.

 Toxicity:
 Sodium metasilicate:
 LD<sub>50</sub> (oral, rat): 1504-1722 mg/kg

 Trisodium-NTA:
 LD<sub>50</sub> (oral, rat): 2000 mg/kg

 Ethylhexanolethoxylate:
 Ames test: negative

 Fattyalcoholethoxylate:
 LD<sub>50</sub> (oral, rat): 2000 mg/kg

#### Specific effects:

## 12. Ecological information \_\_\_\_\_

Generally: Mobility:

C:\Documents and Settings\Administratör\Lokala inställningar\Temporary Internet Files\OLK49\Gb0121.doc

| Densistance/Dense delability |                         |                                                              |
|------------------------------|-------------------------|--------------------------------------------------------------|
| Persistence/Degradability:   | I fisodium-NIA:         | OECD 301B: > 90 %                                            |
|                              | Ethylhexanolethoxylate: | OECD 301B: $> 60 \%$ (CO <sub>2</sub> , 28 days)             |
|                              | Fattyalcoholethoxylate: | OECD 301D: > 60 %                                            |
| Bioaccumulation:             | Ethylhexanolethoxylate: | Bioaccumulation not expected                                 |
|                              | Fattyalcoholethoxylate: | Bioaccumulation not expected                                 |
| Ecotoxicity                  | Sodium metasilicate:    | LC <sub>50</sub> (fish (Gambusia affinis), 96h): > 2320 mg/l |
|                              |                         | $EC_{50}$ (daphnia, 100 h): > 247 mg/l (pH 9,1)              |
|                              |                         | $pH \ge 9$ causes damage to fish                             |
|                              | ·                       | IC <sub>50</sub> (algae, 72 h):                              |
|                              |                         | $pH \ge 8,5$ causes damage to algae                          |
|                              | Trisodium-NTA:          | LC <sub>50</sub> (fish, 96h): 98 mg/l                        |
|                              |                         | EC <sub>50</sub> (Daphnia, 48h): > 780 mg/l                  |
|                              |                         | EC <sub>50</sub> (algae, 96h): 780 mg/1                      |
|                              | Ethylhexanolethoxylate: | LC <sub>50</sub> (Oncorrhynchus mykiss, 96h): 13 mg/l        |
|                              |                         | EC <sub>50</sub> (Daphnia, 48h): 6,5 mg/l                    |
|                              |                         | EC50 (Scenedesmus subspicatus, 72 h): 6,6 mg/l               |
|                              | Fattyalcoholethoxylate: | LC <sub>50</sub> (Oncorhynchus mykiss, 96h): >10-100 mg/l    |
|                              |                         | EC <sub>50</sub> (Daphnia magna, 48h): >10-100 mg/l          |
|                              |                         | EC <sub>50</sub> (Scenedesmus subspicatus, 72h): >10-100     |
|                              |                         | mg/l                                                         |
|                              | Cumen-                  | $LC_{50}$ (Cyprinus carpio, 96h); > 100 mg/l                 |
|                              | sulphonate:             | $EC_{co}$ (Danhnia 48h); > 100 mg/l                          |
|                              | F                       | $FC_{10} (2 a p mm, 10 mg/1) = 100 mg/1$                     |
| Domonica                     |                         | 1000 (argae, 12 ff) > 100 ffg/1                              |

## Remarks:

<u>\_\_\_\_</u>

## 13. Disposal considerations

Waste from residues:

Product should be disposed of in accordance with local and national regulations. Advice can be obtained from the Waste Regulation Authority whether special waste regulations apply to this product.

Contaminated packaging:

## 14. Transport information \_\_\_\_\_

| UN-no:                                  | Not classified |  |
|-----------------------------------------|----------------|--|
| Name:                                   |                |  |
| Class:                                  |                |  |
| Pack Group:                             |                |  |
| Label:                                  |                |  |
| EmS code:                               |                |  |
| Marine pollutant:<br>ADR, RID:<br>IMDG: |                |  |

## 15. Regulatory information \_\_\_\_\_

| Label for supply:<br>Symbol:     | Irritant<br>St. Andrew | 7s Cross                                                       |  |
|----------------------------------|------------------------|----------------------------------------------------------------|--|
| Risk Phrases:<br>Safety Phrases: | R36/38<br>S2           | Irritating to eyes and skin.<br>Keep out of reach of children. |  |
| Note:                            | 524/25                 | Avoid contact with skin and eyes.                              |  |
| 16. Other information            |                        |                                                                |  |

| Lisk phrases: Fire<br>R10 - Flammab<br>R11 - Highly fl | Fire<br>R10 - Flammable<br>R11 - Highly flammable | R35 - Causes severe burns<br>R36 - Irritating to eyes<br>mable R37 - Irritating to respiratory system | R67 - Vapours may cause<br>drowsiness and dizziness |
|--------------------------------------------------------|---------------------------------------------------|----------------------------------------------------------------------------------------------------|-----------------------------------------------------|
| -                                                      | R12 - Extremely flammable                         | R38 - Irritating to skin                                                                              | Environment                                         |

C:\Documents and Settings\Administrator\Lokala inställningar\Temporary Internet Files\OLK49\Gb0121.doc

Health R20 - Harmful by inhalation R21 - Harmful in contact with skin R22 - Harmful if swallowed R31 - Contact with acids liberates toxic gases R34 - Causes burns

- R41 Risk of serious damage to eyes R42 - May cause sensitization by inhalation
- R43 May cause sensitization by skin contact
- contact
   contact
   contact
   contact
   contact
   contact
   contact
   contact
   contact
   contact
   contact
   contact
   contact
   contact
   contact
   contact
   contact
   contact
   contact
   contact
   contact
   contact
   contact
   contact
   contact
   contact
   contact
   contact
   contact
   contact
   contact
   contact
   contact
   contact
   contact
   contact
   contact
   contact
   contact
   contact
   contact
   contact
   contact
   contact
   contact
   contact
   contact
   contact
   contact
   contact
   contact
   contact
   contact
   contact
   contact
   contact
   contact
   contact
   contact
   contact
   contact
   contact
   contact
   contact
   contact
   contact
   contact
   contact
   contact
   contact
   contact
   contact
   contact
   contact
   contact
   contact
   contact
   contact
   contact
   contact
   contact
   contact
   contact
   contact
   contact
   contact
   contact
   contact
   contact
   contact
   contact
   contact
   contact
   contact
   contact
   contact
   contact

- Process AL
- Printing date: 2004-09-22 R50 - Very toxic to aquatic
- organisms R51 Toxic to aquatic organisms R52 Harmful to aquatic organisms R53 - May cause long-term adverse
  - effects in the aquatic environment

#### Literature references:

**Registration:** 

## **Appendix 10 Calculations on intrinsically safe arrangements**

This appendix is a guidance, and nothing but a guidance, on how to demonstrate the intrinsically safety margins of the installation. The installation engineer, and no one but the installation engineer, is responsible for the intrinsically safety of the installation. No responsibility is given for the data below. Correct data is printed on the actual included apparatus or its certificate.

The zener barriers, ZBs, in the Converting are arranged in order to supply 5 separate intrinsically safe circuits, ISC. The following data applies to zone IIC:

| ISC   | ZB      | Со    | Lo     | Uo    | lo    | Po    |
|-------|---------|-------|--------|-------|-------|-------|
| ISC1  | ZB1-ZB6 | 350nF | 0.55m⊢ | 17.2V | 190mA | 0.32W |
| ISC2  | ZB7-ZB8 | 400nF | 0.3mH  | 6.6V  | 320mA | 0.28W |
| ISCP  | Z9-Z10  | 90nF  | 3mH    | 26.0V | 91mA  | 0.58W |
| ISCF1 | Z9-Z10  | 90nF  | 3mH    | 26.0V | 91mA  | 0.58W |
| ISCF2 | Z9-Z10  | 90nF  | 3mH    | 26.0V | 91mA  | 0.58W |

The electronics in CLEANTRACK 1000 analysing unit is divided in 3 intrinsically safe apparatus:

ISM1 Intrinsically safe measuring unit circuit 1

ISM2 Intrinsically safe measuring unit circuit 2

ISP Intrinsically safe Pressure transmitter

Data:

|      | ISM1   | ISM2       | ISP   | ISF    |
|------|--------|------------|-------|--------|
| Pmax | 0.35W  | 0,35W      | 1,6W  | 0.6W   |
| Umax | 18V    | 8V         | 28V   | 28V    |
| Imax | 0.200A | 0.500A * ) | 660mA | 93.3mA |
| Ceq  | 30nF   | 30nF       | 20nF  | 10nF   |
| Leq  | 0.1mH  | 0.1mH      | 0uH   | 0.2mH  |

NOTE: The ISP data depends on type of pressure transmitter included in the actual system. Actual ISP data is available on the actual pressure transmitter.

ISF data applies to the standard CLEANTRACK 1000 flow transmitter.

\*) Max current granted by the supplementary approval.

An apparatus should relate to the supplying zener barrier circuit in the following way: Pmax > Po Umax > Uo Imax > Io

## **CLEANTRACK 1000 Operations and Technical Manual.**

Co - Ceq = Cm Lo – Leq = Lm

Below follows Cm and Lm margins based on the circuit and apparatus data above:

| Circuit   | Cm            | Lm     | Ccable   | Lcable   |
|-----------|---------------|--------|----------|----------|
| ISC1/ISM1 | 320nF         | 0.45mH | 500nF/km | 1.4mH/km |
| ISC2/ISM2 | 370nF         | 0.2mH  | 175nF/km | 1.4mH/km |
| ISCP/ISP  | 80nF          | 3mH    | 175nF/km | 1.4mH/km |
| ISCF1/ISF | 70nF          | 2.8mH  | 175nF/km | 1.4mH/km |
| ISCF2/ISF | see ISCF1/ISF |        |          |          |

The Ccable and Lcable are typical values of a 0.5mm2 FKAR-PG from a big manufacturer. Check Ccable and Lcable values of the cable that is installed in the particular system.

Worst case applies to ISC2/ISM2 inductance. Maximum cable length is 140m.

Also check temperature class of installed intrinsically safe apparatus and if the specified zone is acceptable.

Screen of a cable between protective zener barriers and intrinsically safe electrical apparatus must be connected to the ground rail in the Converting unit and be isolated in the electrical apparatus. If the cable is lengthened a special box for the purpose must be used. The screen of the two cables should be connected together and isolated from ground or chassis. There are certain demands on isolation distance between cables belonging to different intrinsically circuit when they are lengthened in the same box. Be sure to comply with installation directions applying to the particular hazardous zone. CLEANTRACK 1000 Operations and Technical Manual.

Appendix 11 Work shop test

CLEANTRACK 1000 Operations and Technical Manual.

Appendix 12 Specifications on supplementary equipment supplied by BRANNSTROM.